#### ภาคผนวก ก

## รายชื่อผู้ทรงคุณวุฒิ 5 ท่าน ในการประเมินความเหมาะสมของรูปแบบเมตาเวิร์สเพื่อการจัดการเรียนรู้ภาคปฏิบัติของ นักศึกษามหาวิทยาลัยสุโขทัยธรรมาธิราช

- รองศาสตราจารย์ ดร.ทวีวัฒน์ วัฒนกุลเจริญ
- 2. รองศาสตราจารย์ ดร.ธนัทณัฏฐ์ ฉัตรภัครัตน์
- ผู้ช่วยศาสตราจารย์ ดร.สืบวงศ์ ชื่นสมบัติ
- 4. ผู้ช่วยศาสตราจารย์ ดร.ธัญสินี เล่าสัม
- 5. อาจารย์นิรันดร์ แสงพุ่ม

ผู้ทรงคุณวุฒิด้านการศึกษาทางไกล ผู้ทรงคุณวุฒิด้านเมตาเวิร์ส ผู้ทรงคุณวุฒิด้านเทคโนโลยีการศึกษา ผู้ทรงคุณวุฒิด้านวัดผล ผู้ทรงคุณวุฒิด้านเนื้อหา

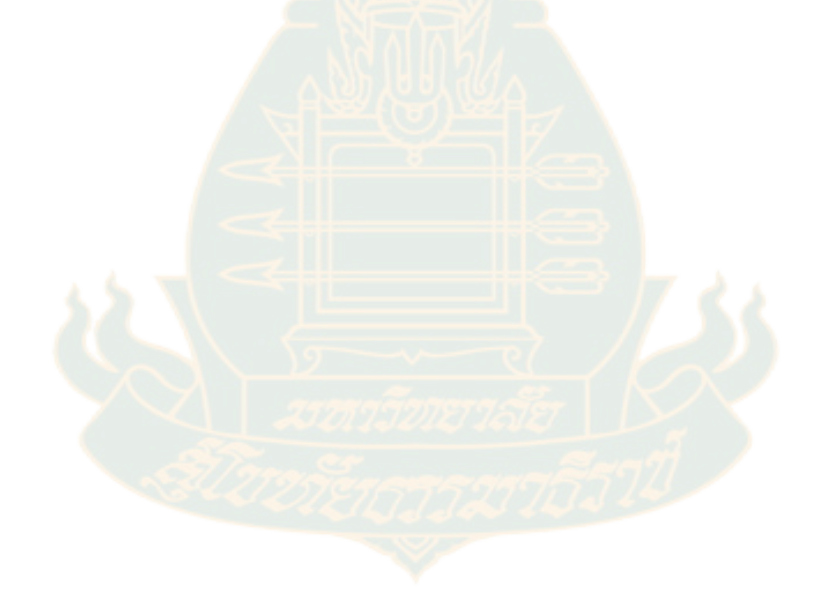

#### ภาคผนวก ข

# รายชื่อผู้ทรงคุณวุฒิ 3 ท่าน ในการประเมินแบบสอบถามความพึงพอใจของนักศึกษาที่มีต่อเมตาเวิร์ส ตามแนวคิดเกมมิฟิเคชันเพื่อการจัดการเรียนรู้ภาคปฏิบัติของนักศึกษา มหาวิทยาลัยสุโขทัยธรรมาธิราช

| 1. | ผู้ช่วยศาสตราจารย์ ดร.เฉลิมพล                 | จตุพร                        | ผู้ทรงคุณวุฒิ |
|----|-----------------------------------------------|------------------------------|---------------|
| 2. | ผู้ช่วยศาสตราจารย์ ดร.ดวงแก้ว                 | เงิน <mark>พู</mark> ลทรัพย์ | ผู้ทรงคุณวุฒิ |
| 3. | อาจารย์ ดร.เตชค์ฐสิณป์ เพี <mark>ย</mark> ซ้า | ម                            | ผู้ทรงคุณวุฒิ |

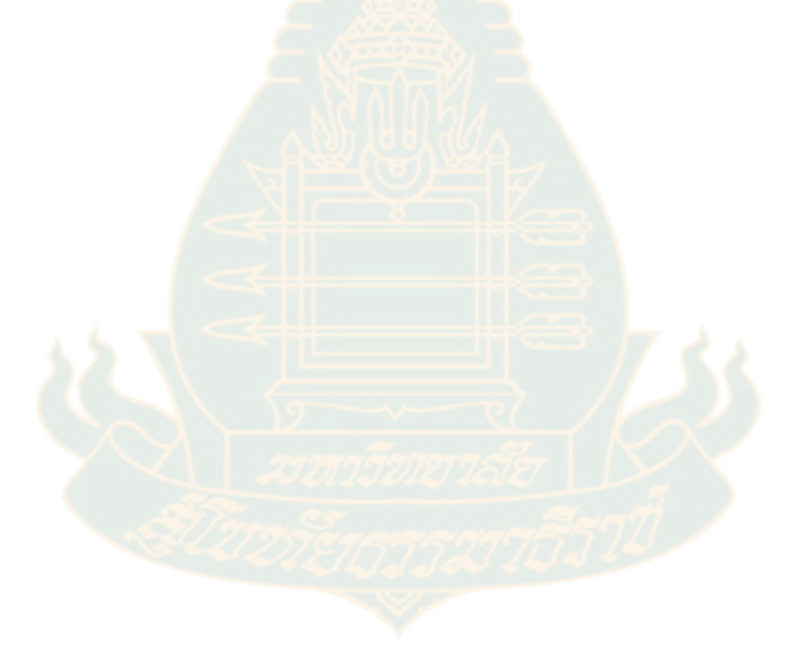

#### ภาคผนวก ค

# แบบประเมินความเหมาะสมของรูปแบบเมตาเวิร์สตามแนวคิดเกมมิฟิเคชันเพื่อการจัดการเรียนรู้ ภาคปฏิบัติของนักศึกษามหาวิทยาลัยสุโขทัยธรรมาธิราช

|      | 5081005                                                                                                    |   | ระดับคะแนน |   |   |   |  |  |
|------|----------------------------------------------------------------------------------------------------|---|------------|---|---|---|--|--|
|      | 3 1911 13                                                                                                    | 5 | 4          | 3 | 2 | 1 |  |  |
| บริง | บทของมหาวิทยาลัยหรือสถาบันการศึกษา                                                                                                    |   |            |   |   |   |  |  |
| 1.   | บริบทของมหาวิทยาลัยหรือสถาบันการศึกษ <mark>า</mark>                                                                                                    |   |            |   |   |   |  |  |
| ปัจ  | จัยนำเข้า (INPUT)                                                                                                    |   |            |   |   |   |  |  |
| 2.   | <ul> <li>ผู้เรียน</li> <li>2.1 ก่อนวิเคราะห์ผู้เรียน เริ่มต้นการวิเคราะห์ความจำเป็น ปัญหา สภาพพึงประสงค์ รวมถึงการวิเคราะห์เนื้อหาของชุดวิชาที่เกี่ยวข้องกับการจัดการเรียนรู้ภาคปฏิบัติของ นักศึกษา</li> <li>2.2 ในการวิเคราะห์ความพร้อมของผู้เรียน ครอบคลุมความรู้และทักษะของผู้เรียนด้าน เทคโนโลยีสารสนเทศ ความสามารถด้านการสื่อสารและปฏิสัมพันธ์ ความรู้ - ประสบการณ์-สมรรถนะที่จำเป็นของการศึกษาทางไกล พื้นฐานความรู้ในการฝึกปฏิบัติ การใช้เมตาเวิร์สและความสามารถด้านเกมมิฟิเคชัน และความหร้อมด้านอุปกรณ์และ อินเทอร์เน็ตที่ใช้เชื่อมต่อในการเรียนตามข้อกำหนดในการจัดสภาพแวดล้อมการเรียน และเทคโนโลยีที่สนับสนุนการเรียนรู้</li> <li>2.3 ผู้เรียนต้องมีความรับผิดชอบ มีความกระตือรีอร้น มีวินัย และมีความตั้งใจในการ เรียนรู้ ผู้เรียนสามารถเรียนรู้ได้ทุกสถานที่และทุกเวลา การกำหนดบทบาทหรือ คุณลักษณะของผู้เรียน ควรเตรียมความพร้อมในการเรียนรู้ด้วยเมตาเวิร์สตามแนวคิด เกมมิฟิเคชันฯ และมีความรับผิดชอบในทุกชั้นตอนของกระบวนการเรียนและการทำ กิจกรรมตามกำหนด</li> </ul> |   |            |   |   |   |  |  |
| 3.   | การกำหนดวัตถุประสงค์ของการเรียน<br>ผลลัพธ์ในการเรียนของผู้เรียน เป็นตัวกำหนดกิจกรรมการเรียนการสอน ส่งเสริมทักษะ<br>การเรียนรู้ขั้นสูงสำหรับการเรียนรู้ภาคปฏิบัติ มีการเชื่อมโยงกับผลลัพธ์การเรียนรู้ของ<br>ชุดวิชา และผลการเรียนรู้ที่คาดหวังในการใส่เนื้อหาเพิ่มเข้าไป ได้แก่ ความรู้ในเนื้อหา<br>กระบวนการ การตั้งวัตถุประสงค์ของการเรียนว่า ผู้เรียนควรรู้อะไรเมื่อเรียนจบแต่ละ<br>โมดลที่กำหนด นอกจากนี้วัตถประสงค์เชิงพถติกรรมเป็นการวางโครงร่างของการเรียน                                                                                                    |   |            |   |   |   |  |  |

|    | การสอน เพื่อช่วยในการวางแผนการเรียนการสอนและเป็นแนวทางในการประเมิน                                                    |  |  |  |
|----|----------------------------------------------------------------------------------------------------|--|--|--|
|    | ผู้เรียนและประสิทธิภาพการเรียนการสอน ซึ่งเกี่ยวข้องกับเครื่องมือที่ใช้วัดและ                                          |  |  |  |
|    | ้<br>ประเมินผล                                                                                                    |  |  |  |
|    |                                                                                                    |  |  |  |
| 4. | ผู้สอนและบุคลากรสนับสนุน                                                                                              |  |  |  |
|    | 4.1 ผู้สอน                                                                                                    |  |  |  |
|    | ผู้สอนต้องมีความรู้และความเข้าใจเทคโนโลยีที่สนับสนุนการเรียนรู้ บทบาทของผู้สอน                                        |  |  |  |
|    | รวมถึงความรู้และทักษะการใช้เมตาเวิร์สและความสามารถด้านเกมมิฟิเคชัน<br>                                                |  |  |  |
|    | ความสามารถและประสบการณ์ในการฝึกภาคปฏิบัติ ทักษะทั้งด้านการจัดการ ด้าน                                                 |  |  |  |
|    | เทคนิค และด้านสังคม ครอบคลุมการวางแผนการสอน การออกแบบบทเรียนให้                                                       |  |  |  |
|    | สอดคล้องกับสื่อที่จะนำไปใช้ การนำเสนอเนื้อหาต้องมีการนำเสนอแก่นสาระ กำหนด                                             |  |  |  |
|    | แนวทางในการเรียน การติดตามความก้าวห <mark>น้าในกา</mark> รเรียนการสอนของผู้เรียน รวมถึง                               |  |  |  |
|    | การให้ข้อมูลย้อนกลับแก่ผู้เรียน ผู้สอนต้ <mark>อ</mark> งจัดส <mark>ภาพแว</mark> ดล้อม อำนวยความสะดวก และ             |  |  |  |
|    | ช่วยเหลือผู้เรียนให้สามารถเรียนรู้เนื้อห <mark>าได้ด้วยต</mark> นเอง <mark>ค</mark> รอบคลุมการกระตุ้นให้ผู้เรียน      |  |  |  |
|    | เกิดการเรียนรู้ด้วยตนเองและทำกิจกร <mark>รมร่วมกับผู้อ</mark> ื่นอย่างต่อเนื่อง                                       |  |  |  |
|    | 4.2 บุคลากรสนับสนุน                                                                                                   |  |  |  |
|    | บุคลากรสนับสนุน ควรมีนักออก <mark>แบบการเรียนการสอน</mark> ซึ่งจ <mark>ะ</mark> ทำหน้าที่กำหนดเส้นทาง                 |  |  |  |
|    | และประสบการณ์ของการเรีย <mark>นรู้ด้วยการใช้เทคโนโลยีให้กับผู้เรียน</mark> สำหรับเจ้าหน้าที่                          |  |  |  |
|    | ทางเทคนิคควรมีความรู้แล <mark>ะทักษะการใช้เมตาเวิร์สและความสามารถ</mark> ด้านเกมมิฟิเคชัน                             |  |  |  |
|    | เตรียมระบบให้พร้อมก่อนผู้เรียนเข้า <mark>มาเ</mark> รียน โดยทำงาน <mark>ประสานกับผู้ส</mark> อน ในการ                 |  |  |  |
|    | เตรียมบทเรียนตามโมดู <mark>ล</mark> ที่กำหนด การให้สิทธิแก่ผู้เรียนในการเข้าเ <mark>รียน</mark> และรายงานผล           |  |  |  |
|    | การเข้าเรียนไป <mark>ยังผู้สอน</mark> ตามระยะเว <mark>ลา</mark> ที่กำหนด โดยทำ <mark>หน้าที่อำนว</mark> ยความสะดวกและ |  |  |  |
|    | แก้ไขปัญห <mark>า</mark> เมื่อผู้เรียนไม่สามารถใช้งานผ่านระบบได้ รว <mark>มถึงการทำหน้าที่เป็นผู้ช่วย</mark>          |  |  |  |
|    | สอนและสนับสนุนผู้ <mark>สอน</mark> ด้านการฝึกปฏิบัติด้วย                                                              |  |  |  |
| 5. | การจัดสภาพแวดล้อมการเรียนและเทคโนโลยีที่สนับสนุนการเรียนรู้                                                           |  |  |  |
|    | 5.1 ศึกษาค <mark>วามต้องการและความพร้อมของอุปกรณ์และเทคโนโลยีที่ส</mark> นับสนุนการ                                   |  |  |  |
|    | เรียนรู้ของผู้เรียนในการเรียนด้วยเมตาเวิร์สตามแนวคิดเกมมิฟิเคชันฯ โดยกำหนด                                            |  |  |  |
|    | มาตรฐานและสเปคขั้นพื้นฐานของอุปกรณ์ที่สามารถรองรับการเรียนด้วยเมตาเวิร์สตาม                                           |  |  |  |
|    | แนวคิดเกมมิฟิเคชันฯ และเทคโนโลยีที่สนับสนุนการเรียนรู้ รวมถึงสมรรถนะและ                                               |  |  |  |
|    | ความสามารถของผู้เรียนในการเรียนด้วยเมตาเวิร์สตามแนวคิดเกมมิฟิเคชันฯ ทั้งนี้                                           |  |  |  |
|    | คำนึงถึงข้อจำกัดและคุณสมบัติของอุปกรณ์และเทคโนโลยีที่สนับสนุนการเรียนรู้ของ                                           |  |  |  |
|    | ผู้เรียน เมื่อมีการเชื่อมต่ออินเทอร์เน็ตผ่านอุปกรณ์ ในส่วนของการวิเคราะห์ผู้เรียน                                     |  |  |  |
|    | ครอบคลุมการวิเคราะห์ความรู้เดิมและทักษะในการใช้งานคอมพิวเตอร์ของผู้เรียนด้วย                                          |  |  |  |
|    | 5.2 การเรียนและการฝึกปฏิบัติในสภาพแวดล้อมเสมือนจริงที่มีความท้าทายและการใช้                                           |  |  |  |
|    | ความสามารถด้านเกมมิฟิเคชัน โดยในการเข้าเรียนแต่ละครั้ง ควรมีการกำหนด                                                  |  |  |  |
|    | เป้าหมายของการเรียนหรือทำกิจกรรมให้บรรลุเป้าหมายตามเกณฑ์ที่ผู้สอนกำหนดไว้                                             |  |  |  |

|                 | 5.3 การจัดสภาพแวดล้อมต้องคำนึงถึงการออกแบบส่วนติดต่อกับผู้ใช้ ได้แก่ การใช้สี                |          |          |          |  |
|-----------------|----------------------------------------------------------------------------------------------|----------|----------|----------|--|
|                 | ตัวอักษร การจัดวางเลย์เอาของหน้าจอ และประสบการณ์ของผู้ใช้งาน ครอบคลุมการ                     |          |          |          |  |
|                 | ออกแบบขั้นตอนอย่างเป็นลำดับและสามารถเข้าใจได้ง่าย                                            |          |          |          |  |
| 6.              | สื่อบทเรียนด้วยเมตาเวิร์สตามแนวคิดเกมมิฟิเคชันฯ                                              |          |          |          |  |
|                 | การออกแบบนำเสนอเนื้อหาและกิจกรรมสอดคล้องกับผลลัพธ์การเรียนรู้ ผู้เรียน                       |          |          |          |  |
|                 | สามารถเลือกเรียนและเป็นการกระตุ้นให้เกิดความตั้งใจในการเรียนผ่านองค์ประกอบ                   |          |          |          |  |
|                 | ของเกมส์ ครอบคลุมการให้รางวัลในรูปแบบแต้มสะสม และกระดานผู้นำตามแนวคิด                        |          |          |          |  |
|                 | ของเกมมิฟิเคชัน เพื่อการปฏิสัมพันธ์ร่วมกันบนโลกเสมือนจริง และการเรียนรู้ด้วย                 |          |          |          |  |
|                 | ตนเองอย่างต่อเนื่อง โดยมีคำแนะนำเป็นระยะๆ หรือมีปุ่มให้ข้อมูล อีกทั้งสื่อบทเรียนที่          |          |          |          |  |
|                 | สร้างขึ้นมา อาจมีอินโฟกราฟิกแสดงขั้นตอ <mark>นกา</mark> รใช้งานให้สอดคล้องกับเนื้อหาของ      |          |          |          |  |
|                 | บทเรียน โดยมีการคำนึงถึงสภาพแวดล้อมเสมือนจริง เวลาในการเรียนการสอน และ                       |          |          |          |  |
|                 | พฤติกรรมของผู้เรียนด้วย                                                                      |          |          |          |  |
| กระ             | ะบวนการ (PROCESS)                                                                            | <u> </u> | <u> </u> | <u> </u> |  |
| 7.              | การดำเนินกิจกรรมการเรียนการสอน                                                               |          |          |          |  |
| 7.1             | ขั้นที่ 1 การเตรียมความพร้อมของผู้สอน <mark>และ</mark> ผู้เรียน                              |          |          |          |  |
| ระ              | บุขั้นตอนการเตรียมความพร้อมของผู้สอนและผู้เรียน ให้มีความรู้และความเข้าใจ                    |          |          |          |  |
| วัต             | ถุประสงค์การเรียน วิธีการเรียนการสอน กิจกรรมการเรียนการสอนด้วยเมตาเวิร์สตาม                  |          |          |          |  |
| แน              | วคิดเกมมิฟิเคชันฯ โดยจั <mark>ดทำไฟล์ปฐมนิเทศในรูปแบบคลิปวิดีโอสันๆ และคู่มือแนะนำ</mark>    |          |          |          |  |
| การ             | รเรียนรู้ เพื่อให้ผู้เรียนได้มองเห็นภาพและกระบวนการทั้งหมดของการใช้เมตาเวิร์สประ             |          |          |          |  |
| กอ              | บด้วยโมดูลหรือฐานกิจกรรมอะไรบ้าง เพื่อการปฏิสัมพันธ์ร่วมกันบนโลกเสมือนจริง โดยมี             |          |          |          |  |
| ข้อ             | กำหนดและกติกา รวมทั้งแต้มสะสมและกระดานผู้นำตามแนวคิดของเกมมิฟิเคชั่น                         |          |          |          |  |
| ครั             | อบคลุมวัตถุประสงค์ เนื้อหา วิธีการเรียนการสอน และตรวจสอบความพร้อมของอุปกรณ์                  |          |          |          |  |
| และ             | ะเทคโนโลยีที่สนับสนุนการเรียนรู้ รวมทั้งการเชื่อมต่ออินเทอร์เน็ตด้วย                         |          |          |          |  |
| 7.2             | ขันที่ 2 การดำเนินกิจกรรมการเรียน                                                            |          |          |          |  |
| ระเ             | บุรายละเอียดของขัน <mark>ตอนการดำเนินการจัดการเรียนรู้ของผู้สอน และ</mark> ขันตอนการเรียนรู้ |          |          |          |  |
| ขอ <sup>.</sup> | หู้เรียน ครอบคลุมรูปแบบและลักษณะการฝึกปฏิบัติด้วยเมตาเวิร์สตามแนวคิดเกมมิฟิเค                |          |          |          |  |
| ชัน             | สอดคล้องกับขั้นตอนการเตรียมความพร้อมของผู้สอนและผู้เรียน                                     |          |          |          |  |
| 7.3             | ขั้นที่ 3 การวัดและประเมินผล                                                                 |          |          |          |  |
| ในก             | าารวัดและประเมินผลลัพธ์การเรียนรู้ภาคปฏิบัติฯของผู้เรียนสูงกว่าเกณฑ์ที่กำหนด ดู              |          |          |          |  |
| จาก             | าคะแนนการร่วมทำกิจกรรมตามโมดูลที่กำหนดและการทดสอบหลังเรียนเพื่อเป็น                          |          |          |          |  |
| ประ             | ะเมินความรู้ในเนื้อหาของผู้เรียนหลังจากเรียนเนื้อหา รวมถึงมีการประเมินผลความพึง              |          |          |          |  |
| พอ              | ใจของผู้เรียนที่มีต่อรูปแบบเมตาเวิร์สตามแนวคิดเกมมิฟิเคชั่นฯ                                 |          |          |          |  |
| ผล              | ลัพธ์ (OUTPUT)                                                                               |          | 1        |          |  |
| 8.              | ผลสัมฤทธิ์ทางการเรียน                                                                        |          |          |          |  |

| เป็นการประเมินความรู้ในเนื้อหาของผู้เรียนหลังจากเรียนเนื้อหาและทำกิจกรรมตาม              |  |  |  |
|------------------------------------------------------------------------------------------|--|--|--|
| กำหนดแล้ว เพื่อให้ได้ผลสัมฤทธิ์ทางการเรียนของผู้เรียนจากการใช้รูปแบบเมตาเวิร์            |  |  |  |
| สตามแนวคิดเกมมิฟิเคชันฯ นอกจากนี้สิ่งที่ได้จากการฝึกปฏิบัติ คือผลด้านทักษะพิสัย          |  |  |  |
| จากการฝึกปฏิบัติ การทำงานร่วมกัน หรือการแก้ไขปัญหาจากการเรียนรู้ผ่านเกมมิฟิเค            |  |  |  |
| ชัน ครอบคลุมพฤติกรรมการเรียนรู้ที่พึงประสงค์ และทักษะการเรียนรู้ขั้นสูง                  |  |  |  |
| <ol> <li>ความพึงพอใจของผู้เรียนที่มีต่อรูปแบบเมตาเวิร์สตามแนวคิดเกมมิฟิเคชันฯ</li> </ol> |  |  |  |
| เป็นการประเมินผลการใช้รูปแบบการเรียนการสอน เพื่อให้ได้ความพึงพอใจของผู้เรียนที่          |  |  |  |
| มีต่อรูปแบบเมตาเวิร์สตามแนวคิดเกมมิฟิเคชันฯ                                              |  |  |  |
| ผลสะท้อนกลับเพื่อการพัฒนาปรับปรุง (FEEDBACK)                                             |  |  |  |
| 10. ผลสะท้อนกลับเพื่อการพัฒนาปรับปรุงการออกแบบระบบการเรียนการสอน ครอบคลุม                |  |  |  |
| ขั้นตอนของ Input และขั้นตอนของ Process เพื่อให้ได้ผลลัพธ์การเรียนรู้ตามที่กำหนด          |  |  |  |
| ່ໄວ້                                                                                     |  |  |  |
| ความเหมาะสมในภาพรวม                                                                      |  |  |  |
|                                                                                          |  |  |  |

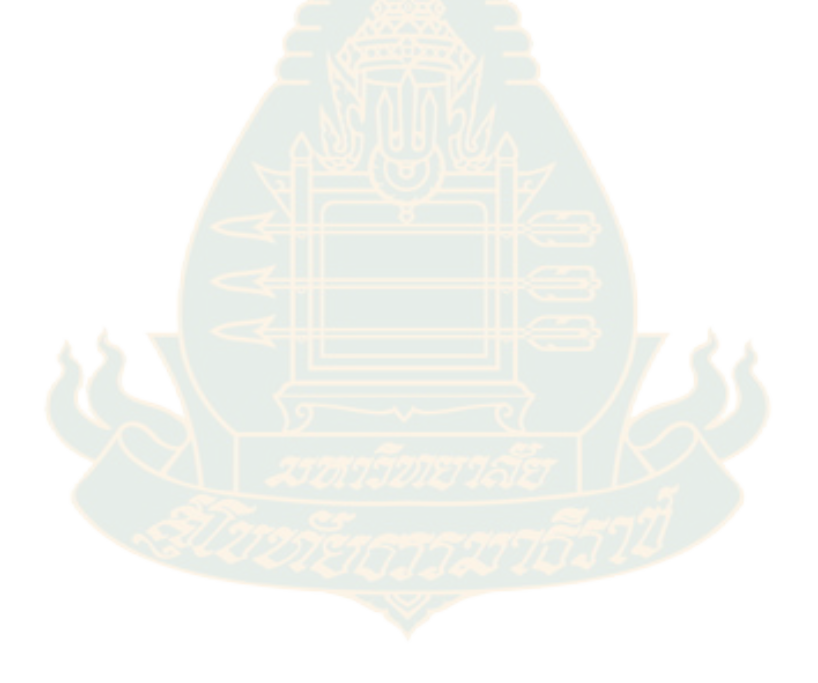

#### ภาคผนวก ง

แบบประเมินผลลัพธ์การเรียนรู้ภาคปฏิบัติของนักศึกษา จากการใช้เมตาเวิร์สตามแนวคิดเกมมิฟิ เคชันเพื่อการจัดการเรียนรู้ภาคปฏิบัติของนักศึกษามหาวิทยาลัยสุโขทัยธรรมาธิราช

| แบบทดสอบหลังเรียน ชุดวิชา 31308 ทฤษฏีและ<br>ปฏิบัติการสำรวจปริมาณและการประมาณราคางาน<br>ก่อสร้าง (สำหรับงานวิจัยเมตาเวิร์ส) |  | : |
|----------------------------------------------------------------------------------------------------|--|---|
| BIUGX                                                                                                    |  |   |
| ให้นักศึกษาตอบศาถามต่อไปนี้ให้ถูกต้อง                                                                                       |  |   |
|                                                                                                    |  |   |
| ชื่อ-นามสกุล *                                                                                                    |  |   |
| ข้อความคำตอบสั้นๆ                                                                                                    |  |   |
|                                                                                                    |  |   |
| รหัสประจำตัวนักศึกษา *                                                                                                    |  |   |
| ข้อความคำตอบสั้นๆ                                                                                                    |  |   |
|                                                                                                    |  |   |
| а́ша                                                                                                    |  |   |
| ข้อความคำตอบสั้นๆ                                                                                                    |  |   |
| SU1255515752776571                                                                                                    |  |   |

| ส่วนที่ 2 จาก 2                                                                                                    |                                 |   |
|----------------------------------------------------------------------------------------------------|---------------------------------|---|
| ศำถามจำนวน 10 ข้อ                                                                                                    | ×                               | : |
| คำอธิบาย (ระบุหรือไม่ก็ได้)                                                                                                    |                                 |   |
|                                                                                                    |                                 |   |
| 1. การถอดแบบรูปและรายการละเอียด เพื่อแยกปริมาณวัสดุ แรงงาน และเครื่องมือเครื่องจักรก<br>ใช้ในงานก่อสร้างนั้นออกเป็นหน่วย โดยวิธีการวัดและวิธีการทางคณิตศาสตร์  คือ ความหมายเ | *<br>เลที่จะต้อง<br>ตรงกับข้อใด |   |
| 🦳 ก. การสำรวจปริมาณ                                                                                                    |                                 |   |
| 🔿 ข. การสำรวจราคา                                                                                                    |                                 |   |
| 🦳 ค. การประมาณราคา                                                                                                    |                                 |   |
| 🔿 ง. การสอบวัดค่าดำเนินการ                                                                                                    |                                 |   |
| 🔿 จ. การวัดผลกำไร                                                                                                    |                                 |   |
|                                                                                                    |                                 |   |
|                                                                                                    |                                 |   |

2. งานลักษณะใดต่อไปนี้จำเป็นจะต้องทำการถอดปริมาณงาน ผ่านความเข้าใจในการอ่านแบบรูปและ รายการละเอียดโดยเฉพาะ
ก. งานโครงสร้างคอนกรีตเสริมเหล็ก
ข. งานโครงสร้างเหล็กรูปพรรณ
ค. งานสถาปัดยกรรมส่วนงานฝ้าเพดาน
ง. ข้อ ก. และ ข. ถูก
จ. ข้อ ก. ข. และ ค. ถูก

 ข้อใด<u>ไม่</u>ถือเป็นส่วนประกอบสำคัญของงานโครงสร้างคอนกรีตเสริมเหล็ก ที่พบในแบบรูปและรายการ ละเอียด

- 🔵 ก. ส่วนงานคานคอนกรีตเสริมเหล็ก
- 🔵 ข. ส่วนงานหน้าตัดเสาคอนกรีตเสริมเหล็ก
- 🔘 ค. ส่วนงานฐานรากและตอม่อคอนกรีตเสริมเหล็ก
- 🔘 ง. ส่วนงานโครงสร้างคานเหล็กรูปพรรณรับโครงหลังคา
- 🔵 จ. ส่วนงานพื้นคอนกรีตเสริมเหล็ก

4. ข้อใด<u>ไม่</u>เกี่ยวกับขั้นตอนการสำรวจปริมาณงานก่อสร้างโดยเฉพาะ

- ก. การศึกษาแบบรูปและรายการละเอียด
- 🔵 ข. การสอบถามราคางานจากส่วนของผู้ขายวัสดุ
- ค. การจดบันทึกความขัดแย่งที่พบแบบรูปและรายการละเอียดในเพื่อสอบถามผู้เกี่ยวข้อง
- ง. การจัดทำบันทึกรายการตรวจสอบช้ำ
- 🔘 จ. ไม่มีคำตอบ

5. ข้อใดจัดเป็นวิธีการช่วยลดข้อผิดพลาดที่อาจเกิดขึ้นในการสำรวจปริมาณงานก่อสร้าง

- ก. นำข้อมูลด้านผลิตภาพการทำงานของคนงานมาปรับใช้
- 🔵 ข. ใช้รายการตรวจสอบช้ำ ตามลักษณะและประเภทของอาคาร
- 🔘 ค. เข้าร่วมการประชุมชี้แจงรายละเอียดก่อนประกวดราคา
- 🔵 ง. กำหนดแผนงานก่อสร้าง
- 🔵 จ. กำหนดวันเวลาในการประกวดราคา

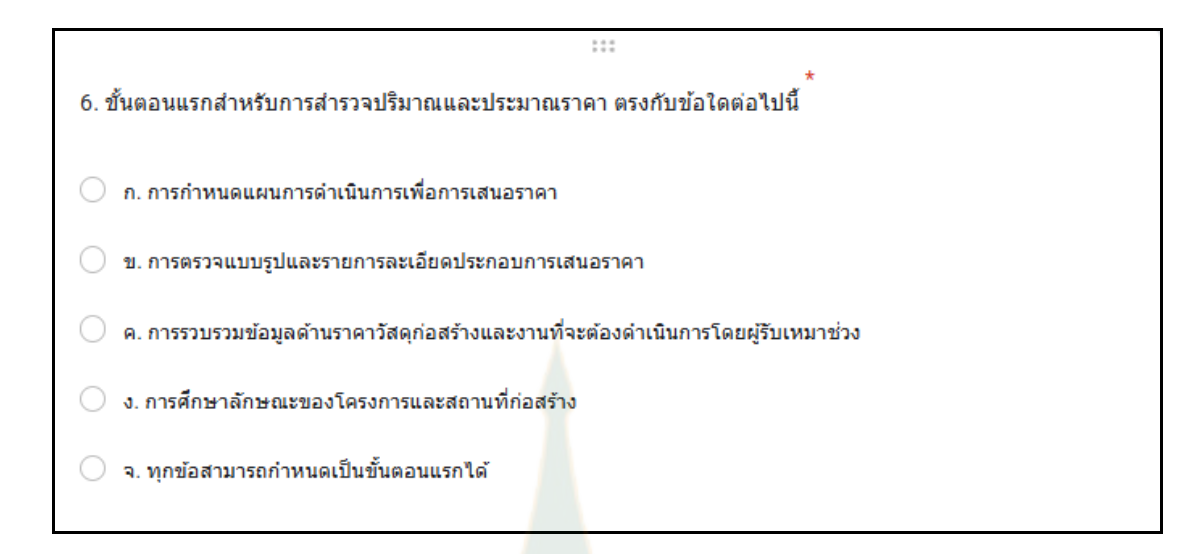

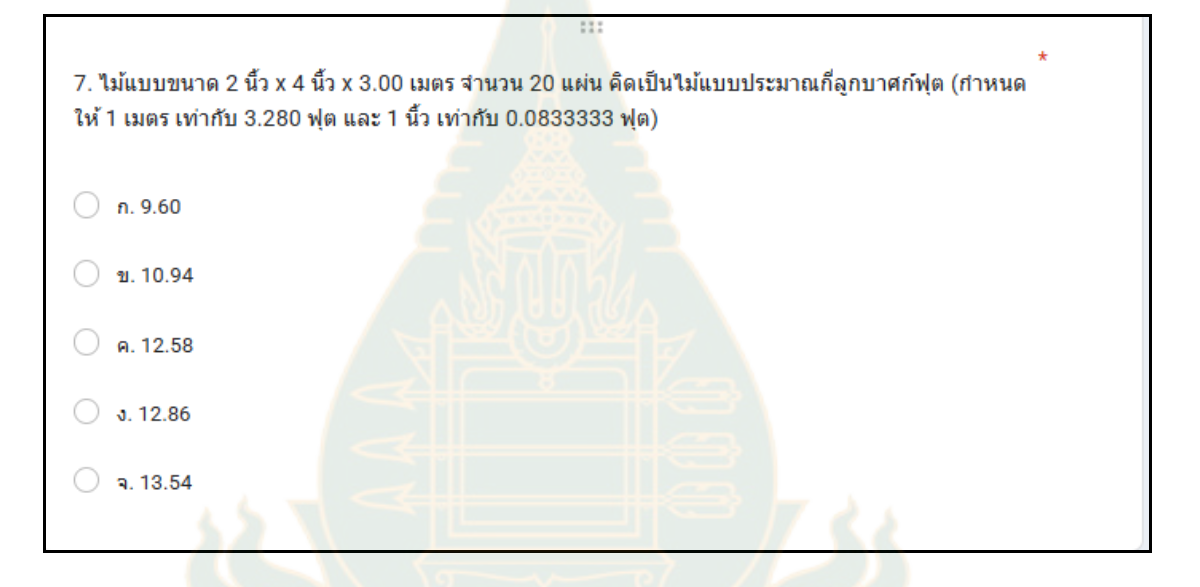

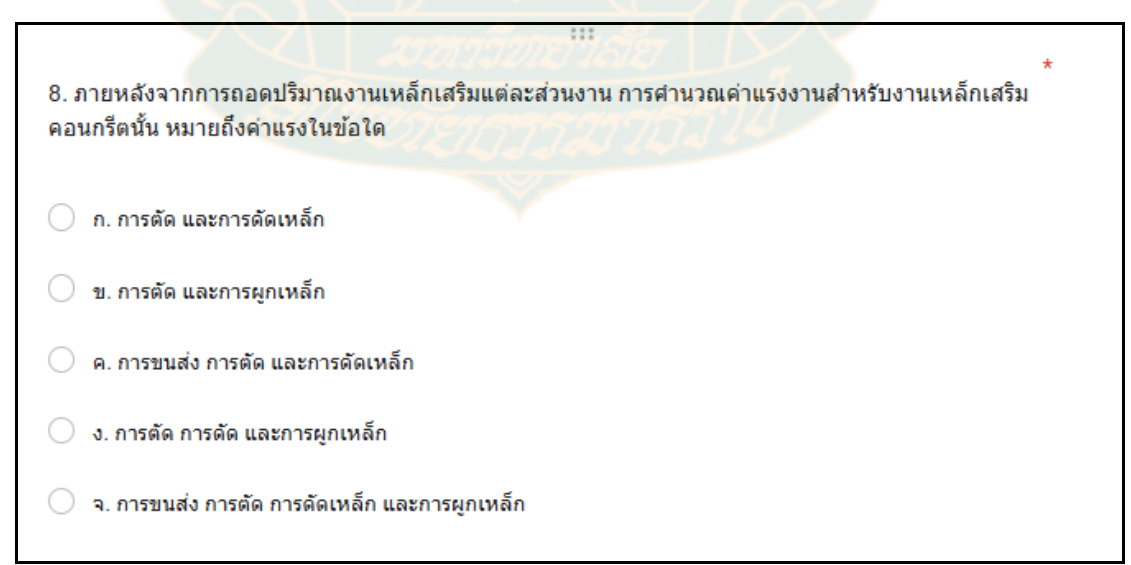

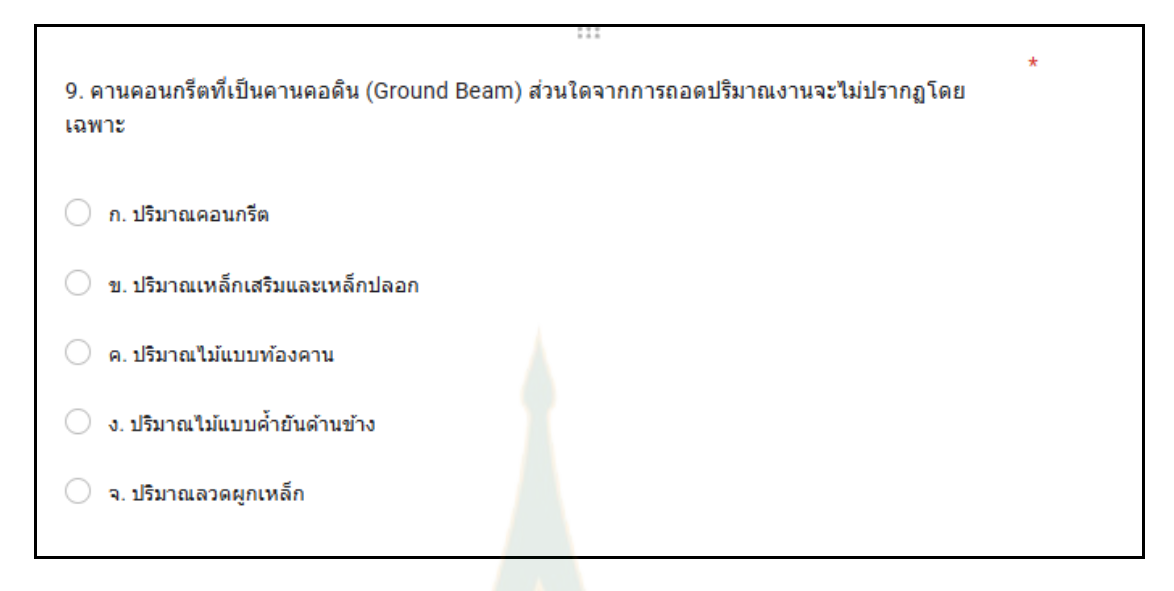

| 10. ภายหลังจากการถอดปริมาณงาน ผนังยิปซัมบ <mark>อร์ด</mark> การประมาณราคาส่วนดังกล่าวโดยเฉพาะจะ<br>ประกอบด้วยรายการในข้อใด | * |
|----------------------------------------------------------------------------------------------------|---|
| 🔿 ก. ค่าโครงเคร่าโลหะชุบสังกะสี                                                                                            |   |
| 🔿 ข. คำแรงฉาบรอยต่อ                                                                                                    |   |
| <ul> <li>ค. ค่าเผื่อเสียหาย</li> </ul>                                                                                     |   |
| 🔿 ง. ข้อ ก. และ ข. ถูก                                                                                                    |   |
| 🔿 จ. ข้อ ก. ข. และ ค. ถูก                                                                                                  |   |

#### ภาคผนวก จ

### แบบสอบถามประเมินความพึงพอใจของนักศึกษาที่มีต่อเมตาเวิร์สตามแนวคิดเกมมิฟิเคชันเพื่อ การจัดการเรียนรู้ภาคปฏิบัติของนักศึกษามหาวิทยาลัยสุโขทัยธรรมาธิราช

#### วัตถุประสงค์

เพื่อประเมินความพึงพอใจของนักศึกษาที่มีต่อเมตาเวิร์สตามแนวคิดเกมมิฟิเคชันเพื่อ การจัดการเรียนรู้ภาคปฏิบัติของนักศึกษามหาวิทยาลัยสุโขทัยธรรมาธิราช

### คำชี้แจง

แบบประเมินความพึงพอใจของนักศึกษาที่มีต่อเมตาเวิร์สฯ เรื่อง การพัฒนาเมตาเวิร์ สตามแนวคิดเกมมิฟิเคชันเพื่อการจัดการเรียนรู้ภาคปฏิบัติของนักศึกษา มหาวิทยาลัยสุโขทัยธรรมาธิราช ประกอบด้วยข้อคำถามจำนวน 3 ตอน ได้แก่ ตอนที่ 1 ข้อมูลทั่วไป ของผู้ประเมิน ตอนที่ 2 ประเด็นในการประเมินความพึงพอใจของนักศึกษาที่มีต่อเมตาเวิร์สฯ และ ตอนที่ 3 ข้อเสนอแนะอื่นๆ

โปรดทำเครื่องหมาย ✓ ลงในช่องของแบบประเมินตามระดับความพึงพอใจของ นักศึกษาที่มีต่อเมตาเวิร์สา แบ่งออกเป็น 5 ระดับ พร้อมเขียนข้อเสนอแนะที่เป็นประโยชน์ในการ นำไปพิจารณา ดังนี้

| 5   | ี่ มีความพึงพอใจ <mark>อยู่ในระ</mark> ดับ <mark>มากที่สุด</mark> |
|-----|-------------------------------------------------------------------|
| 4   | มีความพึงพอใจอยู่ในระดับมาก                                       |
| 3   | มีความพึงพอใจอยู่ในระดับปานกลาง                                   |
| 2 2 | มีความพึงพอใจอยู่ในระดับน้อย                                      |
| 1   | มีความพึงพอใจอยู่ในระดับน้อยที่สุด                                |

| ตอนที่ | 1 ข้อมูลทั่วไปข     | lองผู้ประเม <mark>ิน</mark> |              |                            |
|--------|---------------------|-----------------------------|--------------|----------------------------|
| เพศ    | 🛛 ชาย               | 🛛 หญิง                      |              |                            |
| อายุ   | 🛛 น้อยกว่า          | 20 ᆌ 🗖 20 - 30 ᆌ            | 🛛 31 - 40 ปี | 41 - 50 ปี 🗖 มากกว่า 50 ปี |
| ประสบเ | การณ์ทำงาน <b>ไ</b> | 🗆 น้อยกว่า 10 ปี            | ่□11 - 20 ปี | 🛛 มากกว่า 20 ปี            |

# ตอนที่ 2 แบบประเมินความพึงพอใจของนักศึกษาที่มีต่อเมตาเวิร์สฯ (ห้องเรียนเสริมภาคปฏิบัติ ในรูปแบบเมตาเวิร์สตามแนวคิดเกมมิฟิเคชันฯ)

| รายการ                                                                                                    |
|----------------------------------------------------------------------------------------------------|
| 1. ด้านสภาพแวดล้อม ห้องเรียนเสมือนจริง                                                                                     |
| 1.1 การเข้าใช้งานห้องเรียนเมตาเวิร์สมีความเหมาะสม                                                                          |
| 1.2 ห้องเรียนเสริมภาคปฏิบัติของการเรียนในรูปแบบเฉพาะดังกล่าว มีส่วนช่วยกระตุ้นความสนใจต่อ                                  |
| เนื้อหาบางส่วนที่ปรากฏในชุดวิชา                                                                                            |
| 1.3 ห้องเรียนเสริมภาคปฏิบัติของการเรียนในรูปแบบเฉพาะดังกล่าว มีส่วนช่วยสร้างความเข้าใจต่อเนื้อหา                           |
| บางส่วนที่ปรากฏในชุดวิชา                                                                                                   |
| 1.4 กระบวนการจัดการเรียนรู้ในรูปแบบเฉ <mark>พาะดังกล่าว</mark> ช่วยสนับสนุนและสามารถตอบสนองการเรียนรู้                     |
| ของผู้เรียนได้อย่างเหมาะสม                                                                                                 |
| 1.5 คำแนะนำต่อการเรียนในห้องเรีย <mark>นในรูปแบบเฉพาะดังกล่</mark> าว สามารถทำความเข้าใจและปฏิบัติได้อย่าง                 |
| เหมาะสม                                                                                                    |
| 1.6 การประเมินผลการให้คะแน <mark>นในห้องเรียนในรูปแบบเฉพาะดังก</mark> ล่าวมีความเหมาะสม                                    |
| 1.7 การแสดงผลการให้คะแน <mark>นของผู้เข้าเรียนที่ได้เข้าปฏิบัติ มีการแส</mark> ดงผลบน Leaderboard มีความ                   |
| เหมาะสม เข้าใจง่าย                                                                                                    |
| <ol> <li>ด้านเนื้อหาการเรียนรู้ผ่านการฝึกปฏิบัติเสมือนจริง</li> </ol>                                                      |
| 2.1 เนื้อหามีความถู <mark>ก</mark> ต้องชัดเจน ครบถ้วนตามองค์ประกอบของการเรียนรู้                                           |
| 2.2 การจัดลำดับของเนื้อหาการเรียนรู้ดังกล่าวมีความเหมาะสม                                                                  |
| 2.3 ภาพกราฟิกที่ใช้ประก <mark>อบการเรียนรู้ผ่านการฝึกปฏิบัติเสมือนจริงมีควา</mark> มชัดเจ <sub>็</sub> นสอดคล้องกับเนื้อหา |
| ประจำชุดวิชา                                                                                                    |
| 2.4 การนำเสนอเนื้อหาการเรียนรู้ดังกล่าวมีความน่าสนใจ                                                                       |
| 2.5 ระยะเวลาของการศึกษาเนื้อหาการเรียนรู้ดังกล่าวมีความเหมาะสม                                                             |
| 3. ด้านผู้เรียนต่อการเรียนรู้ผ่านการฝึกปฏิบัติเสมือนจริง                                                                   |
| 3.1 ผู้เรียนสามารถเรียนรู้และทำความเข้าใจได้ด้วยตนเอง                                                                      |
| 3.2 มีการเปิดโอกาสให้ผู้เรียนได้ทำความเข้าใจเกี่ยวกับเนื้อหาการเรียนรู้ดังกล่าวอย่างเหมาะสม                                |
| a a vi a lova a o v a i lova v                                                                                             |

3.3 การเรียนรู้ผ่านการฝึกปฏิบัติเสมือนจริงในห้องเรียน ผ่านรูปแบบเมตาเวิร์สมีความสอดคล้องและ

สัมพันธ์ต่อการเรียนรู้ในยุคปัจจุบัน และอนาคต ช่วยเสริมสร้างและส่งเสริมปฏิสัมพันธ์ระหว่างผู้เรียน

#### รายการ

ตลอดจนการสร้างความเข้าใจต่อเนื้อหาแบบเสมือนจริง

4. ด้านภาพรวมของห้องเรียนเสริมภาคปฏิบัติในรูปแบบเมตาเวิร์สตามแนวคิดเกมมิฟิเคชันฯ

4.1 ความพึงพอใจต่อการใช้งานห้องเรียนเสริมภาคปฏิบัติในรูปแบบเมตาเวิร์สตามแนวคิดเกมมิฟิเคชันฯ

4.2 รูปแบบในการเข้าถึงการฝึกปฏิบัติเสมือนจริง มีความสะดวก การใช้งานไม่ยุ่งยาก

4.3 การใช้งานเมตาเวิร์สดังกล่าว ปรากฏข้อจำกัดทางด้านเทคนิคบางประการ ทั้งรูปแบบของการใช้งาน อุปกรณ์บางประเภท รวมทั้งข้อจำกัดของการเชื่อมต่ออินเทอร์เน็ตความเร็วสูง

### ตอนที่ 3 ข้อเสนอแนะอื่นๆ

### ภาคผนวก ฉ ข้อมูลประกอบสำหรับตาราง ตอนที่ 3 การประเมินผลลัพธ์การเรียนรู้ภาคปฏิบัติด้วยเมตาเวิร์สฯ ในบทที่ 4

จากตารางที่ 4.3 ที่มาของการคำนวณค่าเฉลี่ย (Mean) ค่าเบี่ยงเบนมาตรฐาน (SD) และ ค่ามากที่สุด (Maximum) และน้อยที่สุด (Minimum) ของค่า E<sub>2</sub> และ E<sub>1</sub> ดังนี้

| Mark (E2)          |              | Mark (E1)          |              |  |
|--------------------|--------------|--------------------|--------------|--|
|                    |              |                    |              |  |
| Mean               | 7.27         | Mean               | 6424.24      |  |
| Standard Error     | 0.15854886   | Standard Error     | 341.3717399  |  |
| Median             |              | Median             | 6800         |  |
| Mode               | 7            | Mode               | 7700         |  |
| Standard Deviation | 0.91079386   | Standard Deviation | 1961.031346  |  |
| Sample Variance    | 0.829545455  | Sample Variance    | 3845643.939  |  |
| Kurtosis           | -0.676730489 | Kurtosis           | -0.362543808 |  |
| Skewness           | 0.203044306  | Skewness           | -0.256843214 |  |
| Range              |              | Range              | 7800         |  |
| Minimum            | 6            | Minimum            | 2400         |  |
| Maximum            | 9            | Maximum            | 10200        |  |
| Sum 🤇              | 240          | Sum                | 212000       |  |
| Count              | 33           | Count              | 33           |  |

สถิติเชิงพรรณนา

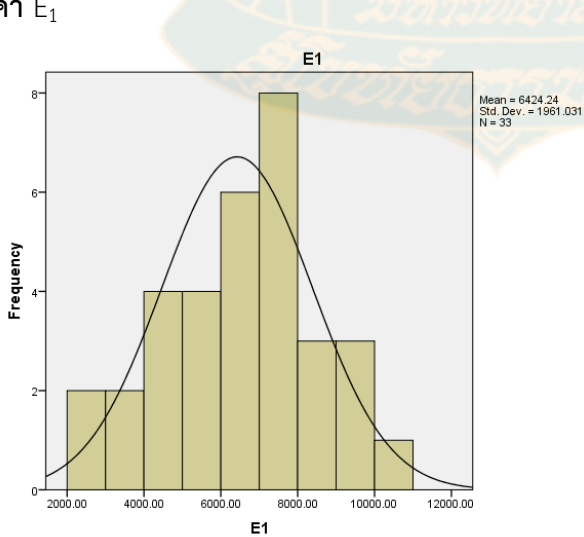

**ค่า** E<sub>1</sub>

### จาก E<sub>1</sub> พบว่า

- ค่าเฉลี่ย: 6424.24
- มัธยฐาน: 6800.00
- ส่วนเบี่ยงเบนมาตรฐาน: 1961.03
- ความเบ้: -0.257
- พิสัย (Range): 7800 (2400 10200)

#### **ค่า** E<sub>2</sub>

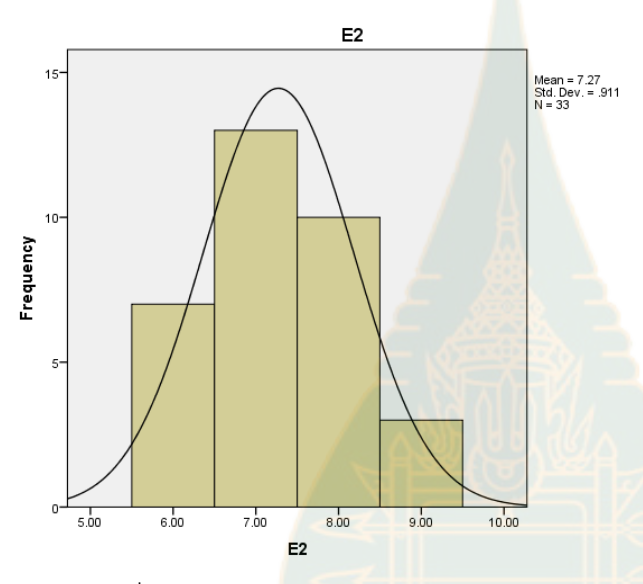

จาก E<sub>2</sub> พบว่า

- ค่าเฉลี่ย: 7.27
- มัธยฐาน: 7.00
- ส่วนเบี่ยงเบนมาตรฐาน: 1.18
- ความเบ้: 0.392
- พิสัย (Range): 3 (6-9)

ตาราง E2\_ E1

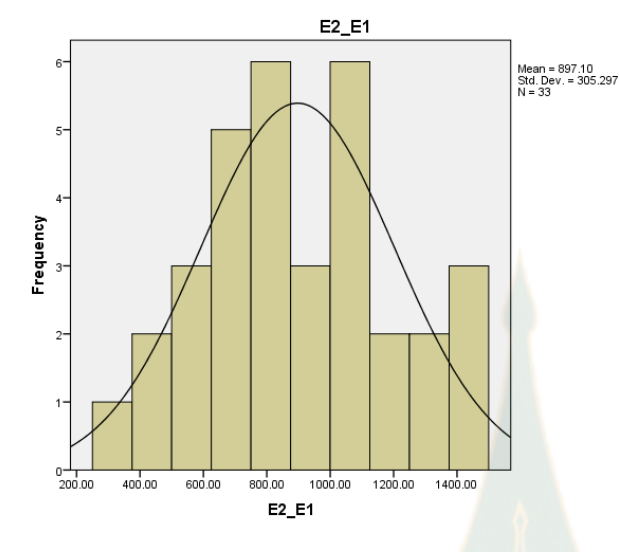

| E1/E2              |              |  |  |
|--------------------|--------------|--|--|
|                    |              |  |  |
| Mean               | 897.1019721  |  |  |
| Standard Error     | 53.14535072  |  |  |
| Median             | 871.4285714  |  |  |
| Mode               | 871.4285714  |  |  |
| Standard Deviation | 305.2967966  |  |  |
| Sample Variance    | 93206.13401  |  |  |
| Kurtosis           | -0.787388127 |  |  |
| Skewness           | 0.119864702  |  |  |
| Range              | 1114.285714  |  |  |
| Minimum            | 342.8571429  |  |  |
| Maximum            | 1457.142857  |  |  |
| Sum                | 29604.36508  |  |  |
| Count              | 33           |  |  |

จาก E<sub>2</sub>\_ E<sub>1</sub> พบว่า

- ค่าเฉลี่ย: 897.10
- มัธยฐาน: 871.43
- ส่วนเบี่ยงเบนมาตรฐาน: 305.29
- ความเบ้: 0.11
- พิสัย (Range): 1114.29 (342.86 1457.14)

จากฮิสโตแกรม(Histogram) แสดงการแจกแจงความถี่ของ E<sub>1</sub>, E<sub>2</sub> และ E<sub>2</sub>\_ E<sub>1</sub> (E<sub>1</sub>/E<sub>2</sub>) ซึ่ง E<sub>1</sub> มีลักษณะการกระจายที่ค่อนข้างสม่ำเสมอ ในขณะที่ E<sub>2</sub>\_ E<sub>1</sub> มีลักษณะการกระจายแบบเบ้ขวา เล็กน้อย โดยมีข้อสังเกตเพิ่มเติม คือ ค่าเบี่ยงเบนมาตรฐานของ E<sub>1</sub> และ E<sub>2</sub>\_ E<sub>1</sub> (E<sub>1</sub>/E<sub>2</sub>) สูง แสดงว่า ข้อมูลมีการกระจายตัวออกจากค่าเฉลี่ยมาก กล่าวคือข้อมูลมีค่าที่แตกต่างจากค่าเฉลี่ยค่อนข้างมาก และมีความหลากหลายในชุดข้อมูลนั้น q ส่วนค่าความเบ้ของ E<sub>1</sub> เท่ากับ -0.257 แสดงค่าความเบ้ เป็นลบ (Negative Skewness) หมายความว่า การแจกแจงมีหางยาวไปทางซ้าย ส่วนใหญ่ข้อมูลจะ อยู่ทางขวาของค่าเฉลี่ย ในกรณีนี้ E<sub>1</sub> มีค่าความเบ้ -0.257 หมายความว่าข้อมูล E<sub>1</sub> มีแนวโน้มที่จะมี ค่าสูงกว่าค่าเฉลี่ย และค่าความเบ้ของ E<sub>2</sub>\_E<sub>1</sub> (E<sub>1</sub>/E<sub>2</sub>) เท่ากับ 0.11 แสดงค่าความเบ้เป็นบวก (Positive Skewness) หมายความว่า การแจกแจงมีหางยาวไปทางขวา ส่วนใหญ่ข้อมูลจะอยู่ ทางซ้ายของค่าเฉลี่ย ในกรณีนี้ E<sub>2</sub>\_E<sub>1</sub> มีค่าความเบ้ 0.11 หมายความว่าข้อมูล E<sub>2</sub>\_E<sub>1</sub> มีแนวโน้มที่จะมี ค่าเช้ายของค่าเฉลี่ย ในกรณีนี้ E<sub>2</sub>\_E<sub>1</sub> มีค่าความเบ้ 0.11 หมายความว่าข้อมูล E<sub>2</sub>\_E<sub>1</sub> มีเนวโน้มที่จะมี ค่าต่ำกว่าค่าเฉลี่ย ในกรณีนี้ E<sub>2</sub>\_E<sub>1</sub> มีค่าความเบ้ 0.11 หมายความว่าข้อมูล E<sub>2</sub>\_E<sub>1</sub> มีห่างว่าล่ายจ้ายมูลจะอยู่ ทางซ้ายของค่าเฉลี่ย ในกรณีนี้ E<sub>2</sub>\_E<sub>1</sub> มีค่าความเบ้ 0.11 หมายความว่าข้อมูล E<sub>2</sub>\_E<sub>1</sub> มีแนวโน้มที่จะมี ค่าต่ำกว่าค่าเฉลี่ย ในกรณีนี้ E<sub>2</sub>\_E<sub>1</sub> มีค่าความเบ้ 0.11 หมายความว่าข้อมูล E<sub>2</sub>\_E<sub>1</sub> มีห่าจะมี ค่าต่ำกว่าค่าเฉลี่ย

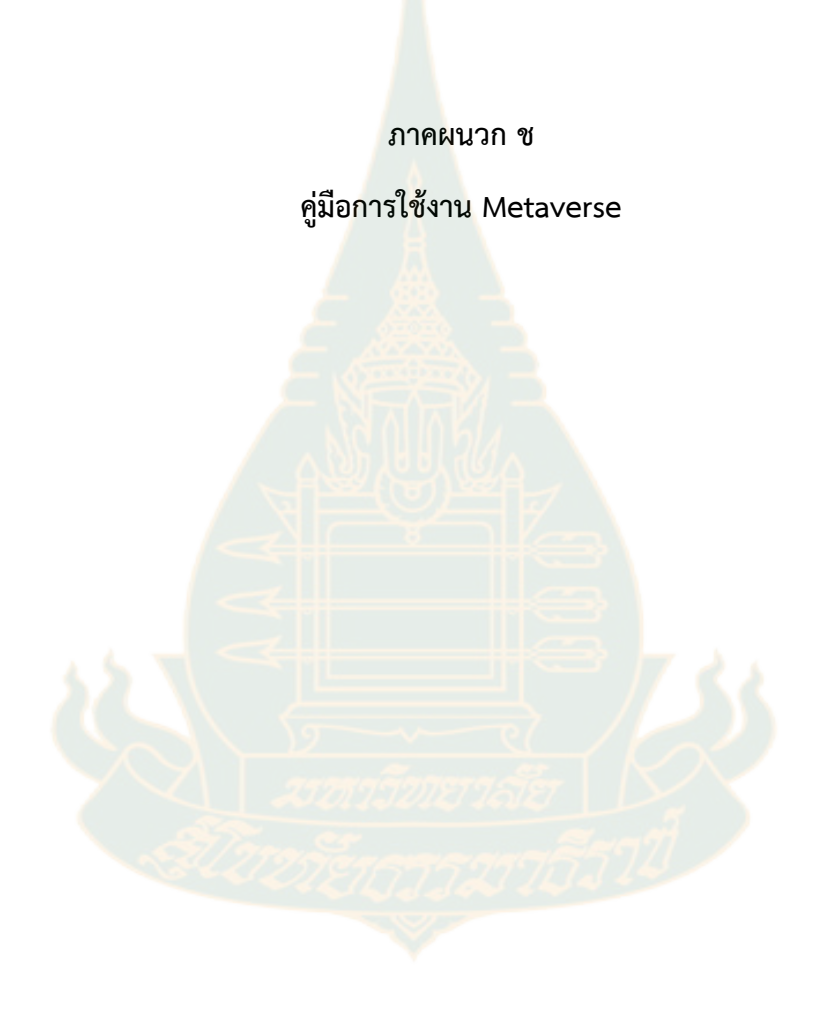

#### คำนำ

คู่มือการใช้งาน Metaverse เพื่อพัฒนาทักษะการคำนวณบางส่วนของงานวิศวกรรมโครงสร้าง (คานคอนกรีตเสริมเหล็ก) และส่วนของงานผนังในงานสถาปัตยกรรม เป็นการเรียนรู้ในรูปแบบเกมส์ Metaverse ในโลกเสมือนจริง คู่มือนี้เป็นคู่มือเกี่ยวกับการเข้าใช้งาน อธิบายองค์ประกอบและ รายละเอียดต่าง ๆ ภายในเกมส์

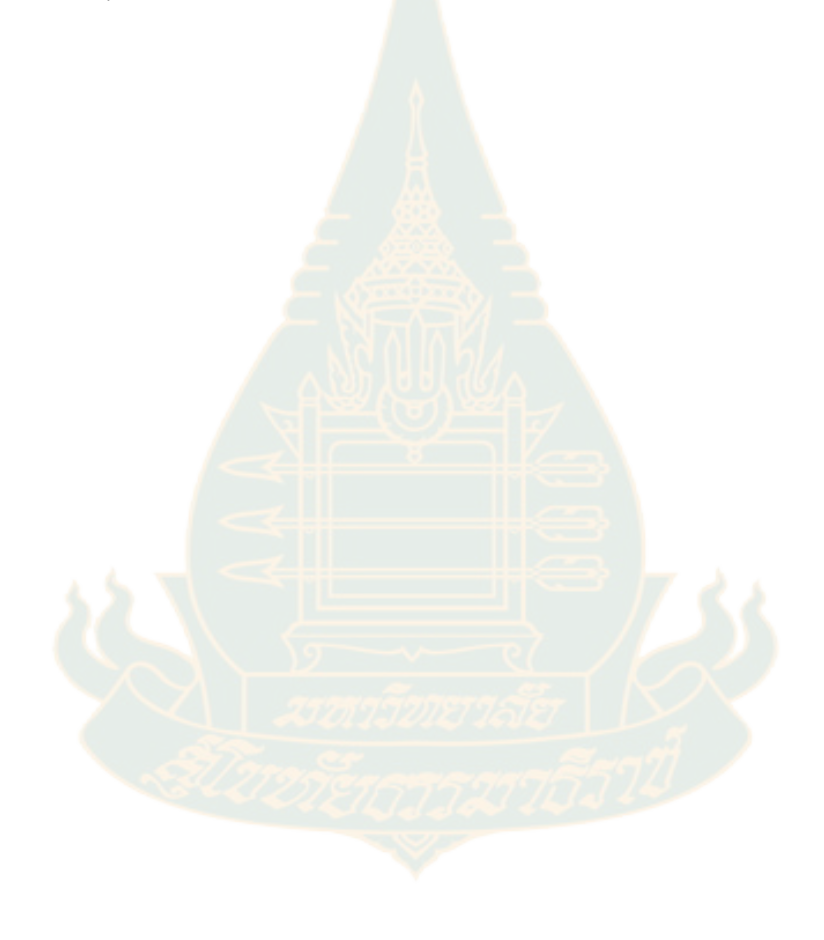

#### การเข้าใช้งาน Metaverse

- 1. เปิดเว็บบราวเซอร์
- 2. พิมพ์ <u>http://meta-gamification.stou.ac.th</u> สำหรับเข้าใช้งาน

#### ลงทะเบียน

1. คลิกปุ่ม Register

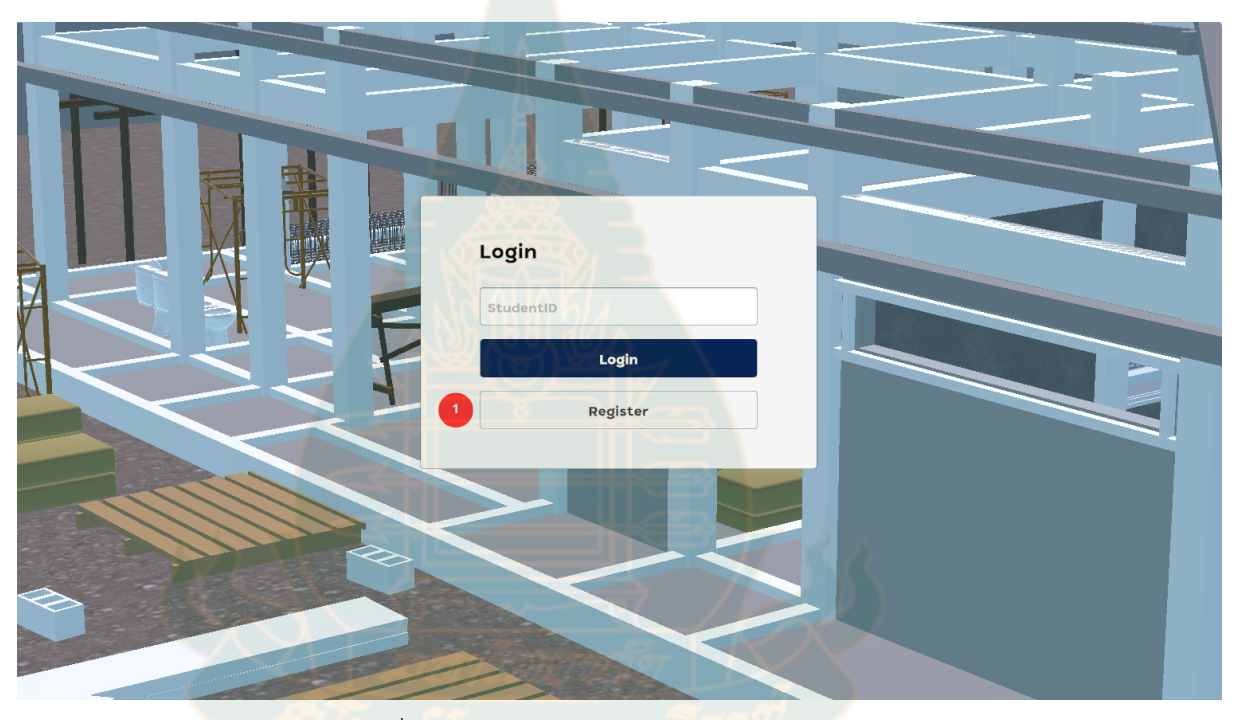

# รูปที่ 1 แสดงแบบฟอร์มการเข้าสู่ระบบ

### กรอกข้อมูลลงทะเบียน

- 1. รหัสนักศึกษา (10 หลัก)
- 2. ชื่อ-นามสกุล (ภาษาอังกฤษ)
- 3. ชื่อภายในเกมส์ Metaverse
- 4. คลิกปุ่ม Register

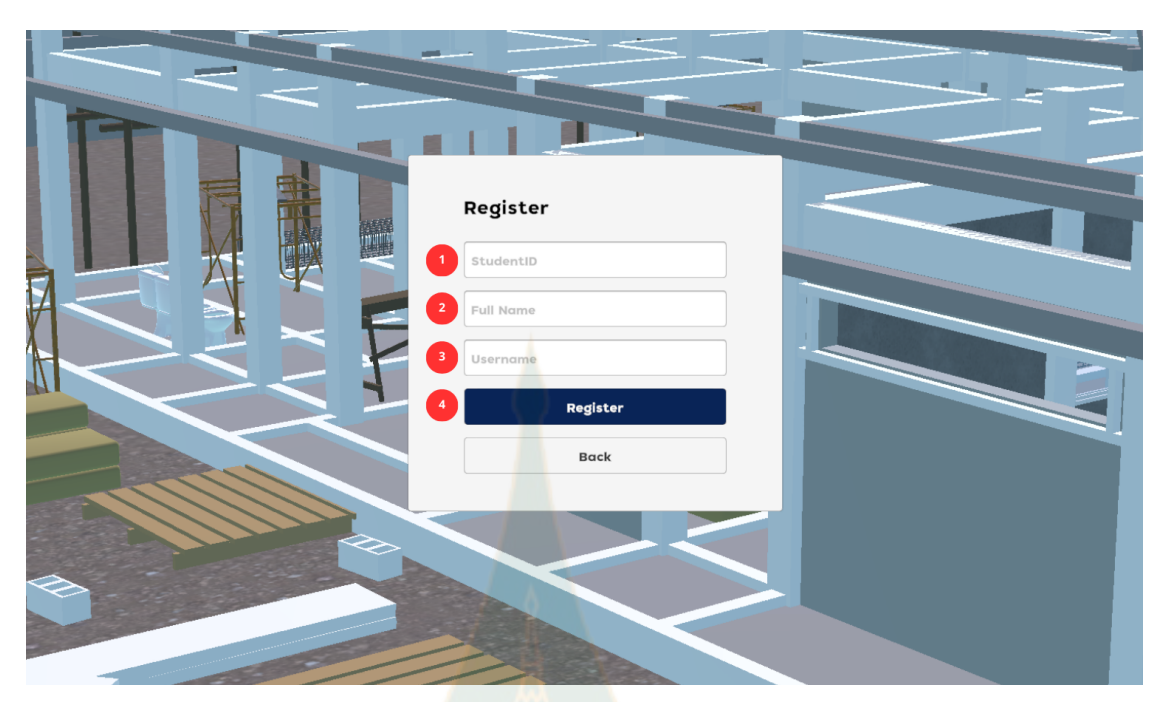

# รูปที่ 2 <mark>แสดงแบบ</mark>ฟอร์ม<sup>ุ</sup>การลงทะเบียน

# เข้าสู่ระบบ

- กรอกรหัสนักศึกษา (10 หลัก)
- 2. คลิกปุ่ม Login

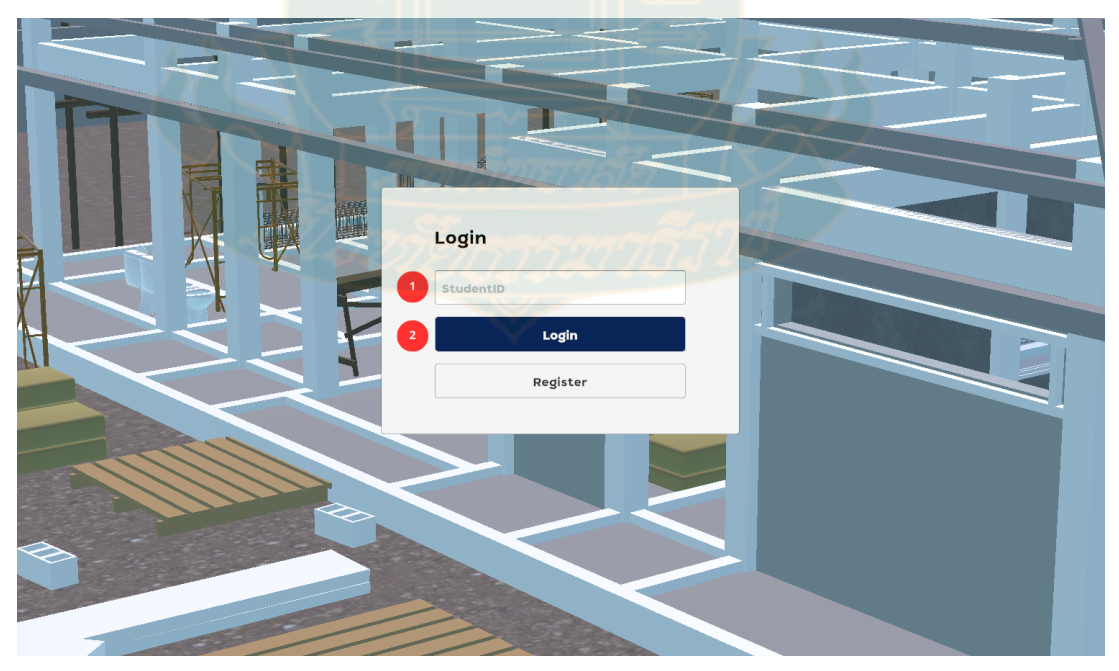

รูปที่ 3 แสดงขั้นตอนการเข้าสู่ระบบ

#### วิธีรีเฟรซหน้า Metaverse และออกจากระบบ

- 1. กดปุ่ม F5 บนแป้นคีย์บอร์ด เพื่อรีเฟซกลับไปที่หน้าเข้าสู่ระบบ
- 2. กดปิดบราวเซอร์เพื่อเป็นการออกจากระบบ

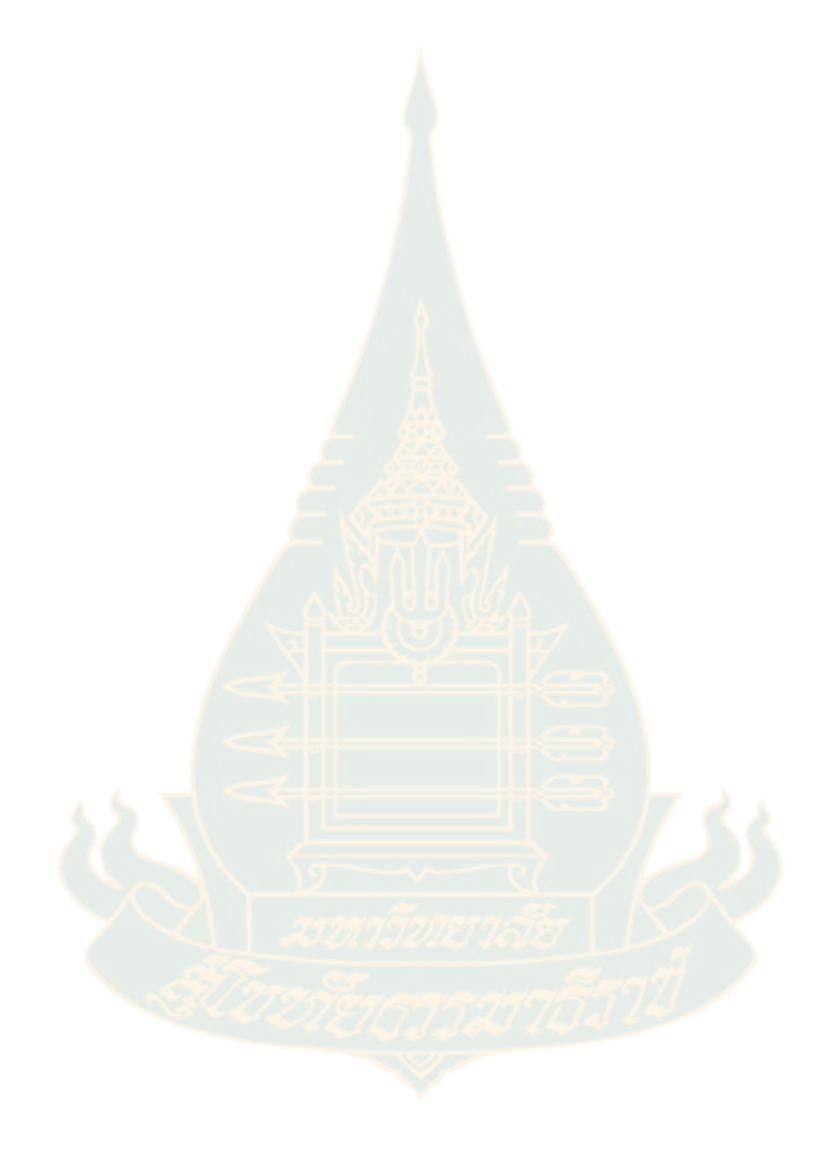

#### เนื้อหาเกมส์ Metaverse

ภายในเกมส์ Metaverse จะมีเนื้อหาการเรียนรู้ด้วยกันทั้งหมด 5 หัวข้อ ได้แก่ การคิดคำนวณ ปริมาณคอนกรีตของคาน B5/B7, การคำนวณปริมาณเหล็กเสริมคาน B5, การคำนวณปริมาณเหล็ก เสริมคาน B7, การคำนวณปริมาณแบบหล่อ (ไม้แบบ) คาน B5/B7, และการคำนวณหาพื้นที่ผนัง W1, W8 ในงานสถาปัตยกรรม

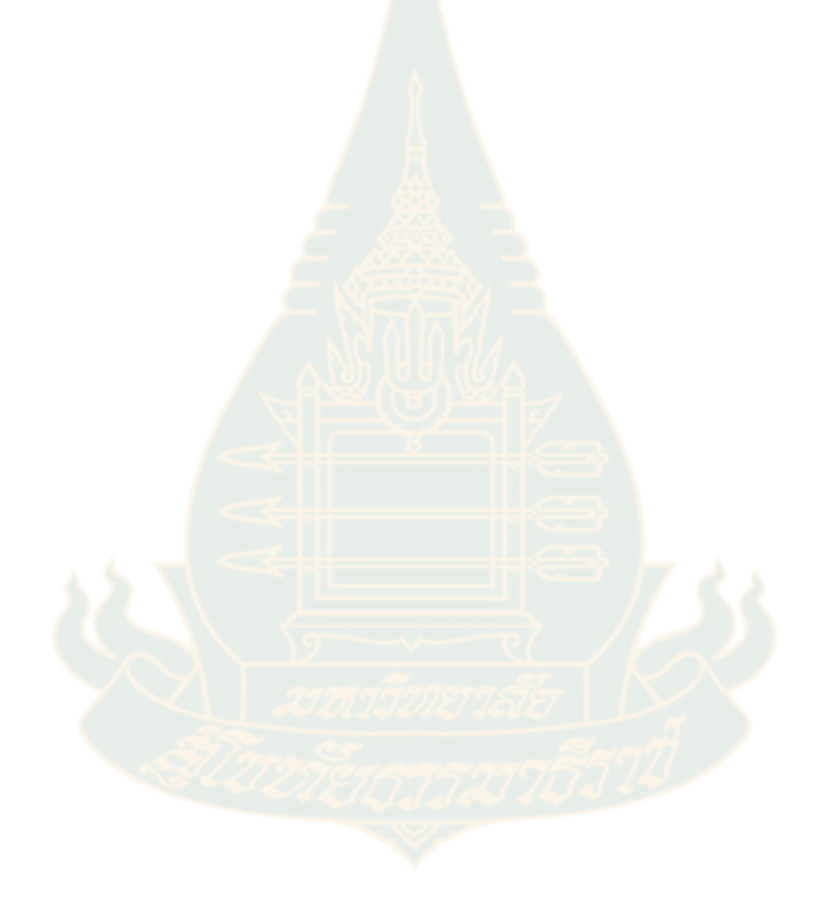

### แสดงผลข้อมูลผู้ใช้งาน (User Interface)

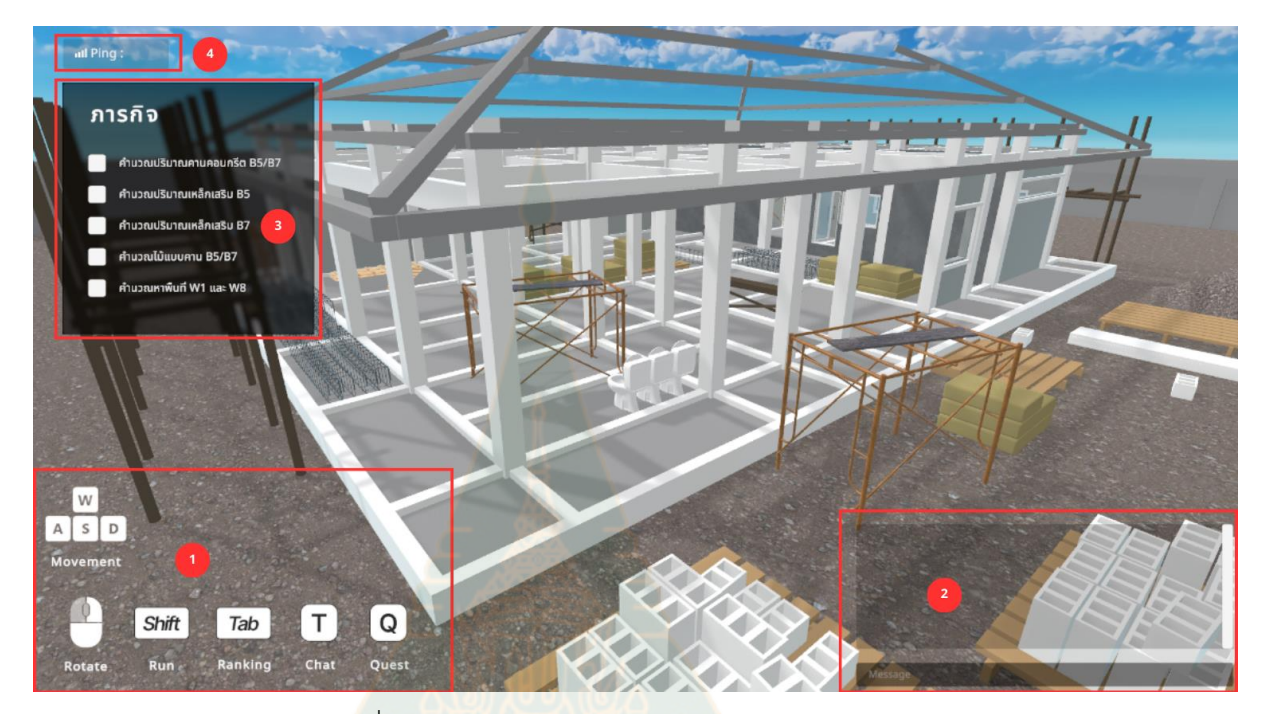

รูปที่ 4 แสดงตำแหน่งส่วนควบคุมภายในเกมส์

 แสดงส่วนควบคุมภายในเกมส์ เป็นส่วนที่แสดงปุ่มและไอคอนที่ใช้ในการควบคุมการทำงาน ภายในเกมส์ เช่น ปุ่มเดินหน้า ถอยหลัง หรือกระโดด ผู้เล่นสามารถใช้ปุ่มบนแป้นพิมพ์เพื่อ ควบคุมการเคลื่อนไหวและการกระทำของตัวละครในเกมส์และปุ่มสำหรับเปิด-ปิดหน้าต่างอื่นๆ เช่น หน้าต่างภารกิจ หน้าต่างแซทและหน้าต่างตารางคะแนน (Leader Board)

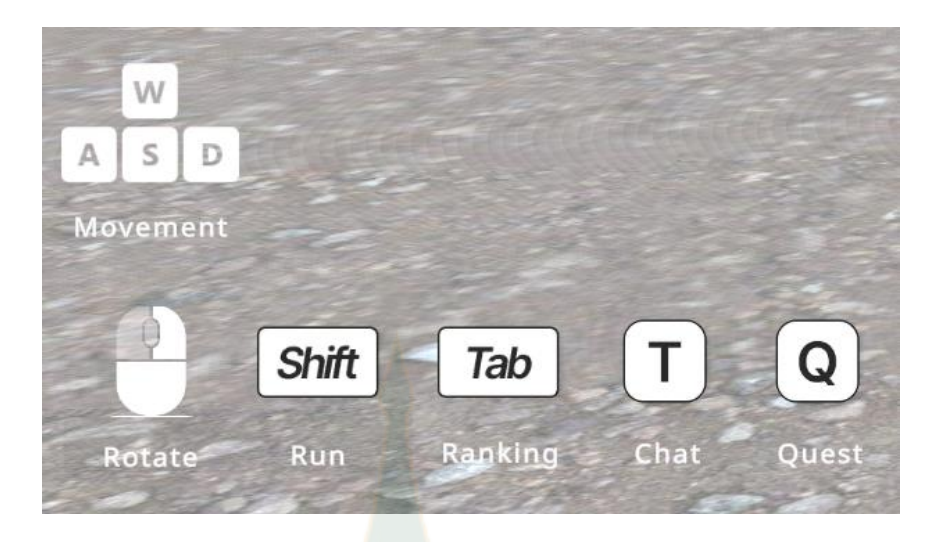

รูปที่ 5 แส<mark>ดงปุ่มค</mark>วบคุมภายในเกมส์

 ช่องแชท (กดปุ่ม T เพื่อเปิดหน้าต่างช่องแชท) ช่องแชทคือหน้าต่างที่เปิดขึ้นเมื่อกดปุ่ม T ผู้เล่น สามารถใช้ช่องแชทนี้ในการสื่อสารกับผู้เล่นอื่น ๆ ในเกมส์ได้ โดยสามารถพิมพ์ข้อความแล้ว ส่งไปยังช่องแชทเพื่อให้ผู้เล่นอื่นเห็นและตอบกลับได้

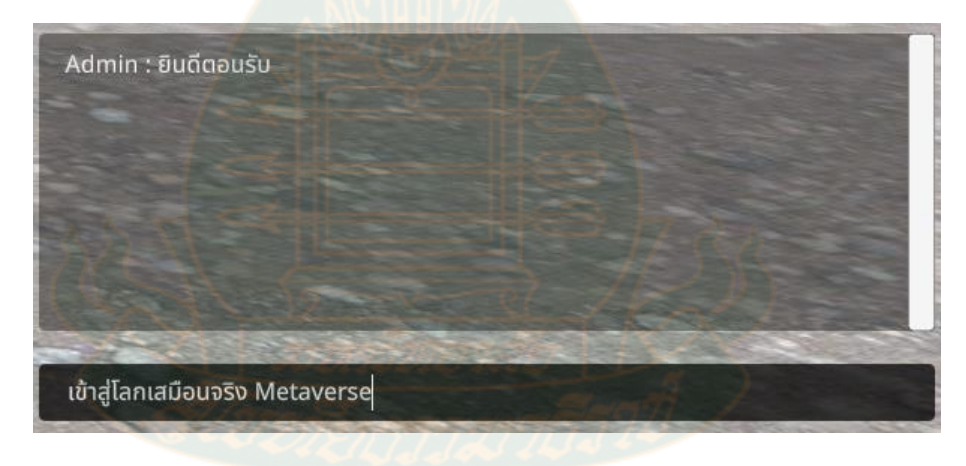

รูปที่ 6 แ<mark>สด</mark>งหน้าต่างช่องแชท

 สถานะการทำภารกิจของผู้ใช้งาน ส่วนนี้จะแสดงรายการภารกิจที่ผู้เล่นต้องทำในเกมส์ แต่ละ ภารกิจจะมี Checkbox การแสดงภารกิจช่วยให้ผู้เล่นทราบถึงงานที่ต้องทำและติดตามความ คืบหน้าของภารกิจต่าง ๆ ได้อย่างง่ายดาย

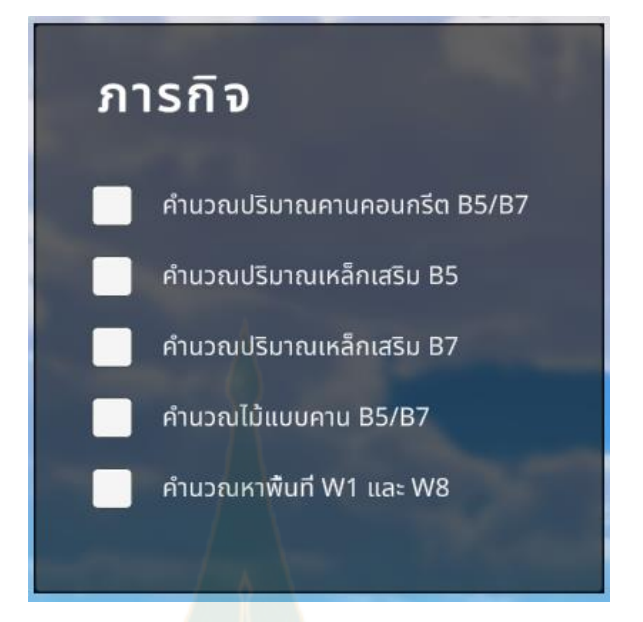

รูป<mark>ที่</mark> 7 แ<mark>สด</mark>งหน้าต่างภารกิจ

4. สถานะการเชื่อมต่อเครือข่าย Metaverse แสดงข้อมูลเกี่ยวกับการเชื่อมต่อของผู้เล่นกับ Metaverse ซึ่งอาจรวมถึงสถานะการเชื่อมต่อ อินเทอร์เน็ต ความเร็วในการรับส่งข้อมูล ปัจจัย สำคัญที่เกี่ยวข้องกับสถานะการเชื่อมต่อคือ Ping ซึ่งเป็นการวัดความหน่วง (latency) ของการ เชื่อมต่ออินเทอร์เน็ต Ping จะบอกถึงเวลาที่ข้อมูลใช้ในการส่งจากอุปกรณ์ของผู้เล่นไปยัง เซิร์ฟเวอร์ของเกมส์ ค่า Ping ที่ต่ำมักจะบ่งบอกถึงการเชื่อมต่อที่รวดเร็วและมีเสถียรภาพมากขึ้น ขณะที่ค่า Ping ที่สูงแสดงถึงการเชื่อมต่อที่ล่าช้าและอาจเกิดการกระตุกหรือหน่วงในเกมส์ได้

III Ping : 72ms

รูปที่ 8 แสดงสถานะความเร็วการเชื่อมต่อเครือข่าย

ตารางคะแนน Leader Board (กดปุ่ม Tab เพื่อเปิด-ปิดหน้าต่างตารางคะแนน) เมื่อกดปุ่ม
 Tab จะมีหน้าต่างตารางคะแนนเปิดขึ้น แสดงผลคะแนนและอันดับของผู้เล่นแต่ละคนในเกมส์
 ตารางคะแนนช่วยให้ผู้เล่นสามารถติดตามผลการแข่งขันและเปรียบเทียบคะแนนของตนเองกับผู้
 เล่นอื่น ๆ ได้

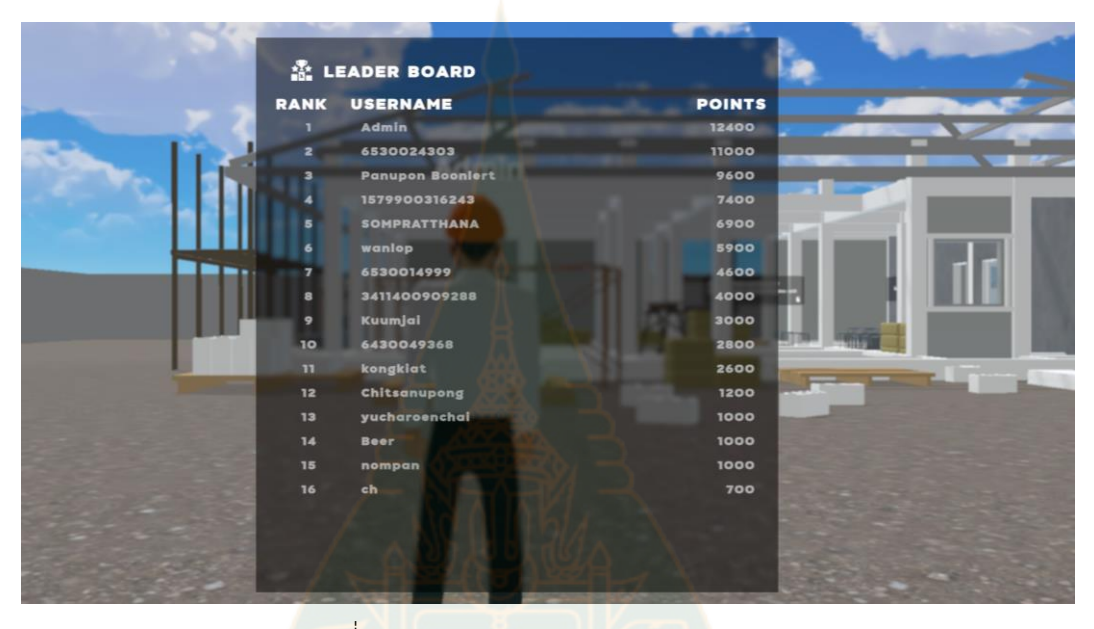

รูปที่ 9 แสดงตารางคะแนน Leader Loard

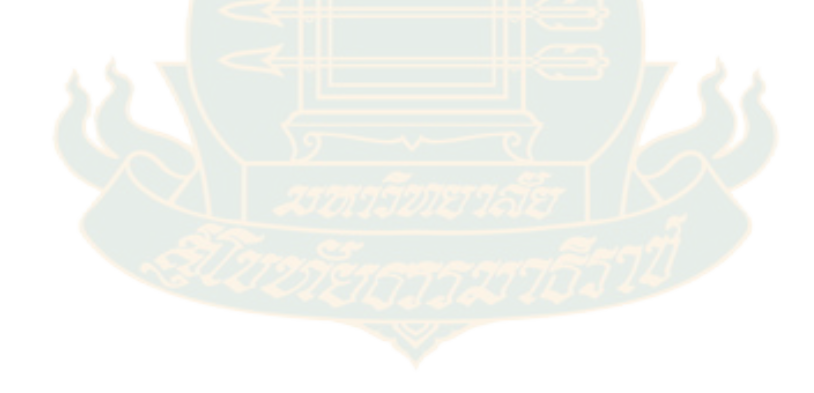

### เนื้อหาการคำนวณปริมาณคอนกรีตของคาน B5/B7

1. คลิกเนื้อหา

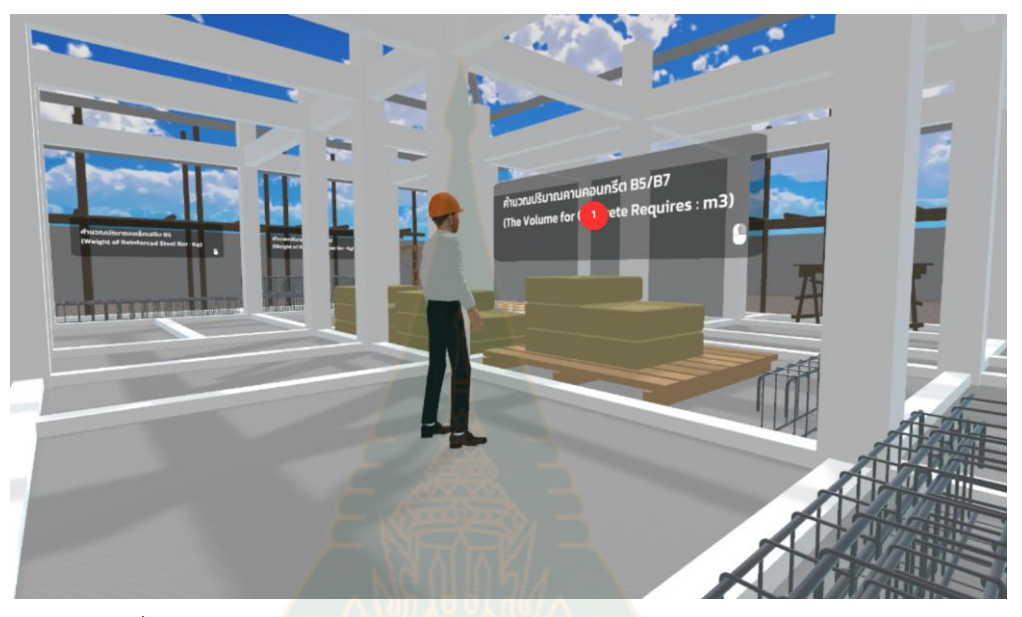

รูปที่ 10 แสดงต่ำแหน่งภารกิจการคำนวณปริมาณคอนกรีตของคาน B5/B7

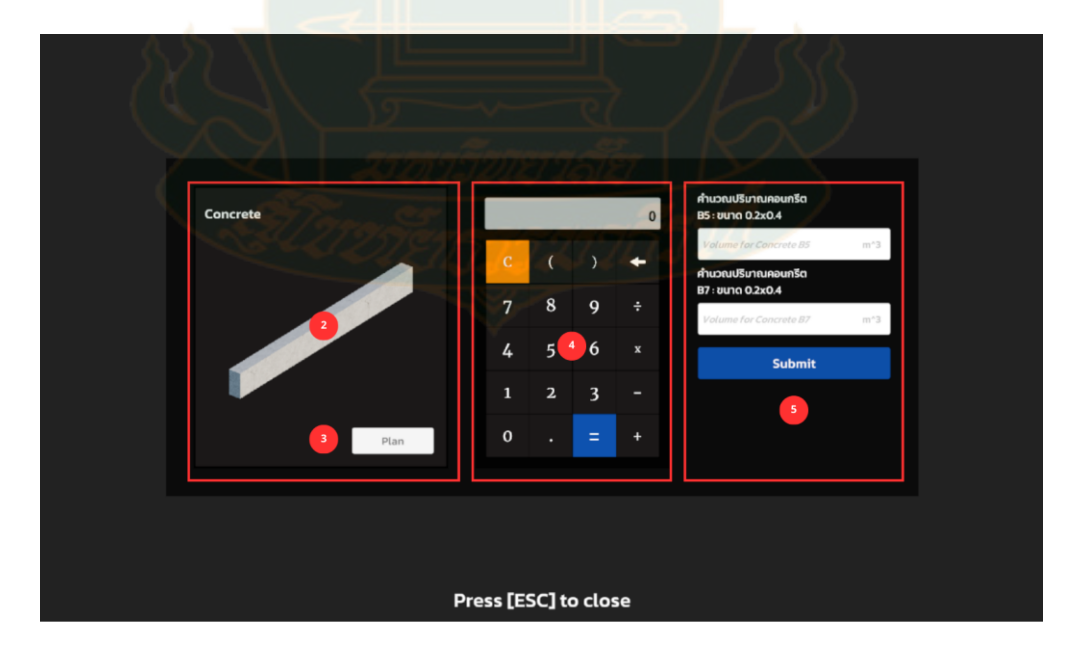

รูปที่ 11 หน้าต่างแสดงแบบฟอร์มการทำภารกิจ

2. ภาพตัวอย่างคอนกรีต B5-B7

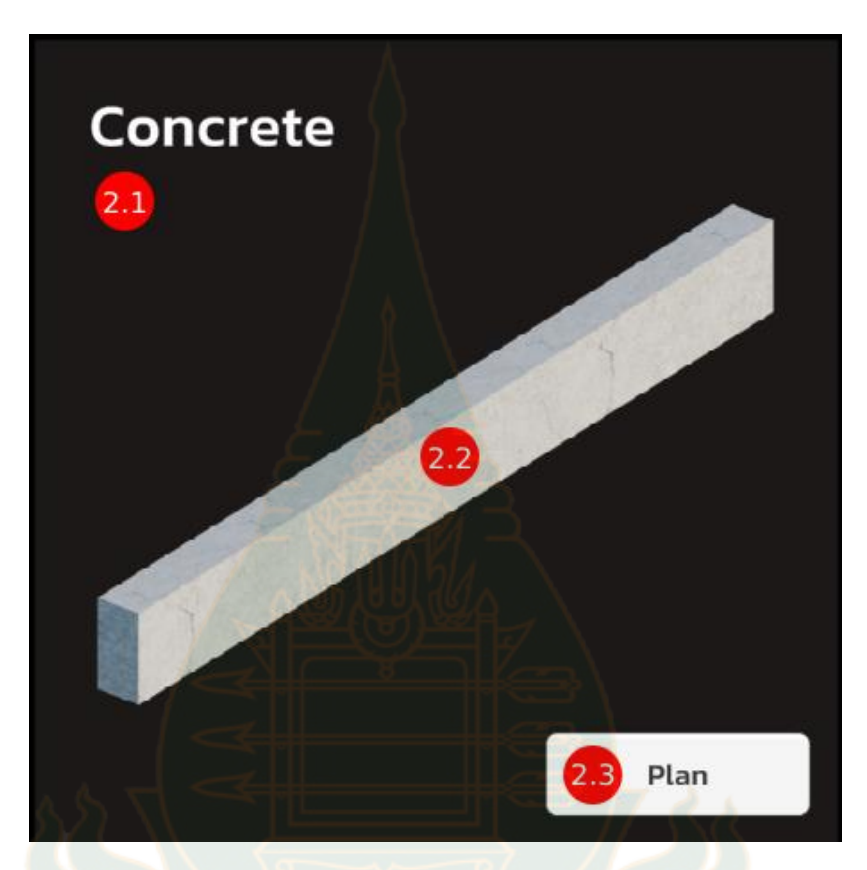

รูปที่ 12 แสดงภาพประกอบคานคอนกรีตและปุ่มสำหรับดูแบบแปลน

- 2.1. แสดงชื่อคานคอนกรีต (Concrete)
- 2.2. แสดงภาพประกอบคานคอนกรีต
- 2.3. ปุ่ม Plan สำหรับแสดงแบบแปลน

3. คลิกปุ่ม Plan เพื่อดูแบบแปลน

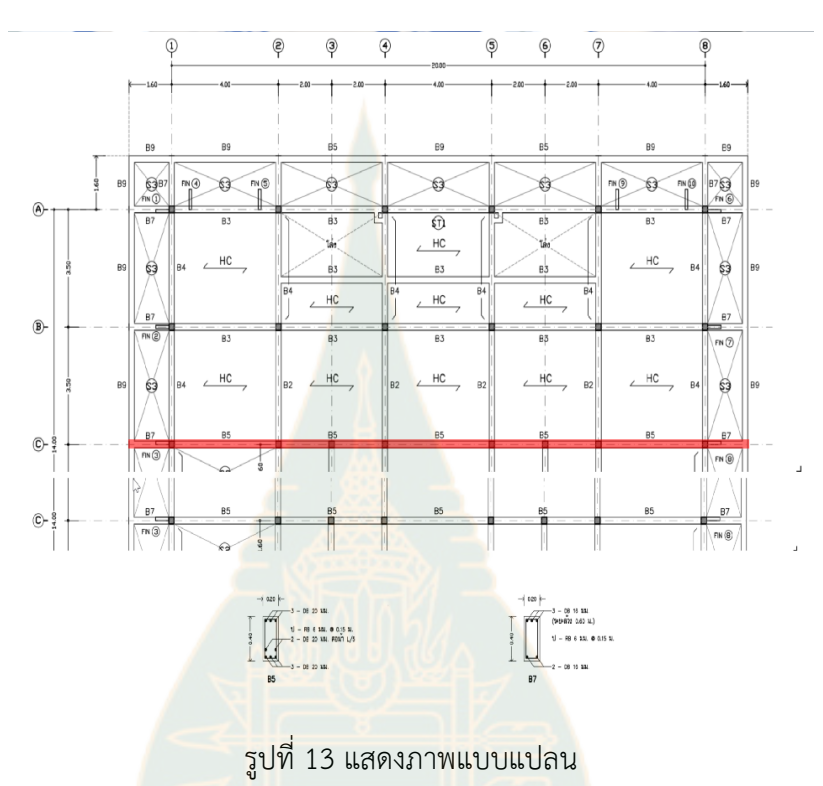

4. เครื่องคิดเลข (Calculator) ช่วยคำนวณภายในเกมส์

|     |   |     | 0 |
|-----|---|-----|---|
| С   | ( | )   | + |
| 7   | 8 | 9   | ÷ |
| 4   | 5 | 6   | x |
| 1   | 2 | 3   | - |
| • / | Å | }_= | + |

รูปที่ 14 แสดงเครื่องคิ<mark>ดเลข (Calcu</mark>lator) ช่วยคำนวณภายในเกมส์

แบบฟอร์มสำหรับกรอกคำตอบ

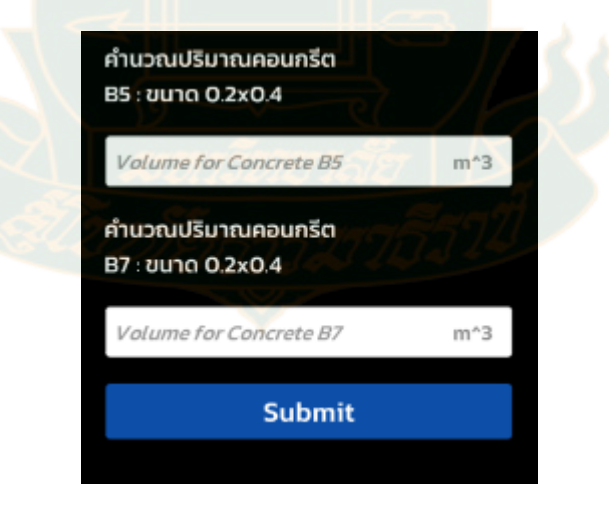

รูปที่ 15 แบบฟอร์มสำหรับกรอกคำตอบปริมาณคอนกรีตคาน B5/B7

เมื่อผู้เล่นกดปุ่ม **Submit** เพื่อส่งคำตอบในเกมส์ จะปรากฏป้อบอัพแสดงขึ้นมาทันที ป้อบ อัพนี้จะแสดงคะแนนที่ผู้เล่นได้รับจากการตอบคำถามการคำนวณปริมาณคอนกรีตคาน B5/B7 พร้อมกับเกรดที่ได้รับ

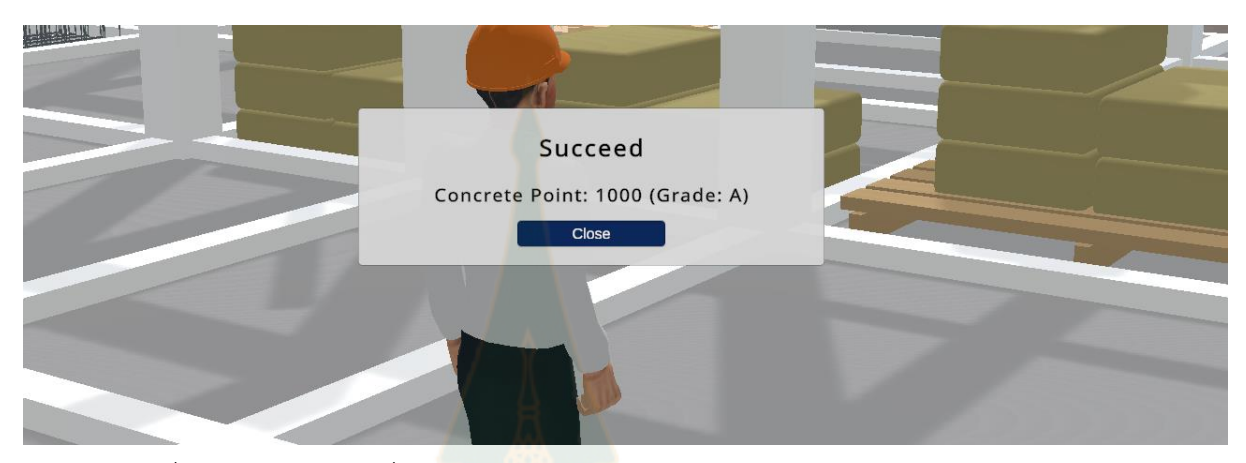

รูปที่ 15 แสดงผลลัพธ์เมื่อ<mark>ดำเนินการกร</mark>อกปริมาณคอนกรีตคาน B5/B7 แล้วเสร็จ

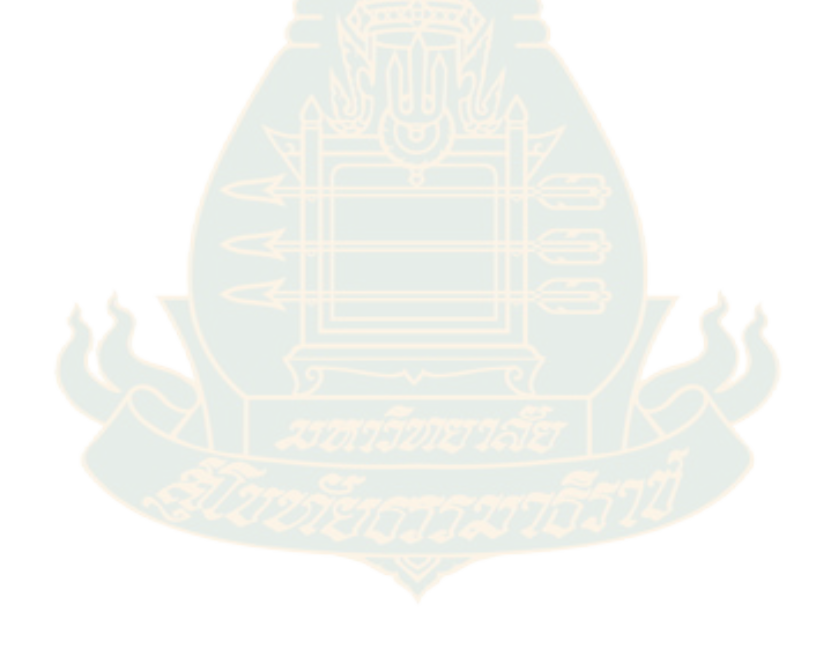

### เนื้อหาการคำนวณปริมาณเหล็กเสริมคาน B5

1. คลิกเนื้อหา

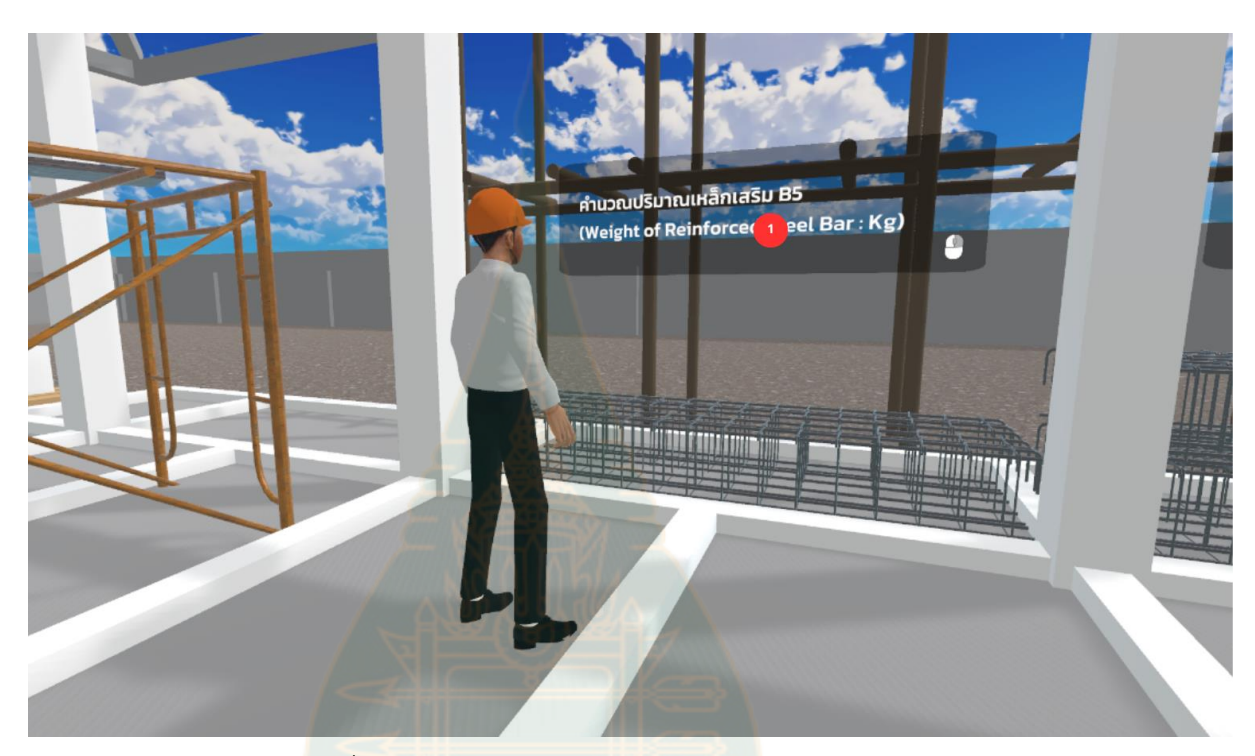

รูปที่ 1<mark>6 แสดงตำแหน่งปริมาณเหล็กเส</mark>ริมคาน B5

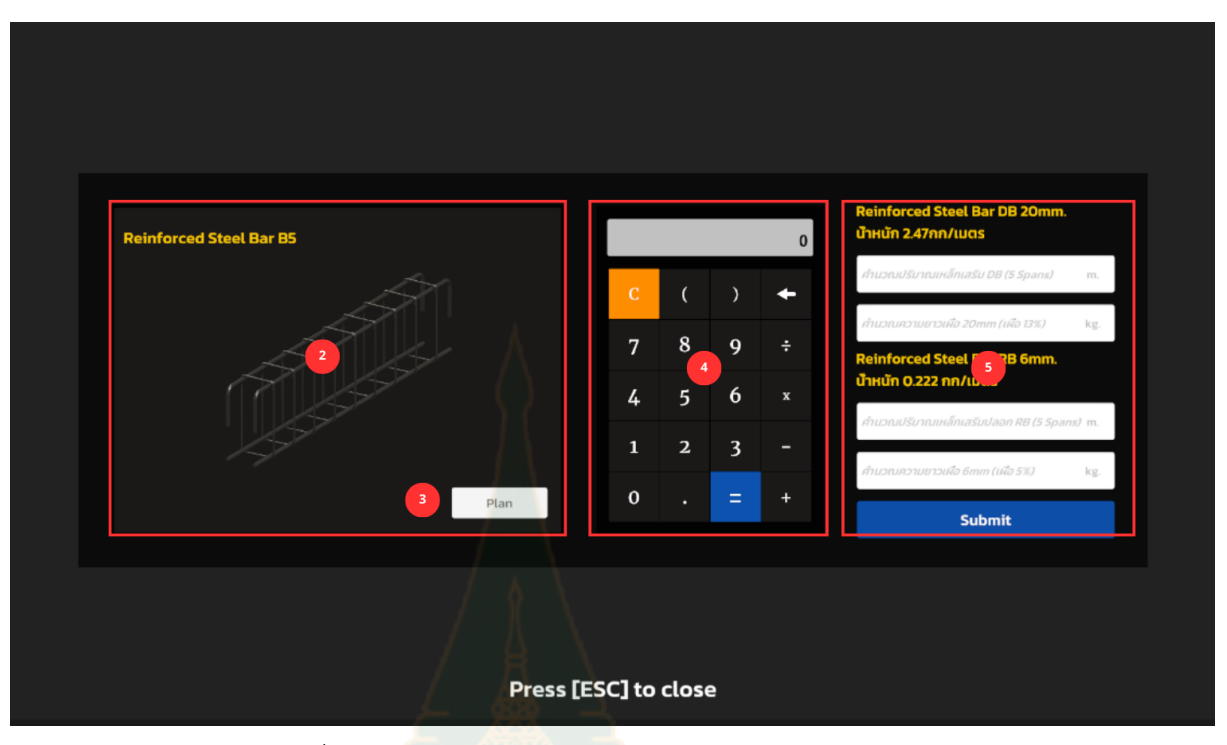

รูปที่ 17 แสดงแบ<mark>บฟอร์ม</mark>ปริมาณเหล็กเสริมคาน B5

- Reinforced Steel Bar B5
- 2. ภาพประกอบเหล็กเสริมในที่นี่ คือ ตัวอย่างคาน B5

รูปที่ 18 แสดงภาพประกอบเสริมเหล็กและปุ่มสำหรับดูแบบแปลน

- 2.1. แสดงชื่อเหล็กเสริมคาน B5
- 2.2. แสดงภาพประกอบเหล็กเสริม
- 2.3. ปุ่ม Plan สำหรับแสดงแบบแปลน
- 3. คลิกปุ่ม Plan เพื่อดูแบบแปลน

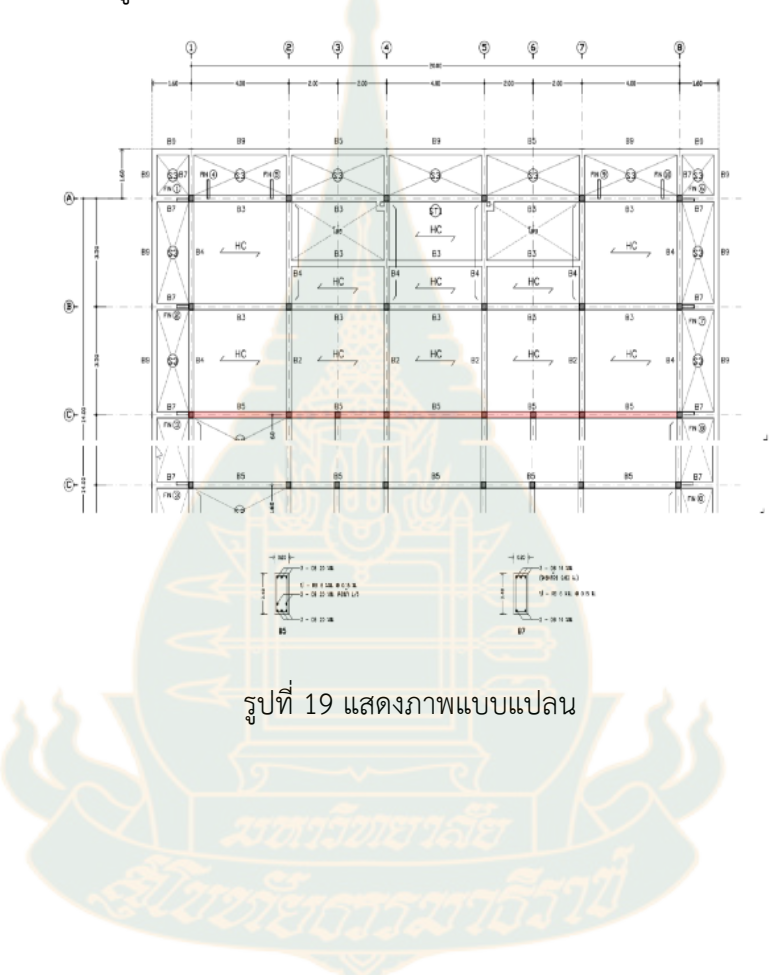

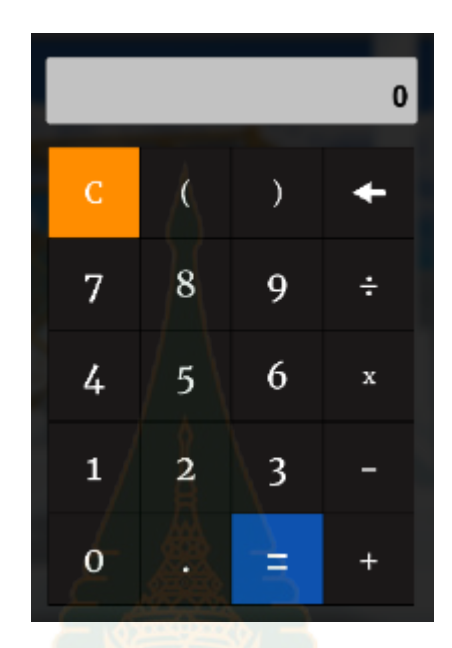

4. เครื่องคิดเลข (Calculator) ช่วยคำนวณภายในเกมส์

รูปที่ 20 แสดงภา<mark>พเครื่องคิดเลข (Calc</mark>ulator) ช่วยคำนวณภายในเกมส์

แบบฟอร์มสำหรับกรอกคำตอบ

| Reinforced Steel Bar DB 20mm.<br>น้ำหนัก 2.47กก/เมตร  |     |
|-------------------------------------------------------|-----|
| คำนวณปริมาณเหล็กเสริม DB (5 Spans)                    | m.  |
| คำนวณความยาวเผือ 20mm (เผือ 13%)                      | kg  |
| Reinforced Steel Bar RB 6mm.<br>น้ำหนัก 0.222 กก/เมตร |     |
| คำนวณปริมาณเหล็กเสริมปลอก RB (5 Spans)                | m.  |
| คำนวณความยาวเผือ 6mm (เผือ 5%)                        | kg. |
| Submit                                                |     |

รูปที่ 21 แบบฟอร์มสำหรับส่งคำตอบปริมาณเหล็กเสริมคาน B5

เมื่อผู้เล่นกดปุ่ม Submit เพื่อส่งคำตอบในเกม จะมีป้อบอัพแสดงขึ้นมาทันที ป้อบอัพนี้จะ แสดงคะแนนที่ผู้เล่นได้รับจากการตอบคำถามการคำนวณปริมาณเหล็กเสริมคาน B5 พร้อมกับเกรดที่ ได้รับ

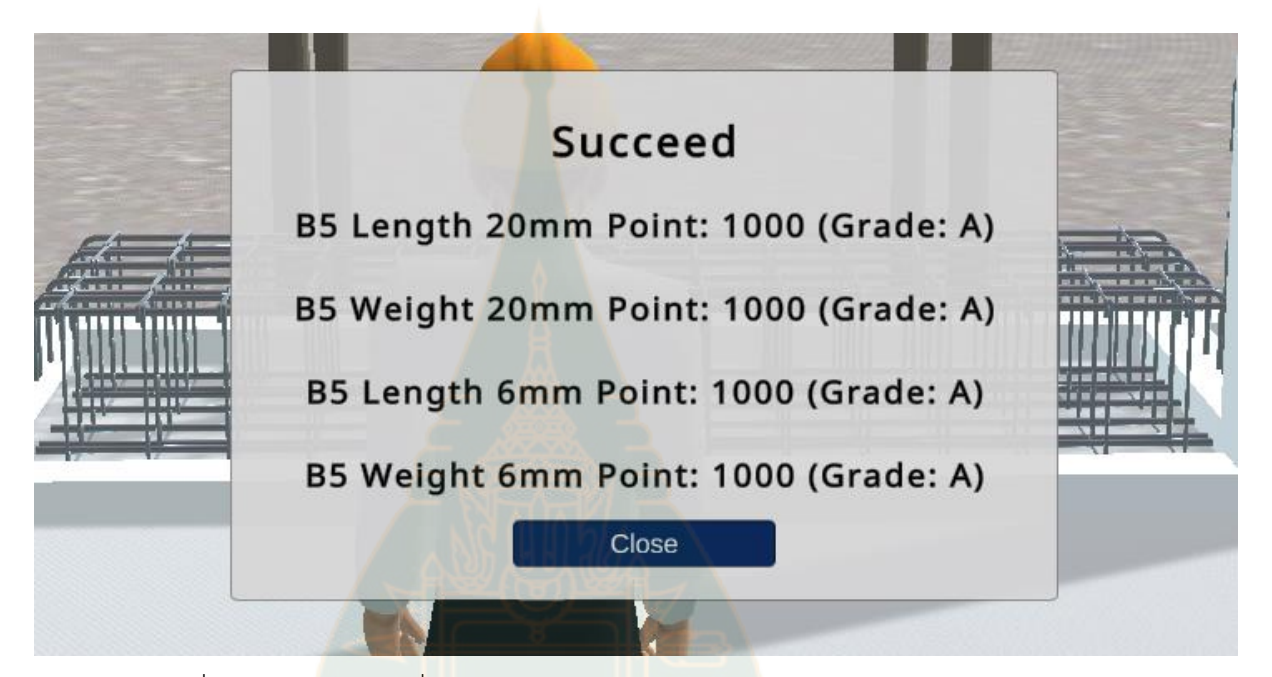

รูปที่ 22 แสดง<mark>ผลลัพธ์เมื่อด</mark>ำเนินการกรอก<mark>ปริมาณเหล็</mark>กเสริมคาน B5แล้วเสร็จ

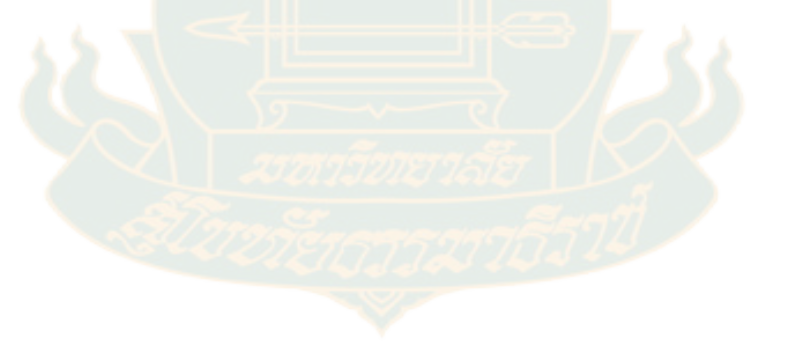

### เนื้อหาการคำนวณปริมาณเหล็กเสริมคาน B7

1. คลิกเนื้อหา

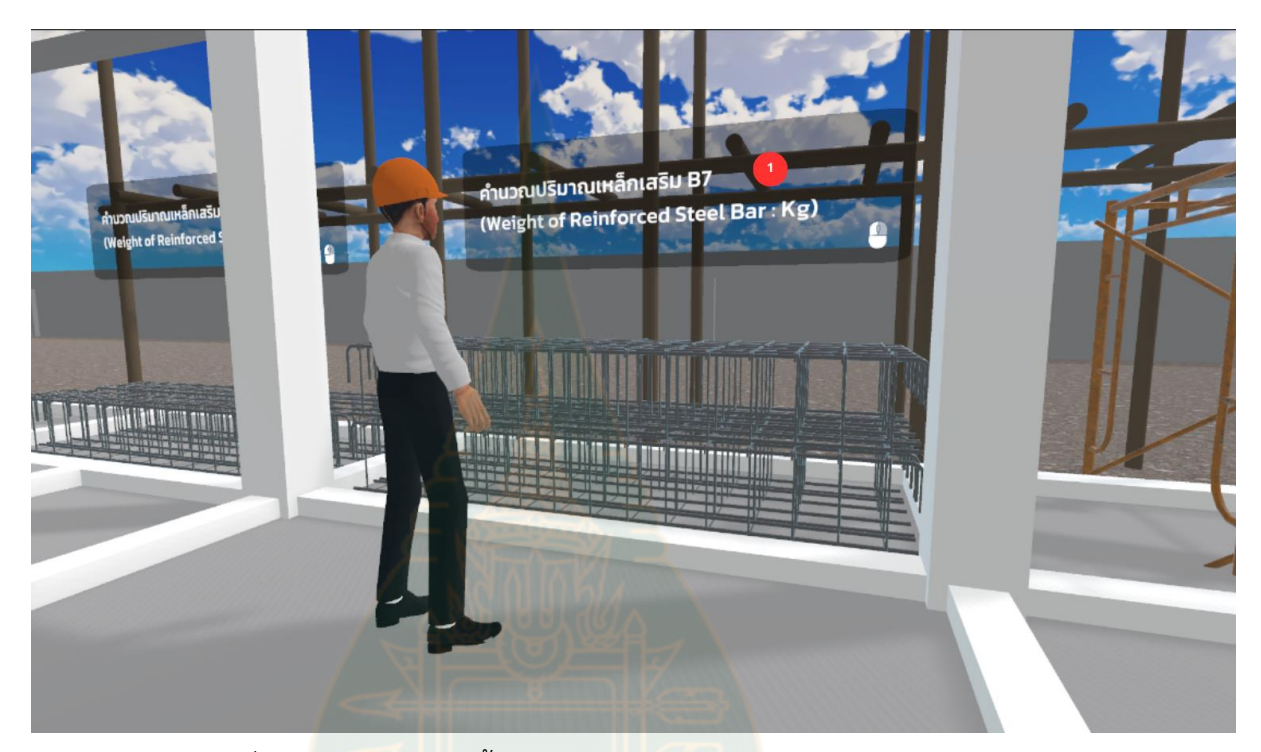

รูปที่ 23 <mark>แสดงตำแหน่งเนื้อหาการคำนวณปริม</mark>าณเหล็กเสริมคาน B7

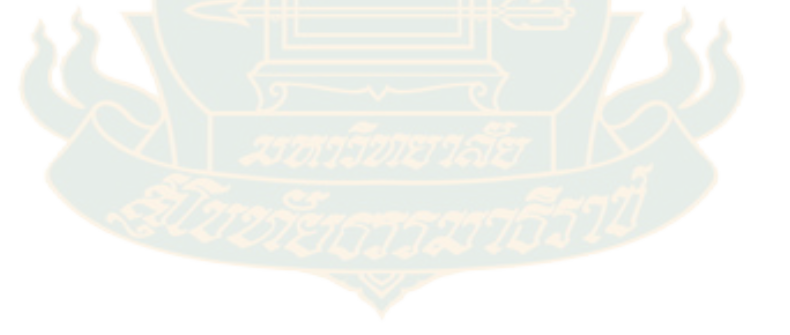

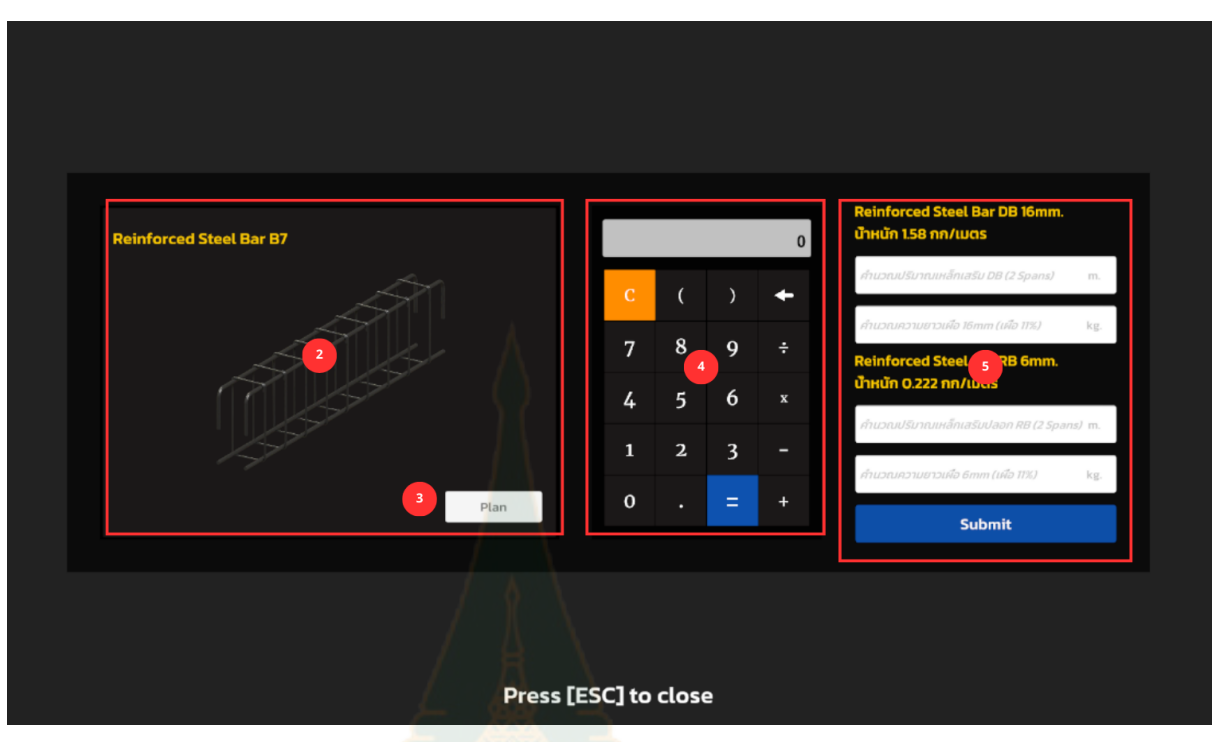

รูปที่ 24 แสดงแบบฟอร์มคำนวณปริมาณเหล็กเสริมคาน B7

- <image>
- 2. ภาพประกอบเหล็กเสริมในที่นี่ คือ ตัวอย่างคาน B7

รูปที่ 25 แสดงภาพประกอบของเสริมเหล็กและปุ่มสำหรับดูแบบแปลน

- 2.1. แสดงชื่อเหล็กเสริมคาน B7
- 2.2. แสดงภาพประกอบเหล็กเสริม
- 2.3. ปุ่ม Plan สำหรับแสดงแบบแปลน
- 3. คลิกปุ่ม Plan เพื่อดูแบบ

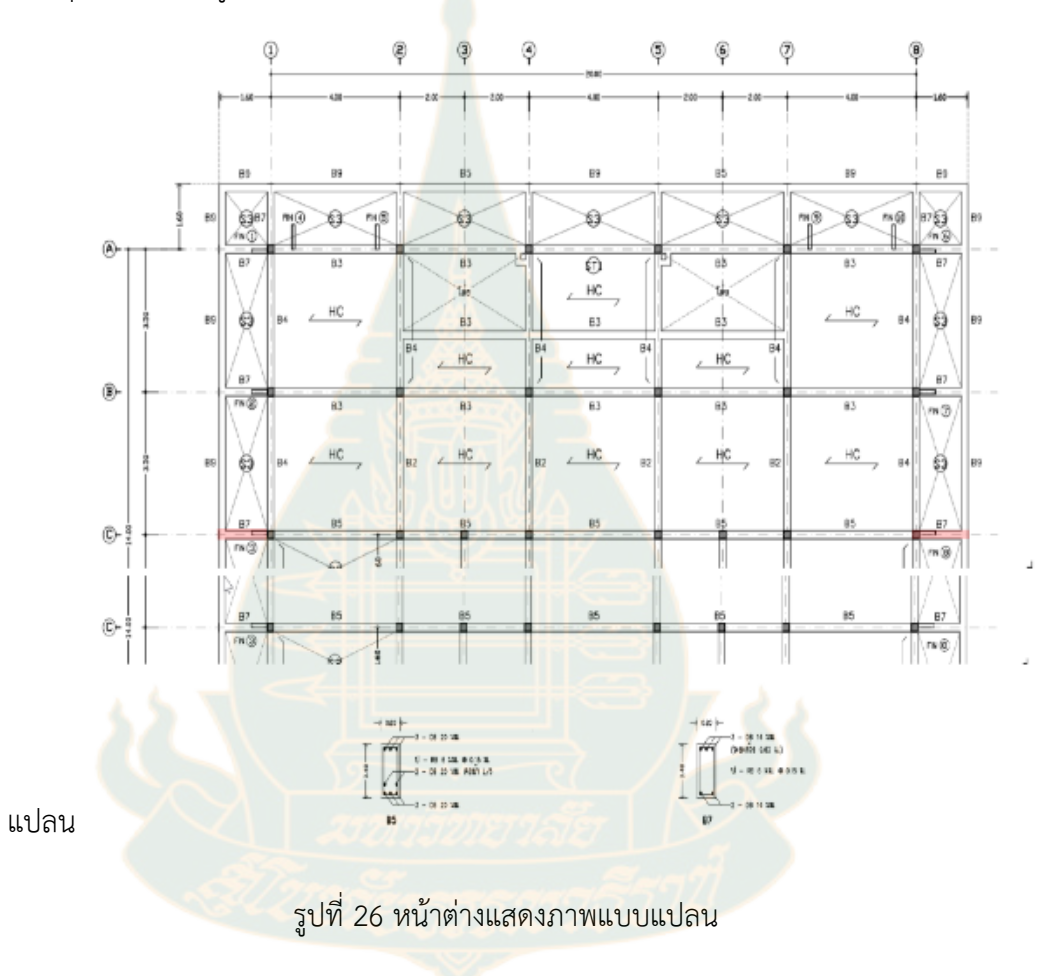

4. เครื่องคิดเลข (Calculator) ช่วยคำนวณภายในเกมส์

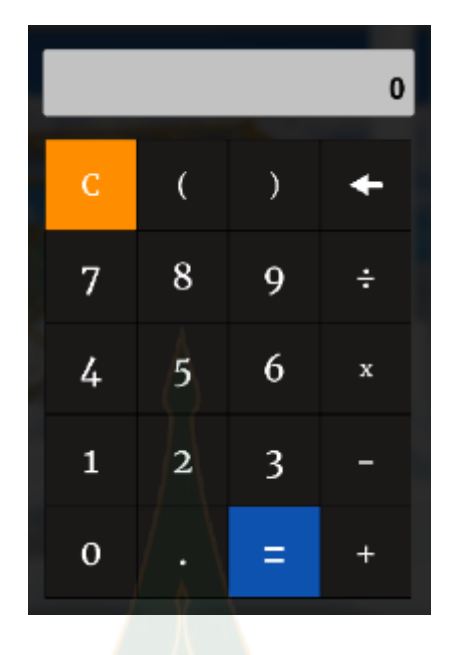

รูปที่ 27 แสดงภาพเครื่อ<mark>งคิดเลข</mark> (Calculator) ช่วยคำนวณภายในเกมส์

5. แบบฟอร์มสำหรับกรอกคำตอบ

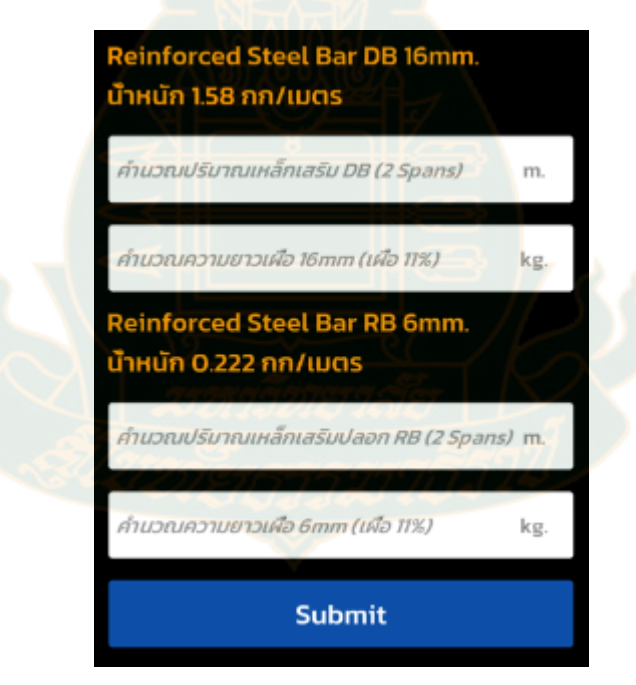

รูปที่ 28 แบบฟอร์มสำหรับส่งคำตอบปริมาณเหล็กเสริมคาน B7

เมื่อผู้เล่นกดปุ่ม Submit เพื่อส่งคำตอบในเกมส์ จะมีป้อบอัพแสดงขึ้นมาทันที ป้อบอัพนี้จะ แสดงคะแนนที่ผู้เล่นได้รับจากการตอบคำถามการคำนวณปริมาณเหล็กเสริมคาน B7 พร้อมกับเกรดที่ ได้รับ

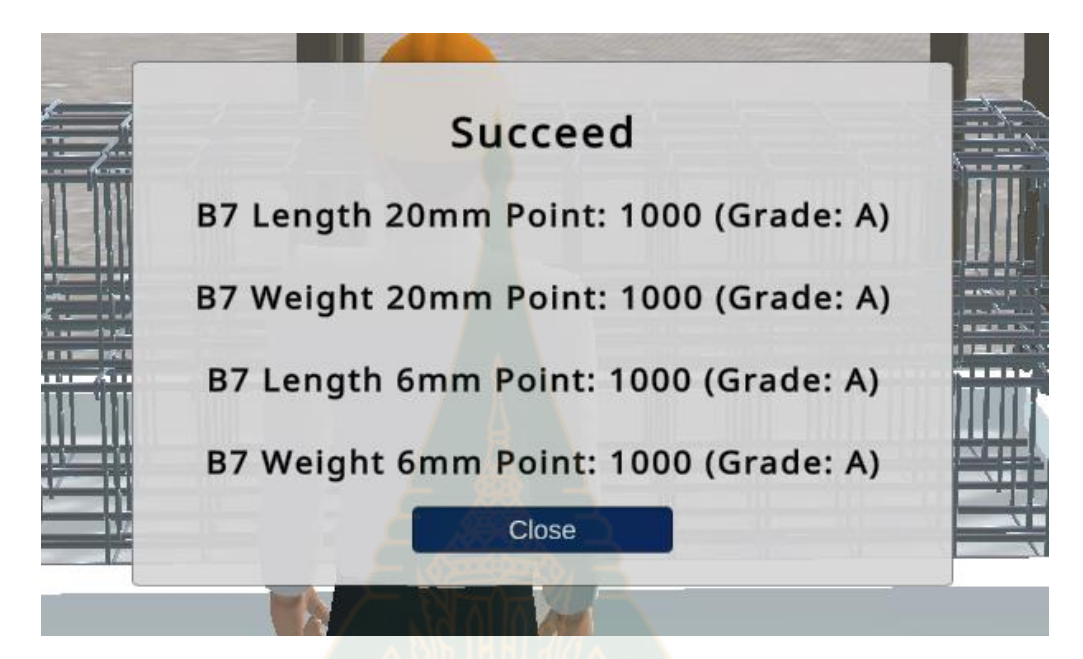

รูปที่ 29 แสดงผล<mark>ล</mark>ัพธ์เมื่อดำเนินการกรอกปริมาณเห</mark>ล็กเสริมคาน B7 แล้วเสร็จ

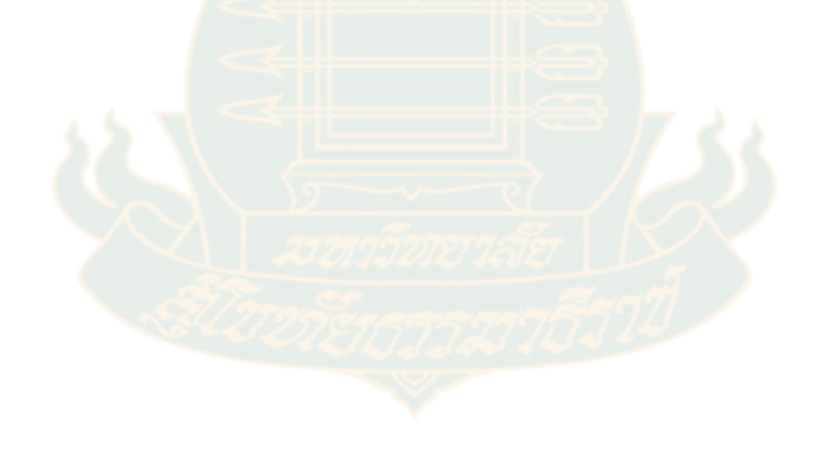

### เนื้อหาการคำนวณปริมาณแบบหล่อ (ไม้แบบ) คาน B5/B7

1. คลิกเนื้อหา

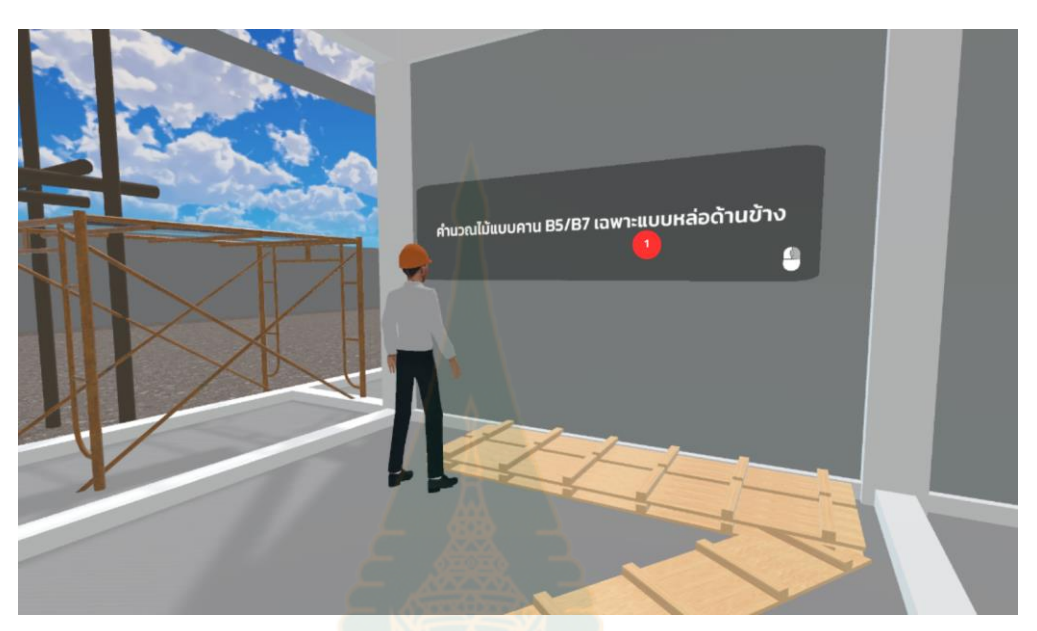

รูปที่ 30 แสดงตำแหน่งเนื้อหาการคำนวณปริมาณแบบหล่อ (ไม้แบบ) คาน B5/B7

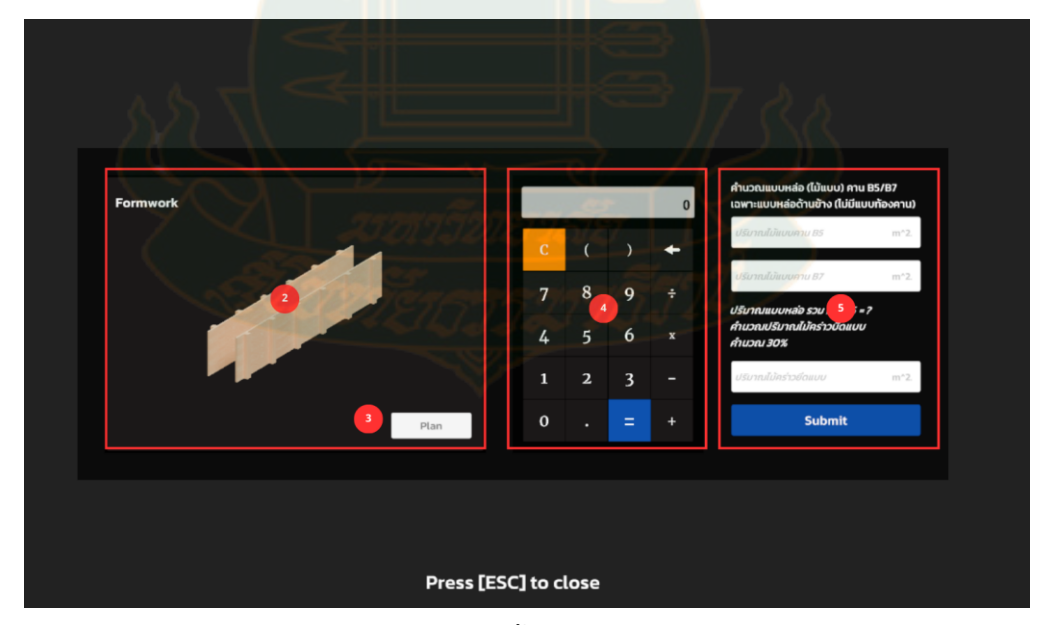

รูปที่ 31 แสดงแบบฟอร์มคำนวณเนื้อหาแบบหล่อ (ไม้แบบ) คาน B5/B7

2. ภาพประกอบแบบหล่อ (ไม้แบบ) คาน B5/B7

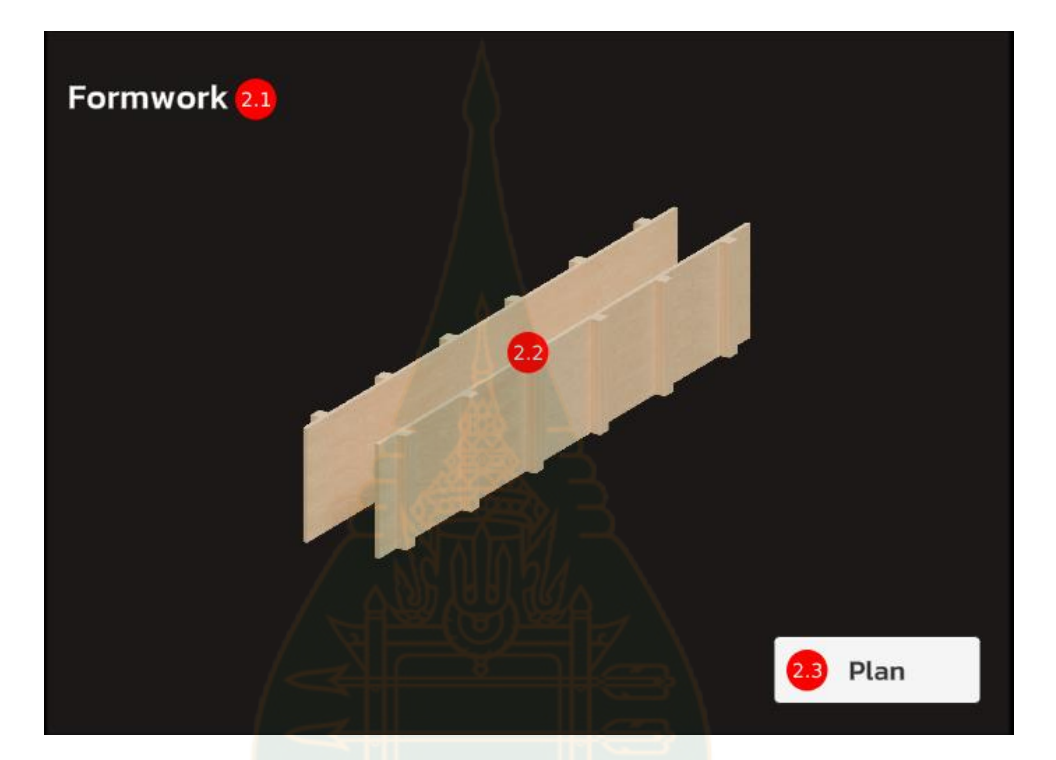

รูปที่ 32 แสดงภาพประกอบของแบบหล่อ (ไม้แบบ) คาน B5/B7 และปุ่มสำหรับดูแบบแปลน

- 3. แสดงชื่อแบบหล่อ (ไม้แบบ)
- 4. แสดงภาพประกอบของแบบหล่อ (ไม้แบบ)
- 5. ปุ่ม Plan สำหรับแสดงแบบแปลน

6. คลิกปุ่ม Plan เพื่อดูแบบแปลน

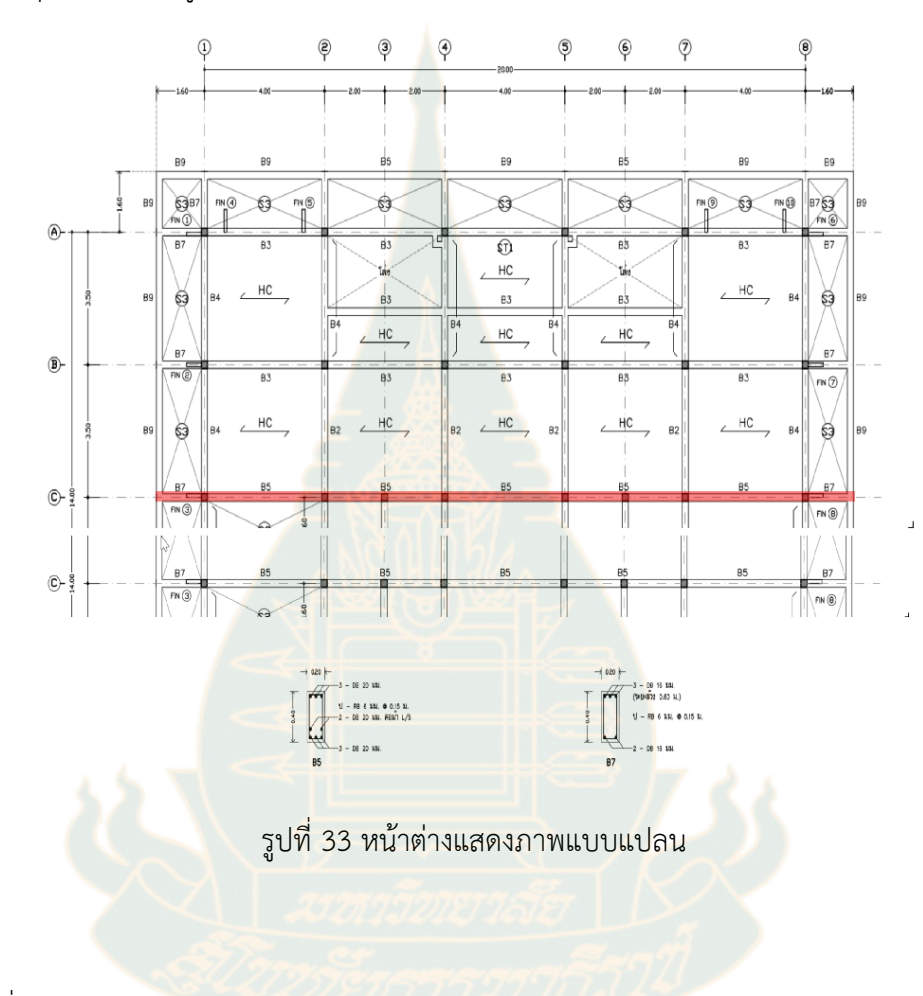

7. เครื่องคิดเลข (Calculator) ช่วยคำนวณภายในเกมส์

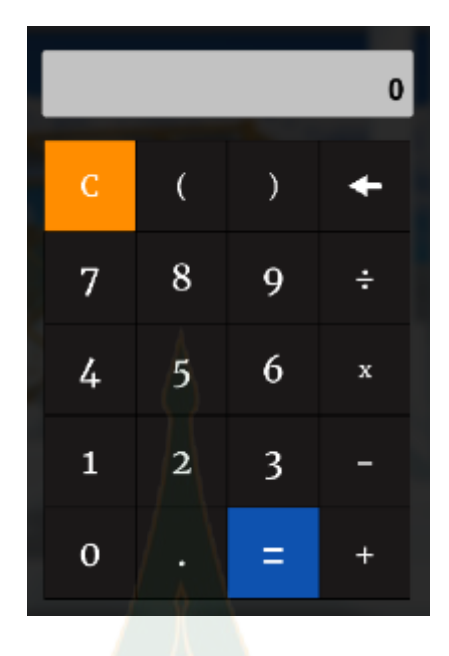

รูปที่ 34 แสดงภาพเครื่อ<mark>งคิดเลข</mark> (Calculator) ช่วยคำนวณภายในเกมส์

8. แบบฟอร์มสำหรับกรอกคำตอบ

| เฉพาะแบบหล่อด้านข้าง (ไม่มีแ<br>ปริมาณไม้แบบควม B5                                          | บบท้องคาน       |
|---------------------------------------------------------------------------------------------|-----------------|
| 050 110 000 110 05                                                                          | 111 2           |
| ปริมาณไม้แบบคาน B7                                                                          | m^2             |
|                                                                                             |                 |
| ปริมาณแบบหล่อ รวม B7/B5 ะ                                                                   | =?              |
| ปริมาณแบบหล่อ รวม B7/B5 =<br>คำนวณปริมาณไม้คร่าวบึดแบบ                                      | =?]]///<br>/    |
| ปริมาณแบบหล่อ รวม B7/B5 =<br>คำนวณปริมาณไม้คร่าวบึดแบบ<br>คำนวณ 30%                         | -?)///<br>/     |
| ปริมาณแบบหล่อ รวม B7/B5 ะ<br>คำนวณปริมาณไม้คร่าวบึดแบบ<br>คำนวณ 30%<br>ปริมาณไม้คร่าวยึดแบบ | = ?<br>/<br>m^2 |
| ปริมาณแบบหล่อ รวม B7/B5 =<br>คำนวณปริมาณไม้คร่าวบึดแบบ<br>คำนวณ 30%<br>ปริมาณไม้คร่าวยึดแบบ | # ?<br>/<br>m^2 |

รูปที่ 35 แบบฟอร์มสำหรับส่งคำตอบคำนวณปริมาณแบบหล่อ (ไม้แบบ) คาน B5/B7

เมื่อผู้เล่นกดปุ่ม **Submit** เพื่อส่งคำตอบในเกมส์ จะมีป้อบอัพแสดงขึ้นมาทันที ป้อบอัพนี้จะ แสดงคะแนนที่ผู้เล่นได้รับจากการตอบคำถามการคำนวณปริมาณแบบหล่อ (ไม้แบบ) คาน B5/B7 พร้อมกับเกรดที่ได้รับ

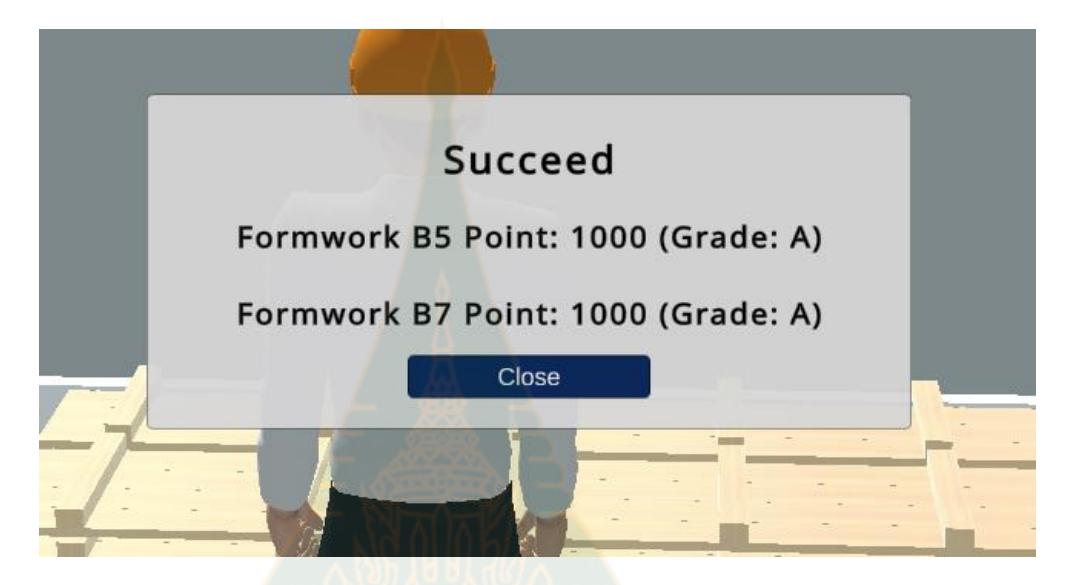

รูปที่ 36 แสดงผลลัพธ์เมื่อดำเน<mark>ินการกรอกปริมาณแบบหล่อ</mark> (ไม้แบบ) คาน B5/B7 แล้วเสร็จ

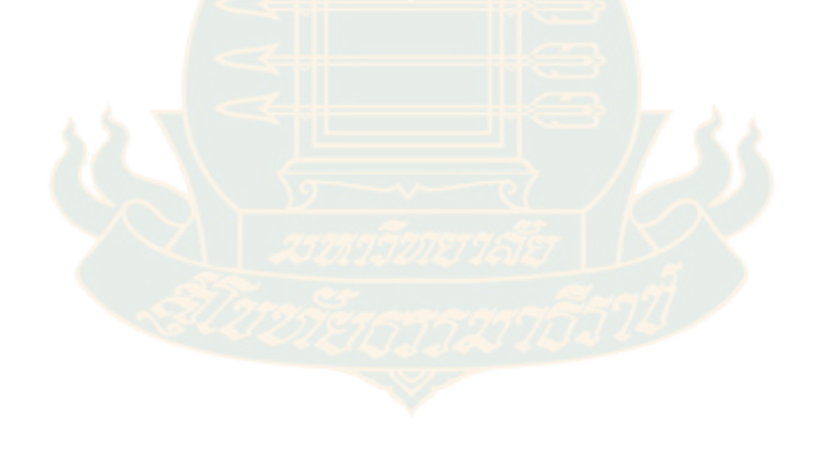

# เนื้อหาการคำนวณหาพื้นที่ผนัง W1, W8 ในงานสถาปัตกรรม

1. คลิกเนื้อหา

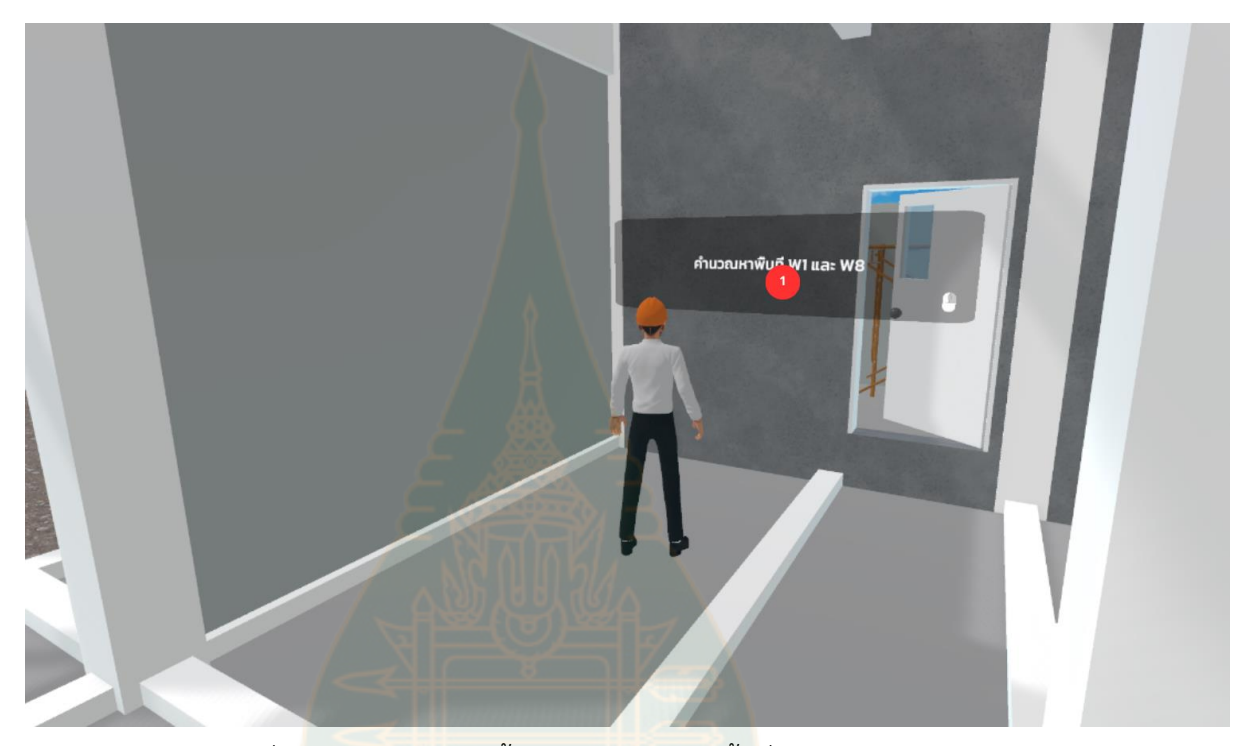

รูปที่ 37 <mark>แสดงตำแหน่งเนื้อหาการคำนวณหา</mark>พื้นที่ผนัง W1, W8

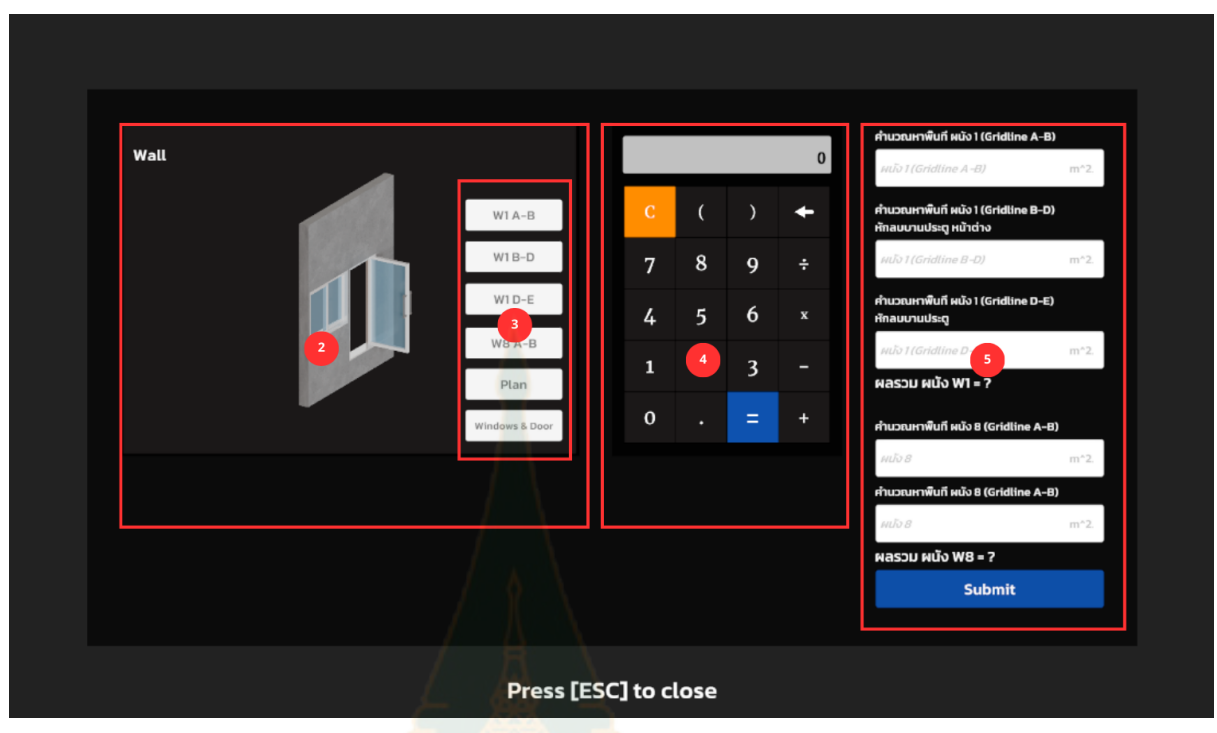

รูปที่ 38 แสดงแบบ<mark>ฟอร์มค</mark>ำนวณหาพื้นที่ผนัง W1, W8

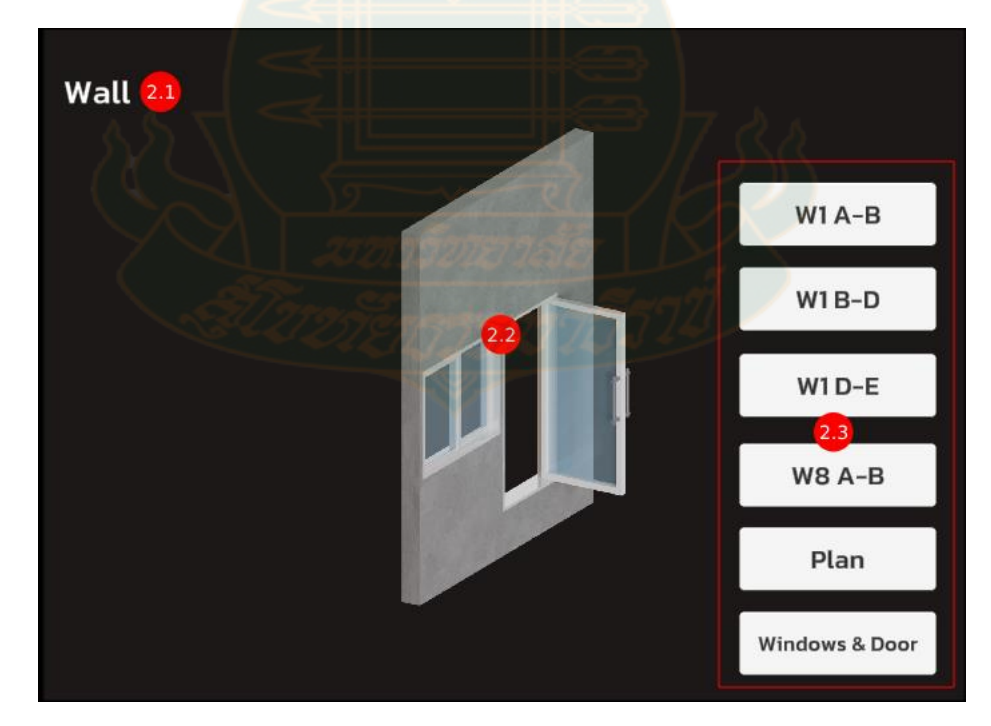

2. ภาพประกอบพื้นที่ผนัง W1, W8

รูปที่ 39 แสดงภาพประกอบพื้นที่ผนัง W1, W8 และปุ่มสำหรับดูแบบแปลน

- 3. คลิกปุ่ม Plan เพื่อดูแบบแปลน
  - 3.1. แบบแปลนพื้นที่ผนัง W1 (Gridline A-B)

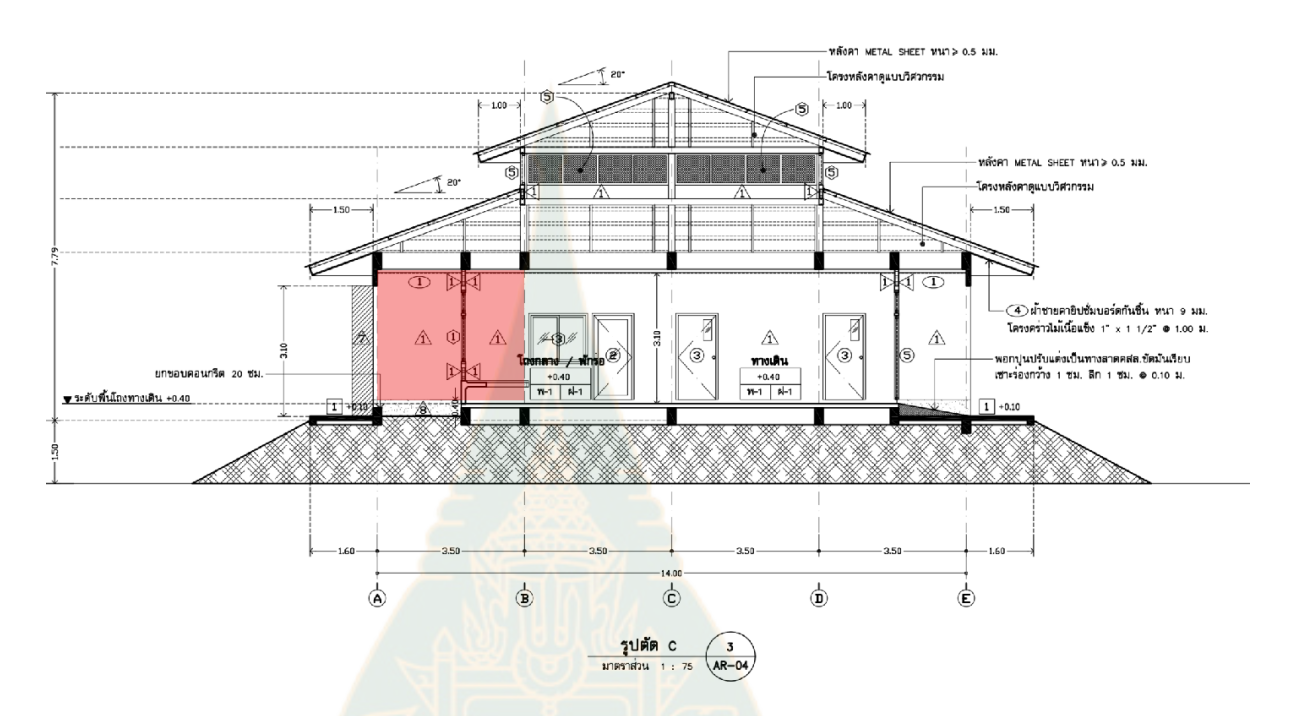

รูปที่ 40 แสดงแบบแปลนพื้นที่ผนัง W1 (Gridline A-B)

3.2. แบบแปลนพื้นที่ผนัง W1 (Gridline B-D)

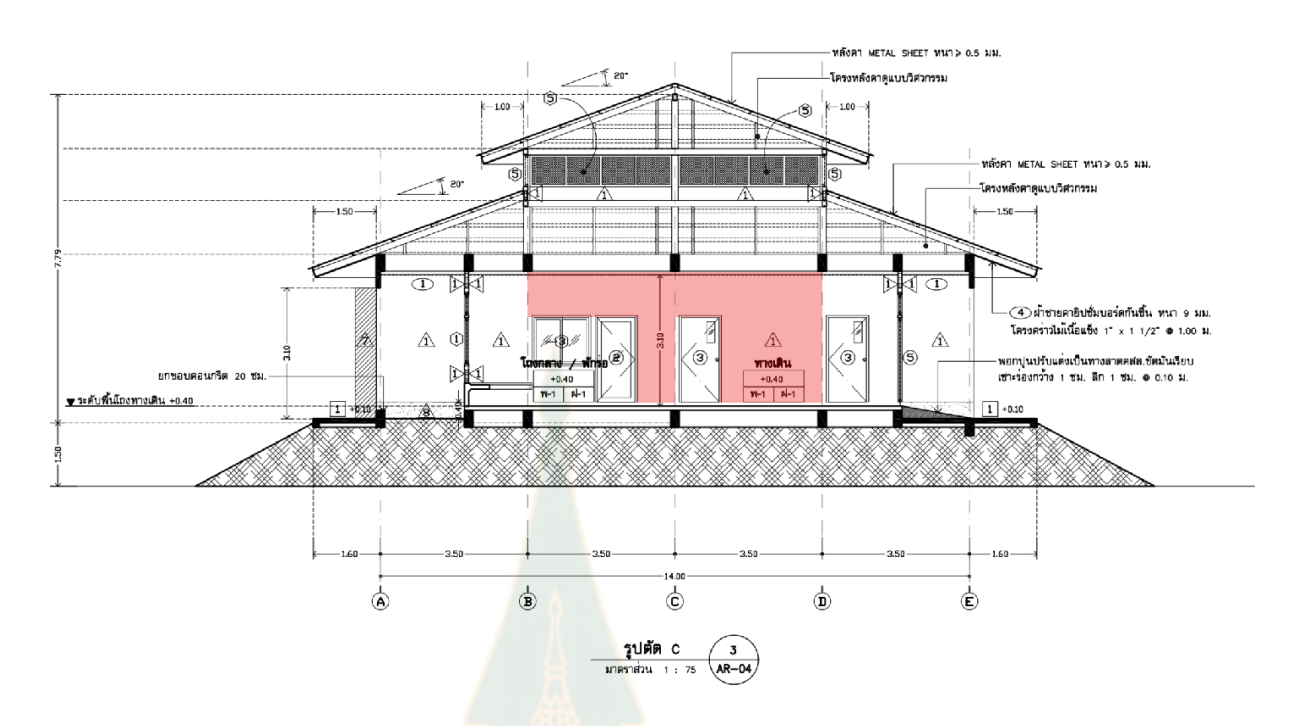

รูปที่ 41 แสดงภาพแบ<mark>บแปล</mark>นพื้นที่ผนัง W1 (Gridline B-D)

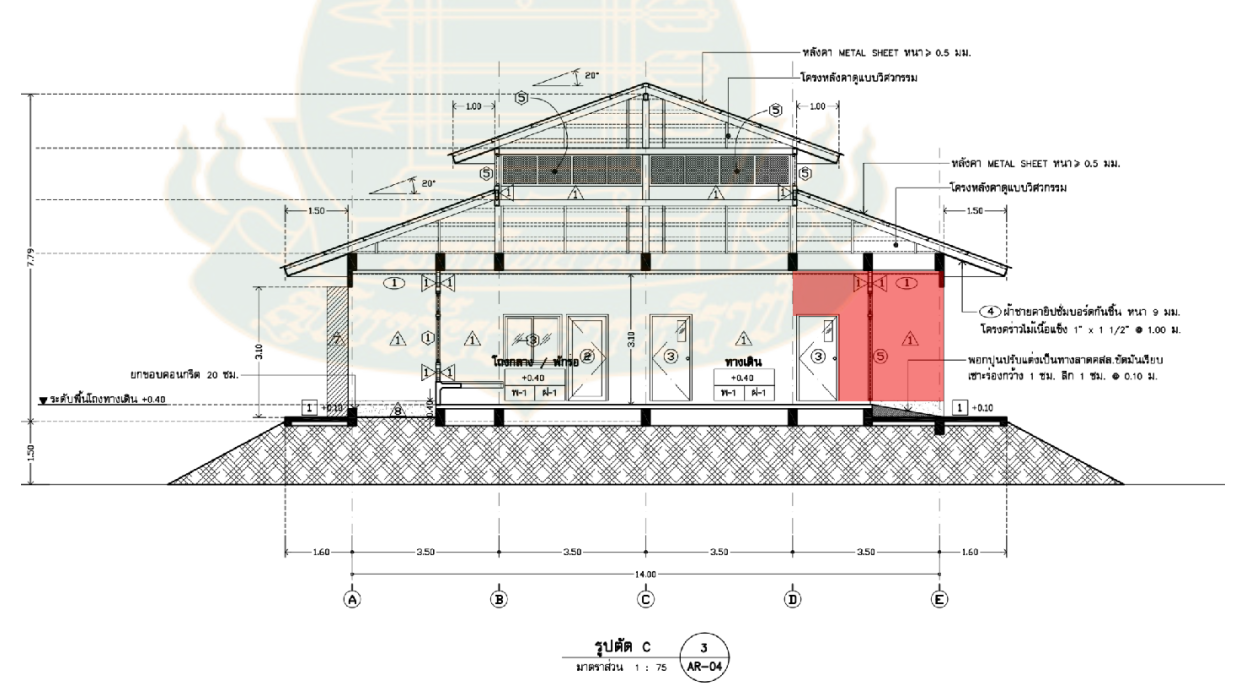

3.3. แบบแปลนพื้นที่ผนัง W1 (Gridline D-E)

รูปที่ 42 แสดงภาพแบบแปลนพื้นที่ผนัง W1 (Gridline D-E)

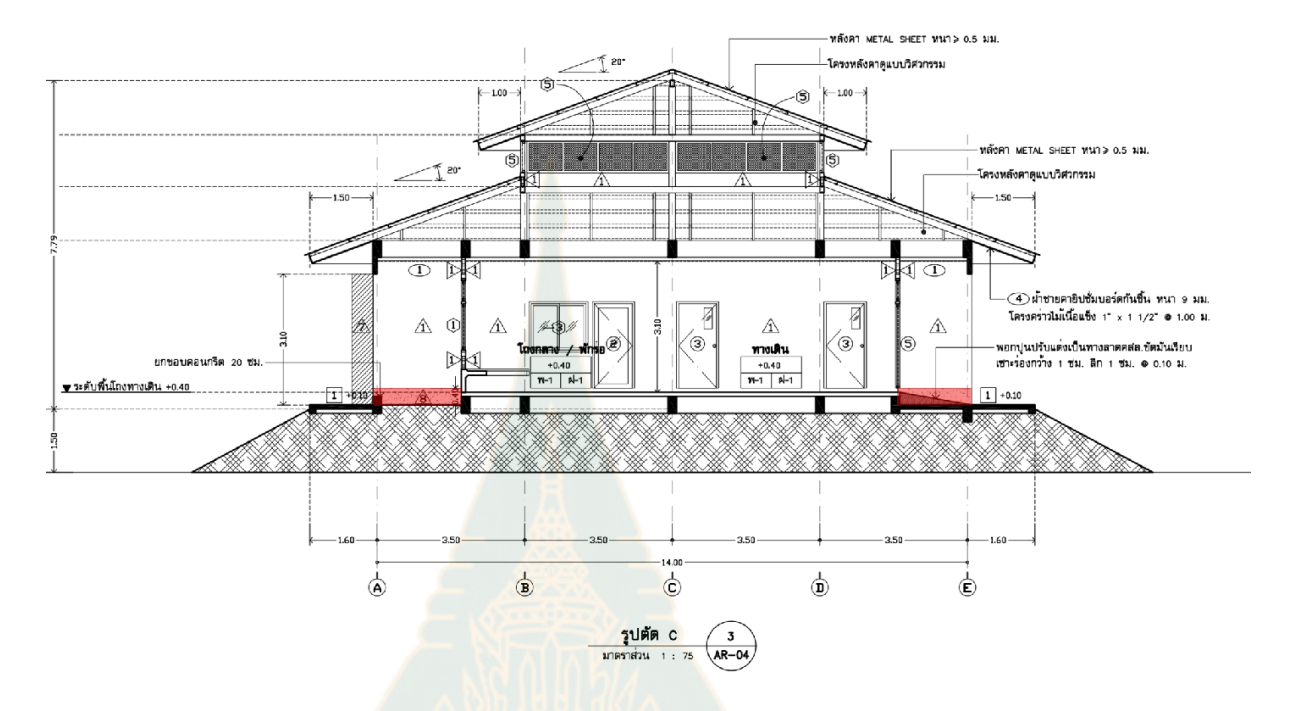

## 3.4. แบบแปลนพื้นที่ผนัง W8 (Gridline A-B)

รูปที่ 43 แสดงภาพแบบแ<mark>ปลนพื้นที่ผนัง W8 (Gridlin</mark>e A-B) และ (Gridline D-E)

4. เครื่องคิดเลข (Calculator) ช่ว<mark>ยคำนวณภายในเกมส์</mark>

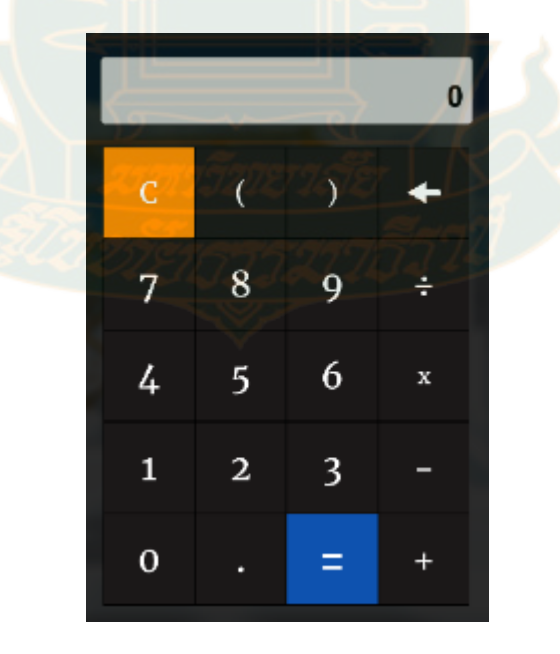

รูปที่ 44 แสดงภาพเครื่องคิดเลข (Calculator) ช่วยคำนวณภายในเกมส์

5. แบบฟอร์มสำหรับกรอกคำตอบ

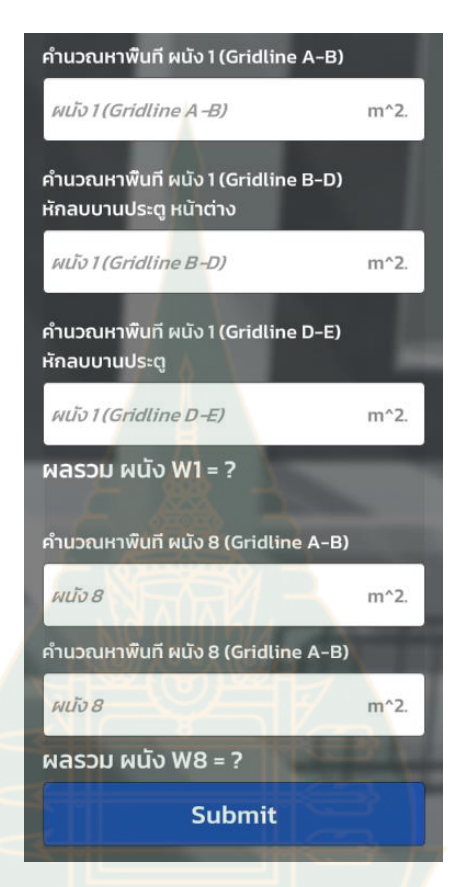

รูปที่ 45 แบบฟอร์มสำหรับส่งคำตอบการคำนวณหาพื้นที่ผนัง W1, W8

เมื่อผู้เล่นกดปุ่ม **Submit เพื่อส่งคำตอบในเกมส์ จะมีป้อบอ**ัพแสดงขึ้นมาทันที ป้อบอัพนี้จะ แสดงคะแนนที่ผู้เล่นได้รับจากการตอบคำถามการคำนวณหาพื้นที่ผนัง W1, W8 พร้อมกับเกรดที่ ได้รับ

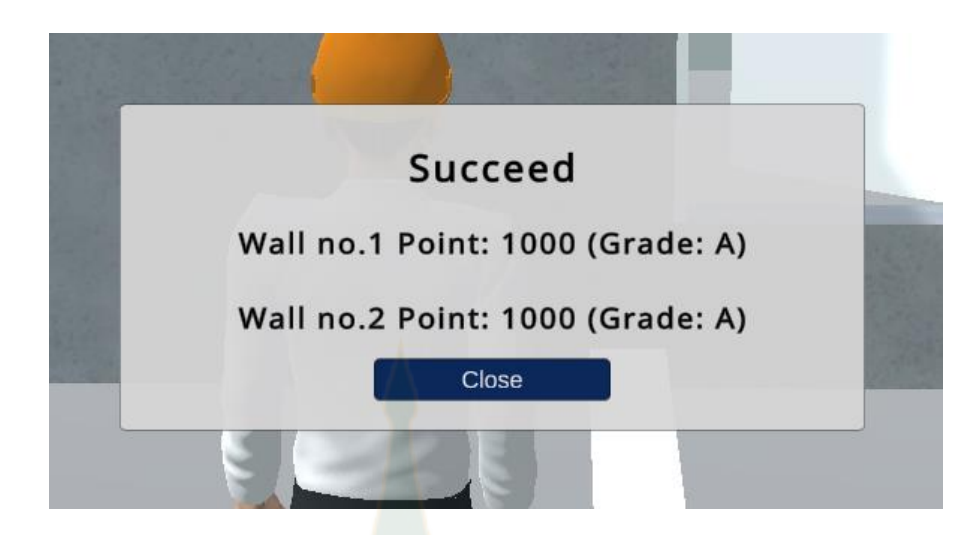

รูปที่ 46 แสดงผลลัพธ์เมื่อดำเนินการคำนวณหาพื้นที่ผนัง W1, W8 แล้วเสร็จ

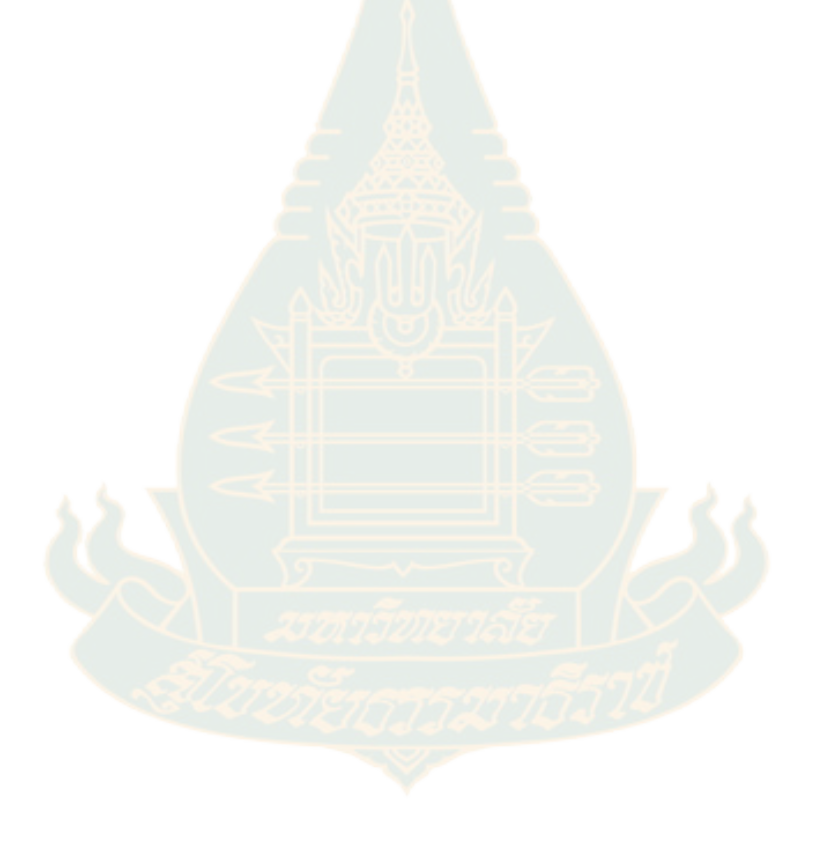

# **การเข้าใช้งาน** Admin Dashboard

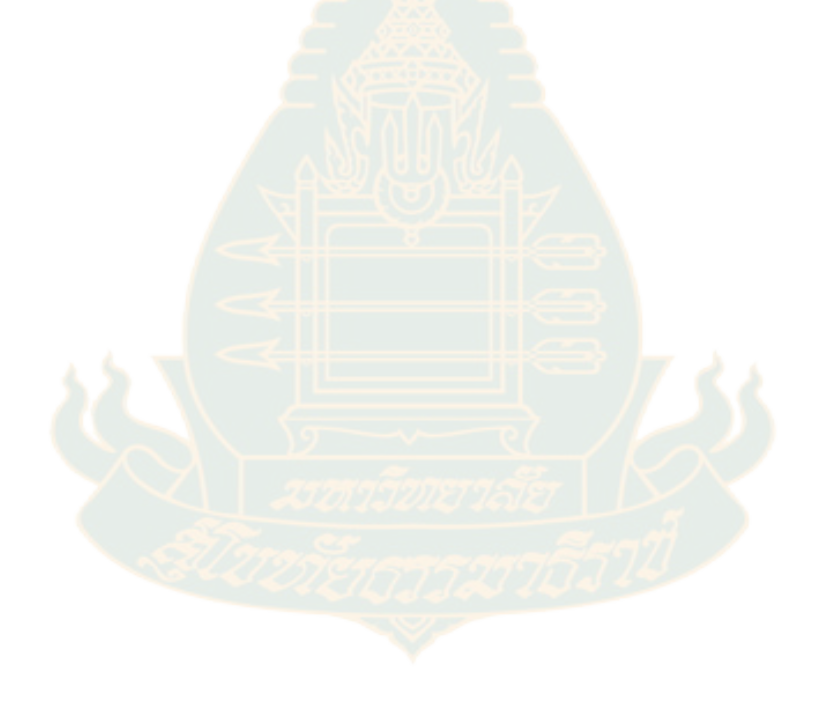

### **การเข้าสู่ระบบหลังบ้าน** (Dashboard)

- 1. เปิดเว็บบราวเซอร์
- 2. พิมพ์ http://meta-gamification.stou.ac.th/login.php สำหรับเข้าใช้งาน Admin

Dashboard

### วิธีการล็อกอินเข้าสู่ระบบ

- 1. ชื่อผู้ใช้ meta
- 2. รหัสผ่าน meta@2024
- 3. คลิกปุ่ม Login
- 4. เมนูกลับไปยังหน้าหลัก

| username                 |        |
|--------------------------|--------|
| password                 |        |
|                          | Login  |
| <u>กลับสู่หน้า Metav</u> | erse 4 |
|                          |        |

# แสดงข้อมูลผู้ใช้

### Dashboard

| 💄 แสดงข้อมูลผู้ใช้ |
|--------------------|
| 🕑 สถานะการส่งคำตอบ |
| 📓 ตารางคะแนน       |
| 🔀 ข้อมูลทั้งหมด    |
| ออกจากระบบ         |
|                    |

| Concrete                                                                                                    |                     |                   |  |  |
|----------------------------------------------------------------------------------------------------|---------------------|-------------------|--|--|
| <sub>Wall8</sub> แส <sub>เ</sub> ดงตารางระบุรหัสนักศึกษา (Student ID), ชื่อ username และวันที่ลงทะเบียนเข้าใช้งาน |                     |                   |  |  |
| Student ID                                                                                                    | Name                | Registration date |  |  |
| 6530015798                                                                                                    | Tiwawat Thongsai    | 2024-01-13        |  |  |
| 6530005211                                                                                                    | Panthary            | 2024-01-13        |  |  |
| 6330024388                                                                                                    | Wanlop              | 2024-01-13        |  |  |
| 6330000644                                                                                                    | Saranyaphogn        | 2024-01-13        |  |  |
| 6530026571                                                                                                    | Buncha              | 2024-01-13        |  |  |
| 6430014999                                                                                                    | Jiratchaya          | 2024-01-13        |  |  |
| 6430043908                                                                                                    | Panompan Thummachai | 2024-01-13        |  |  |
| 6430048915                                                                                                    | Tanut Khuanngam     | 2024-01-13        |  |  |
| 6530036265                                                                                                    | Anookul Kaewwong    | 2024-01-13        |  |  |
| 6530024303                                                                                                    | Komsan              | 2024-01-14        |  |  |
| 6530004297                                                                                                    | Chitsanupong        | 2024-01-15        |  |  |
| 11082517                                                                                                    | Junyawat            | 2024-01-15        |  |  |
| 6330058741                                                                                                    | Yanawut Fuwan       | 2024-01-17        |  |  |
| 6530014999                                                                                                    | Jiratchaya          | 2024-01-17        |  |  |
| 6530029427                                                                                                    | Kumjailit Kraiya    | 2024-01-19        |  |  |
| 6530026613                                                                                                    | Panupon Boonlert    | 2024-01-19        |  |  |
| 6430049368                                                                                                    | Anake               | 2024-01-19        |  |  |
| 6530012639                                                                                                    | Samart Dongkumjan   | 2024-01-20        |  |  |
| 6430049400                                                                                                    | Theerawat Pinta     | 2024-01-22        |  |  |

รูปที่ 48 แสดงตารางข้อมูลผู้ใช้

#### 1. ตัวเลือกตรวจสอบเฉพาะส่วนงานตามตัวอย่างงานเทคอนกรีต

#### Data Result Concrete Concrete Reinforced Steel Bar 6mm. (B5) in Length (m.) Reinforced Steel Bar 20mm. (B5) in Length (m.) Reinforced Steel Bar 6mm. (B5) in weight (kg.) Reinforced Steel Bar 20mm. (B5) in weight (kg.) Reinforced Steel Bar 6mm. (B7) in Length (m.) Reinforced Steel Bar 16mm. (B7) in Length (m.) Reinforced Steel Bar 6mm. (B7) in weight (kg.) Reinforced Steel Bar 16mm. (B7) in weight (kg.) Formwork B5/B7 Formwork B5/B7 30% Wall1 Wall8 6430048915 Tanut Khuanngam 2024-01-13

#### รูปที่ 49 แสด<mark>ง</mark>ตัวเลื<mark>อกสำ</mark>หรับต<mark>ร</mark>วจสอบเฉพาะส่วนงาน

1.1. หลังจากเลือกตรวจสอบเฉพาะส่วนงานจะแสดงตารางที่ระบุรหัสนักศึกษา (ID) ชื่อ-

นามสกุล ผ<sub>ล</sub>ลัพธ์ข<mark>องคำตอบและเกรดที่ได้รับ</mark>

| Data Result                                   |                     |        |       |  |  |
|-----------------------------------------------|---------------------|--------|-------|--|--|
| Reinforced Steel Bar 6mm. (B5) in Length (m.) |                     |        |       |  |  |
| ID                                            | Fullname            | Result | Grade |  |  |
| 6530024303                                    | Komsan              | 160.8  | B+    |  |  |
| 6530012639                                    | Samart Dongkumjan   | 122    | C+    |  |  |
| 6530026613                                    | Panupon Boonlert    | 118.77 | C+    |  |  |
| 6430049400                                    | Theerawat Pinta     | 173.28 | B+    |  |  |
| 6430007853                                    | Sompratthana        | 21.44  | F     |  |  |
| 6330001188                                    | Montree Wongsarapee | 160.8  | B+    |  |  |
| 6430043312                                    | Chanyawat           | 162    | А     |  |  |
| 6230080951                                    | Anurak              | 29.59  | F     |  |  |
| 6430047800                                    | Arthorn Krobpon     | 141    | В     |  |  |
| 6430040672                                    | Thanyaprasert       | 160.8  | B+    |  |  |
| 6330059103                                    | Aum                 | 160.8  | B+    |  |  |

### รูปที่ 50 แสดงตารางสำหรับตรวจสอบผลลัพธ์เฉพาะส่วนงานเหล็กเสริมคาน B5

#### Data Result

| Concrete   |                   |        | ~     |
|------------|-------------------|--------|-------|
| ID         | Fullname          | Result | Grade |
| 6530024303 | Komsan            | 1.856  | A     |
| 6530014999 | Jiratchaya        | 1.856  | А     |
| 6530029427 | Kumjailit Kraiya  | 1.856  | А     |
| 6430049368 | Anake             | 1.856  | А     |
| 6530012639 | Samart Dongkumjan | 1.36   | C+    |
| 6530026613 | Panupon Boonlert  | 1.856  | А     |

# รูปที่ 51 แสดงตารางสำหรับตรวจสอบผลลัพธ์เฉพาะส่วนงานคอนกรีต

| Data Result    |                   |        |       |
|----------------|-------------------|--------|-------|
| Formwork B5/B7 |                   |        | ~     |
| ID             | Fullname          | Result | Grade |
| 6530024303     | Komsan            | 18.56  | А     |
| 6530014999     | Jiratchaya        | 17.28  | B+    |
| 6530029427     | Kumjailit Kraiya  | 19.2   | B+    |
| 6430049368     | Anake             | 18.56  | А     |
| 6530012639     | Samart Dongkumjan | 13.6   | C+    |
| 6530026613     | Panupon Boonlert  | 71.2   | F     |

รูปที่ 52 แสดงตาร<mark>างสำหรับตรวจสอบผลลัพธ์ส่วนงานแบบ</mark>หล่อ (ไม้แบบ) คาน B5/B7

| Data Result |                  |        |       |
|-------------|------------------|--------|-------|
| Wall1       |                  |        | ~     |
| ID          | Fullname         | Result | Grade |
| 6530024303  | Komsan           | 35.856 | B+    |
| 6530014999  | Jiratchaya       | 35.72  | F     |
| 6530026613  | Panupon Boonlert | 35.57  | А     |
| 6530004297  | Chitsanupong     | 0      | F     |
| 6430049400  | Theerawat Pinta  | 35.57  | А     |
| 6430007853  | Sompratthana     | 35.57  | А     |

รูปที่ 53 แสดงตารางสำหรับตรวจสอบผลลัพธ์ส่วนงานพื้นที่ผนัง W1

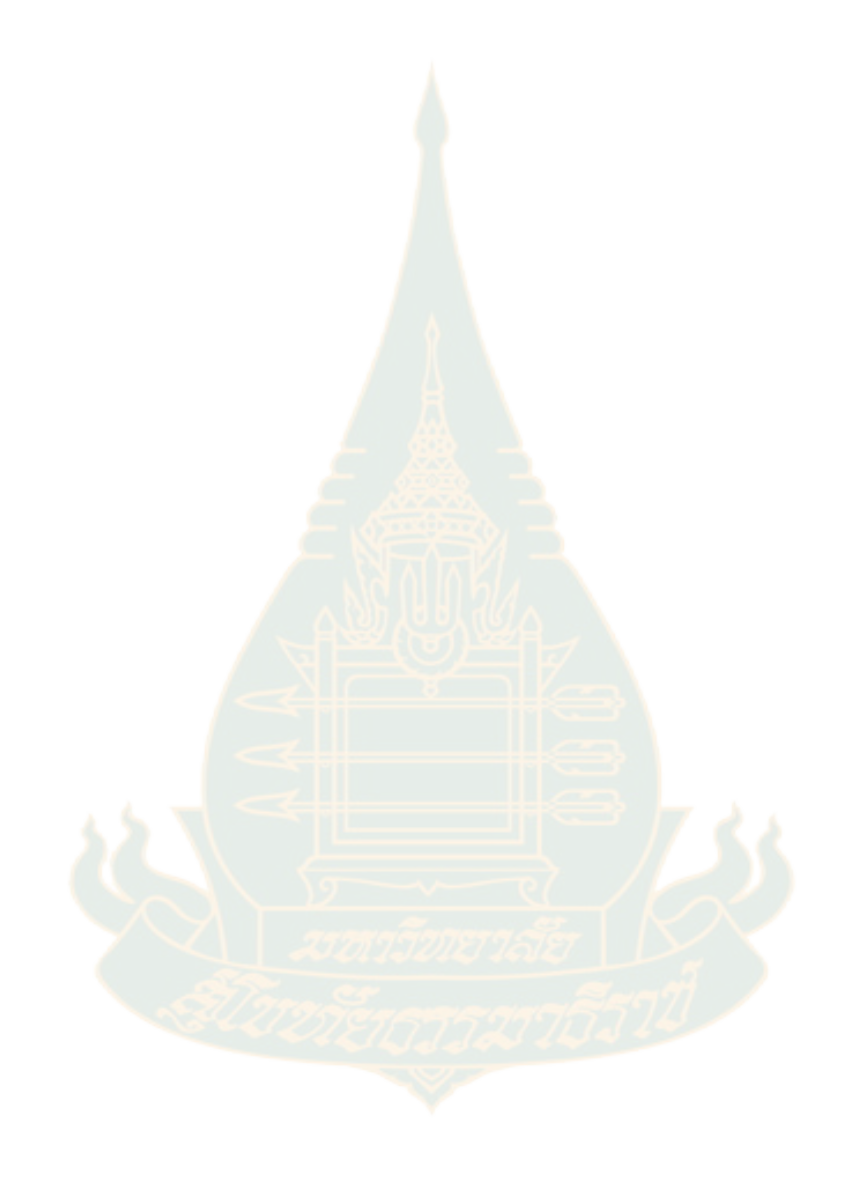

#### สถานะการส่งคำตอบ

| Dashboard          | รหัสนักศึกษา<br>\ | ชื่อ-นามสกุล<br>/ | a                   | วนย่อย | เของส่ว | วนงาน | ทั้ง 13 | ส่วน |   |   |   |    |          |    |    |
|--------------------|-------------------|-------------------|---------------------|--------|---------|-------|---------|------|---|---|---|----|----------|----|----|
| 单 แสดงข้อมูลผู้ใช้ | Check Lis         | sts               |                     |        |         |       |         |      |   |   |   |    |          |    |    |
| 😪 สถานะการส่งคำตอบ | StudentID         | Fullname          | 1                   | 2      | 3       | 4     | 5       | 6    | 7 | 8 | 9 | 10 | 11       | 12 | 13 |
| 🗟 ตารางคะแนน       | 6530024303        | Komsan            | <ul><li>✓</li></ul> | <      | ~       | <     | <       | <    | < | ~ | ~ | <  | <b>~</b> | ~  | ~  |
| 📚 ข้อมูลทั้งหมด    | 6530014999        | Jiratchaya        | <b>~</b>            |        |         | <     |         |      |   |   |   |    |          |    | <  |
| ออกจากระบบ         | 6530029427        | Kumjailit Kraiya  |                     | <      |         |       | <       |      |   |   | < | <  |          |    | <  |
|                    | 6430049368        | Anake             |                     | <      |         |       | <       |      |   |   | < | <  |          |    | <  |
|                    | 6530012639        | Samart Dongkumjan |                     | <      |         | <     | <       | <    |   |   | < | <  |          |    |    |
|                    | 6530026613        | Panupon Boonlert  |                     | <      |         |       | <       |      |   |   | < | <  |          |    | <  |
|                    | 6430049400        | Theerawat Pinta   |                     | ~      | ~       |       | <       | <    |   |   | ~ | ~  | ~        | ~  | ~  |
|                    | 6530004297        | Chitsanupong      | 2                   |        |         |       |         |      |   |   |   | <  |          | ~  | <  |
|                    |                   |                   |                     |        |         |       |         |      |   |   |   |    |          |    |    |

รูปที่ 54 แสดง<mark>ต</mark>าราง<mark>สถา</mark>นะการผ่านเนื้อหาของผู้ใช้งาน

### ตัวอย่างผู้ที่เข้าใช้งานสมบูรณ์ครบทุกส่วนงาน

|            |                     | $\mathbf{N}$ |  |    |   |   |          |          |          |          |          |
|------------|---------------------|--------------|--|----|---|---|----------|----------|----------|----------|----------|
| 6430007853 | Sompratthana        | *            |  |    |   |   | <b>~</b> |          |          |          |          |
| 6430051141 | Kongkiat            |              |  |    |   |   |          | <b>~</b> | <b>~</b> | <b>~</b> | <b>~</b> |
| 6330040988 | Mayura              |              |  | 0, | Ø | 0 |          |          |          |          |          |
| 6330001188 | Montree Wongsarapee |              |  |    |   |   |          |          |          |          |          |
| 6430043312 | Chanyawat           |              |  |    |   | • | <b>~</b> |          |          |          |          |

การเว้นช่องแสดงความไม่สมบูรณ์ของการเข้าใช้งาน

รูปที่ 55 แสดงความสมบูรณ์ของการเข้าใช้งานของผู้ใช้

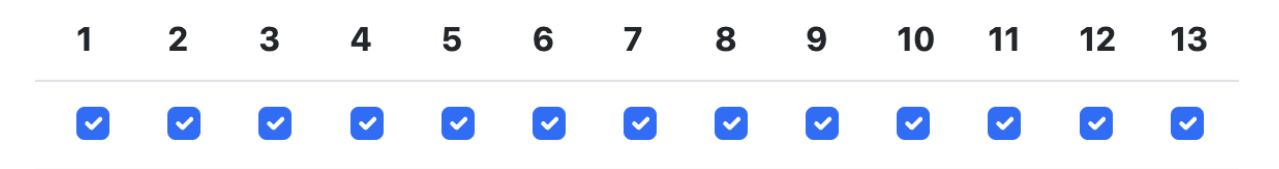

รูปที่ 56 ส่วนย่อยของส่วนงานทั้ง 13 ส่วน

อธิบายส่วนย่อยของส่วนงานทั้ง 13 ส่วน มีดังนี้

- 1. คำนวณปริมาณคอนกรีตของคาน B5/B7 Concrete
- คำนวณปริมาณความยาวเหล็กเสริมคาน B5 ขนาด 6 มม.
   Reinforced Steel Bar 6mm. (B5) in Length (m.)
- **3.** คำนวณปริมาณความยาวเหล็กเสริมคาน B5 ขนาด 20 มม. Reinforced Steel Bar 20mm. (B5) in Length (m.)
- 4. คำนวณปริมาณน้ำหนักเหล็กเสริมคาน B5 ขนาด 6 มม. Reinforced Steel Bar 6mm. (B5) in weight (m.)
- **5.** คำนวณปริมาณน้ำหนักเหล็กเสริมคาน B5 ขนาด 20 มม. Reinforced Steel Bar 20mm. (B5) in weight (m.)
- 6. คำนวณปริมาณความยาวเหล็กเสริมคาน B7 ขนาด 6 มม. Reinforced Steel Bar 6mm. (B7) in Length (m.)
- 7. คำนวณปริมาณความยาวเหล็กเสริมคาน B7 ขนาด 16 มม.
   Reinforced Steel Bar 16mm. (B7) in Length (m.)

126

- 8. คำนวณปริมาณน้ำหนักเหล็กเสริมคาน B7 ขนาด 6 มม. Reinforced Steel Bar 6mm. (B7) in weight (m.)
- 9. คำนวณปริมาณน้ำหนักเหล็กเสริมคาน B7 ขนาด 16 มม Reinforced Steel Bar 6mm. (B7) in weight (m.)
- คำนวณปริมาณแบบหล่อ (ไม้แบบ) คาน B5/B7
   Formwork B5/B7
- **11.** คำนวณปริมาณแบบหล่อ (ไม้แบบ) คาน B5/B7 คำนวณ 30% Formwork B5/B7 30%
- **12.** การคำนวณหาพื้นที่ผนัง W1

Wall 1

13. การคำนวณหาพื้นที่ผนัง W8

Wall 8

#### ตารางแสดงการจัดลำดับคะแนน

ตารางแสดงการจัดลำดับ วัดผลจากคะแนนรวมทุกส่วนงาน โดยในตารางจะระบุลำดับ (Ranking) รหัสนักศึกษา ชื่อ-นามสกุล ชื่อผู้ใช้ (Username) และคะแนนรวม (Total Point) ทั้งหมดของผู้ใช้จากทุกส่วนงาน

#### Dashboard

| ᆂ แสดงข้อมูลผู้ใช้ | Leade | erboard                   |                     |                  |            |
|--------------------|-------|---------------------------|---------------------|------------------|------------|
| 🕑 สถานะการส่งคำตอบ | Rank  | รหัสนักศึกษา              | ชื่อ-นามสกุล        | Username         | TotalPoint |
| 🗟 ดารางคะแบบ       | 1     | 6430014999                | Jiratchaya          | yucharoenchai    | 1000       |
| 📚 ข้อมูลทั้งหมด    | 2     | 6330000644                | Saranyaphogn        | Beer             | 1000       |
| ออกจากระบบ         | 3     | 6330024388                | Wanlop              | wanlop           | 5900       |
|                    | 4     | 6530024303                | Komsan              | 6530024303       | 11000      |
|                    | 5     | 643004 <mark>3</mark> 908 | Panompan Thummachai | nompan           | 1000       |
|                    | 6     | 6530014999                | Jiratchaya          | 6530014999       | 4600       |
|                    | 7     | 6530029427                | Kumjailit Kraiya    | Kuumjai          | 3000       |
|                    | 8     | 6430049368                | Anake               | 6430049368       | 2800       |
|                    | 9     | 6530012639                | Samart Dongkumjan   | 3411400909288    | 4000       |
|                    | 10    | 6530026613                | Panupon Boonlert    | Panupon Boonlert | 9600       |
|                    | 11    | 6530004297                | Chitsanupong        | Chitsanupong     | 1200       |
|                    | 12    | 6430049400                | Theerawat Pinta     | 1579900316243    | 7400       |
|                    | 13    | 6430007853                | Sompratthana        | SOMPRATTHANA     | 6900       |

รูปที่ <mark>57 แสดงตารางการจัดลำดับ</mark>คะแนน

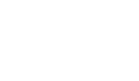

128

## ตารางข้อมูลคะแนนผู้ใช้ทั้งหมด

ตารางข้อมูลคะแนนทั้งหมดจะแสดงข้อมูลของทุกส่วนงาน โดยจะระบบลำดับ รหัส นักศึกษา (Student ID) ชื่อ-นามสกุล (Fullname) ผลลัพธ์ของส่วนงานทั้ง 13 ส่วนและคะแนนรวม ทั้งหมดที่ได้รับ (Total Point)

#### Dashboard

| 🗶 แสดงข่อบูลผู้ใช่ | All      | List Res    | sults                   |                             |                              |                           |                               |                               |                              |                            |                              |                             |                             |                             |                             |                         |            |
|--------------------|----------|-------------|-------------------------|-----------------------------|------------------------------|---------------------------|-------------------------------|-------------------------------|------------------------------|----------------------------|------------------------------|-----------------------------|-----------------------------|-----------------------------|-----------------------------|-------------------------|------------|
| 🖉 สถานะการส่งคำตอบ | No       | StudentID   | Fullname                | 1                           | 2                            | 3                         | 4                             | 5                             | 6                            | 7                          | 8                            | 9                           | 10                          | 11                          | 12                          | 13                      | TotalPoint |
| 🖬 ดารางคะแบน       | 1        | 0123/156789 | Chetsada<br>Thiosena    | 1.54/B                      | 1/F (0<br>Points)            | 1/F (0<br>Points)         | 1/F (0<br>Points)             | 1/F (0<br>Points)             | 1/F (0<br>Points)            | 1/F (0<br>Points)          | 1/F (0<br>Points)            | 1/F (0<br>Points)           | 18.56/A                     | 5.56/8+<br>(800             | 3/F (0<br>Points)           | 2/F (0<br>Points)       | 2500       |
| 🛃 ข่อมุลทั้งหมด    |          |             |                         | Points)                     | i onita,                     | ( Child)                  | ( on a                        | ( Cint)                       | ( cinta)                     | ( Carris,                  | ( General                    | T SHITLEY                   | Points)                     | Points)                     | r on ruy                    | ( Sanay                 |            |
| ออกจากระบบ         | 2        | 6230080951  | Anurak                  | 1.856/A<br>(1000<br>Points) | 29.59/F (0<br>Points)        | 8/F (0<br>Points)         | 1.47/F (0<br>Points)          | 1.04/F (0<br>Points)          | 2.366/F (0<br>Points)        | 8/F (0<br>Points)          | 0.69/F (0<br>Points)         | 1.39/F (0<br>Points)        | 18.56/A<br>(1000<br>Points) | 5.568/A<br>(1000<br>Points) | 27.76/C+<br>(600<br>Points) | 1.55/F<br>(0<br>Points) | 3600       |
|                    | 3        | 6330000644  | Saranyaphogn            | 1.856/A<br>(1000<br>Points) | 160.8/8+<br>(800<br>Points)  | 160/F (0<br>Points)       | 37.482/8+<br>(800<br>Points)  | 446.576/1<br>(0 Points)       | 26.4/A<br>(1000<br>Points)   | 16/8<br>(700<br>Points)    | 5.8608/8+<br>(800<br>Points) | 25.28/C+<br>(600<br>Points) | 18.56/A<br>(1000<br>Points) | 24.128/F<br>(0<br>Points)   | 35.57/A<br>(1000<br>Points) | 3.2/F (0<br>Points)     | 7700       |
|                    | 4        | 6330000693  | Chaiyot Phiraksa        | 5.3/F (0<br>Points)         | 165/F (0<br>Points)          | 160/F (0<br>Points)       | 37.77/F (0<br>Points)         | 446.58/F (0<br>Points)        | 27.6/F (0<br>Points)         | 1.G/B<br>(700<br>Points)   | 6.8/1 (0<br>Points)          | 28.06/0<br>(700<br>Points)  | 3.776/1<br>(0<br>Points)    | 1.1.13/1<br>(0<br>Points)   | 15.577A<br>(1000<br>Points) | 1.5/1 (0<br>Points)     | 2400       |
|                    | 5        | 6330001188  | Montree<br>Wongsarapee  | 1.856/A<br>(1000<br>Points) | 160.8/B)<br>(800<br>Points)  | 160/F (0<br>Points)       | 35.53/B (<br>(800<br>Points)  | 395.2/B<br>(/00<br>Points)    | 25.61/B (<br>(800<br>Points) | 19.6/A<br>(1000<br>Points) | 5.69/8 +<br>(800<br>Points)  | 30.97/8)<br>(800<br>Points) | 18.56/A<br>(1000<br>Points) | 5.57/F (0<br>Points)        | 41.37/F (0<br>Points)       | 3.5/F (0<br>Points)     | 7700       |
|                    | 6        | 6330022263  | Samai<br>Phudindong     | 1.856/A<br>(1000<br>Points) | 162/A<br>(1000<br>Points)    | 160/F (0<br>Points)       | 37.762/A<br>(1000<br>Points)  | 446.576/F<br>(0 Points)       | 27.6/F (0<br>Points)         | 16/B<br>(700<br>Points)    | 6.801/I (0<br>Points)        | 2.7808/I<br>(0 Points)      | 3.//6/1<br>(0<br>Points)    | 1.1.33/8<br>(0<br>Points)   | J5.577A<br>(1000<br>Points) | 1.5/I (0<br>Points)     | 4700       |
|                    | <i>t</i> | 6330024388  | Wanlop                  | Ě                           | 168.4/6+<br>(800<br>Points)  | 160/8+<br>(800<br>Points) | 37,384/8+<br>(800<br>Points)  | 446.576/8+<br>(800<br>Points) | 28/8+<br>(800<br>Points)     | 16/8<br>(700<br>Points)    | 6.8376/B+<br>(800<br>Points) | 17.76/D<br>(400<br>Points)  | 4                           | -                           | 2                           |                         | 5900       |
|                    | 8        | 6330025906  | Tanachira<br>Kaeophibun | 1.856/A<br>(1000<br>Points) | 160.8/B (<br>(800<br>Points) | 180.8/F (0<br>Points)     | 37/182/B (<br>(800<br>Points) | 446.576/F<br>(0 Points)       | 27.6/F (0<br>Points)         | 12.8/C<br>(500<br>Points)  | 6.801/F (0<br>Points)        | 22,449/C<br>(500<br>Points) | 3.712/F<br>(0<br>Points)    | 1.114/F<br>(0<br>Points)    | 35.88/F (0<br>Points)       | 1.4/F (0<br>Points)     | 3500       |
|                    | 9        | 6330040968  | Mayura                  | 1.64/8<br>(700<br>Points)   |                              |                           |                               |                               |                              |                            |                              |                             |                             |                             |                             |                         | 700        |
|                    | 10       | 6330055150  | Maneerat                | 1.856/A<br>(1000<br>Points) | 160.8/B+<br>(800<br>Points)  | 165/F (0<br>Points)       | 37.482/B+<br>(800<br>Points)  | 460.532/F<br>(0 Points)       | 26.4/A<br>(1000<br>Points)   | 22/F (0<br>Points)         | 6.154/A<br>(1000<br>Points)  | 18.5.34/f<br>(0 Points)     | 18.56/A<br>(1000<br>Points) | 5.568/A<br>(1000<br>Points) | 29.97/0<br>(700<br>Points)  | 5/F (0<br>Points)       | 7.100      |
|                    | 11       | 6330058741  | Yanawut Fuwan           | 1.85/8+<br>(800<br>Points)  | 160.8/8+<br>(800<br>Points)  | 165/F (0<br>Points)       | 37.418/8+<br>(800<br>Points)  | 460.53/F (0<br>Points)        | 26.4/A<br>(1000<br>Points)   | 22/F (0<br>Points)         | 6.154/A<br>(1000<br>Points)  | 38.534/F<br>(0 Points)      | 18.56/A<br>(1000<br>Points) | 5.568/A<br>(1000<br>Points) | 29.97/B<br>(700<br>Points)  | 2.5/F (0<br>Points)     | 7100       |

# รูปที่ 58 แสดงตารางผลคะแนนทั้งหมด

#### ตัวอย่างผู้ใช้ที่เข้าใช้งานสมบูรณ์ครบ

| io Stu | IdentiD  | Fullname             | 1                     | 2                      | 3                   | 4                      | 5                    | 6                     | 7                    | 8                     | 9                     | 10                    | 11                    | 12                    | 13                   | TotalPoin |
|--------|----------|----------------------|-----------------------|------------------------|---------------------|------------------------|----------------------|-----------------------|----------------------|-----------------------|-----------------------|-----------------------|-----------------------|-----------------------|----------------------|-----------|
| 012    | 23456780 | Jessada Punyaram     | 1.856/A (1000 Points) | 162/A (1000 Points)    | 158/A (1000 Points) | 1.7982/F (0 Points)    | 50.7338/F (0 Points) | 26.4/A (1000 Points)  | 19.6/A (1000 Points) | 0.293/F (0 Points)    | 3.40648/F (0 Points)  | 18.56/A (1000 Points) | 5.568/A (1000 Points) | 35.6/F (0 Points)     | 1.14/A (1000 Points) | 8000      |
| 623    | 30080951 | Anurak               | 1.856/A (1000 Points) | 29.59/F (0 Points)     | 8/F (0 Points)      | 1.47/F (0 Points)      | 1.04/F (D Points)    | 2,368/F (0 Points)    | 8/F (D Points)       | 0.69/F (0 Points)     | 1.39/F (0 Points)     | 18.56/A (1000 Points) | 5.568/A (1000 Points) | 27.76/C+ (600 Points) | 1.55/F (D Points)    | 3600      |
| 633    | 30000693 | Chaiyot Phiraksa     | 5.3/F (0 Points)      | 165/F (0 Points)       | 160/F (0 Points)    | 37.77/F (0 Points)     | 446.58/F (0 Points)  | 27.6/F (0 Points)     | 16/8 (700 Points)    | 6.8/F (0 Points)      | 28.06/8 (700 Points)  | 3.776/F (D Points)    | 1.133/F (0 Points)    | 35.57/A (1000 Points) | 1.5/F (0 Points)     | 2400      |
| 633    | 30001185 | Montree Wongsarapee  | 1.856/A (1000 Points) | 160.8/8 + (800 Points) | 160/F (0 Points)    | 35.53/8+ (800 Points)  | 395.2/8 (700 Points) | 25.61/8+ (800 Points) | 19.6/A (1000 Points) | 5.69/8+ (800 Points)  | 30.97/8+ (800 Points) | 18.56/A (1000 Points) | 5.57/F (0 Points)     | 41.37/F (0 Points)    | 3.5/F (0 Points)     | 7700      |
| 633    | 30022283 | Samai Phudindong     | 1.856/A (1000 Points) | 162/A (1000 Points)    | 160/F (D Points)    | 37.762/A (1000 Points) | 446.576/F (0 Points) | 27.6/F (0 Points)     | 16/8 (700 Points)    | 6.801/F (0 Points)    | 2.7808/F (0 Points)   | 3.776/F (D Points)    | 1.133/F (0 Points)    | 35.57/A (1000 Points) | 1.5/F (0 Points)     | 4700      |
| 633    | 30025906 | Tanachira Kaeophibun | 1.856/A (1000 Points) | 160.8/8 + (800 Points) | 180.8/F (0 Points)  | 37.482/8+ (500 Points) | 446.576/F (0 Points) | 27.6/F (0 Points)     | 12.8/C (500 Points)  | 6.801/F (0 Points)    | 22.449/C (500 Points) | 3.712/F (0 Points)    | 1.114/F (D Points)    | 35.88/F (0 Points)    | 1.4/F (D Points)     | 3600      |
| 633    | 30040988 | Mayura               | 1.64/E (700 Points)   |                        |                     | 1 <b>.</b>             |                      |                       |                      |                       |                       |                       |                       |                       |                      | 700       |
| 633    | 30055150 | Maneerat             | 1.856/A (1000 Points) | 160.8/8+ (800 Points)  | 165/F (0 Points)    | 37.482 8+ (800 Points) | 460.532/F (0 Ppints) | 26.4/A (1000 Points)  | 22/F (0 Points)      | 6.154/A (1000 Points) | 38.534/F (0 Points)   | 18.56/A (1000 Points) | 5.568/A (1000 Points) | 29.97/8 (700 Points)  | 5/F (0 Points)       | 7300      |
| 633    | 30058741 | Yanawut Fuwan        | 1.85/8+ (800 Points)  | 160.8/8+ (800 Points)  | 165/F (0 Points)    | 3.418/8+ (800 Points)  | 460.53/F (0 Points)  | 26.4/A (1000 Points)  | 22/F (0 Points)      | 6.154/A (1000 Points) | 38.534/F (0 Points)   | 18.56/A (1000 Points) | 5.568/A (1000 Points) | 29.97/8 (700 Points)  | 2.5/F (0 Points)     | 7100      |
| 633    | 20059103 | Arm                  | 1 856/A (1000 Points) | 160 R/R + (800 Prints) | 162 52/E (D Rojekt  | 37 492/R+ (900 Printel | 453 61/F (f) Printel | 26 £/A (1000 Prints)  | 11/0 (400 Prints)    | 61 Sd/F (1) Printel   | 38 S34/S (I) Printel  | tR 56/A (1000 Prints) | S SSR/A (1000 Prints) | 29.97/R (700 Points)  | 2 56./E (0 Enints)   | 6700      |

#### ตัวอย่างผู้ใช้ที่เข้าใช้งานไม่สมบูรณ์

รูปที่ 59 แสดงตัวอย่างผู้ใช้ที่เข้าใช้งานสมบูรณ์และไม่สมบูรณ์

วิธีการแก้ไขสำหรับผู้ใช้ที่เข้าใช้งานไม่สมบูรณ์ ให้แจ้งผู้ใช้งานให้ตรวจสอบการเข้าใช้ว่าทำ ส่วนงานครบหรือไม่ โดยการตรวจสอบที่หน้าต่างภารกิจภายในตัวเกมส์

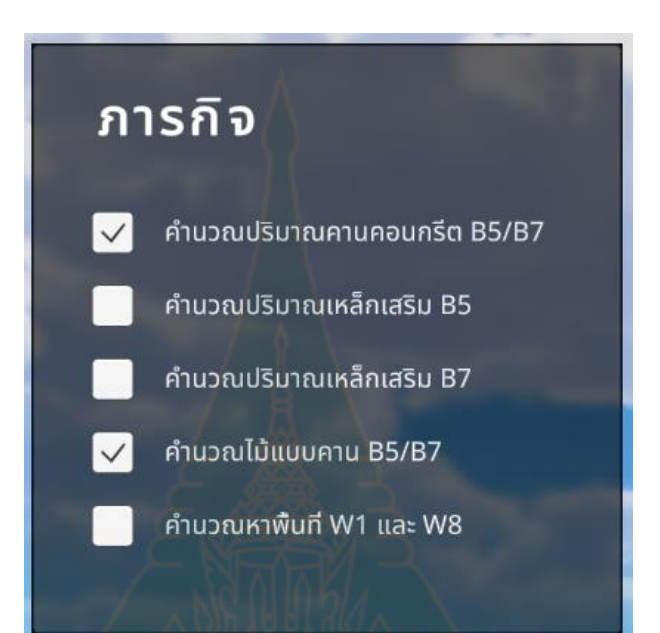

รูปที่ 60 แสดงตัวอย่างผู้ใช้ที่เข้าใช้งานไม่สมบูรณ์

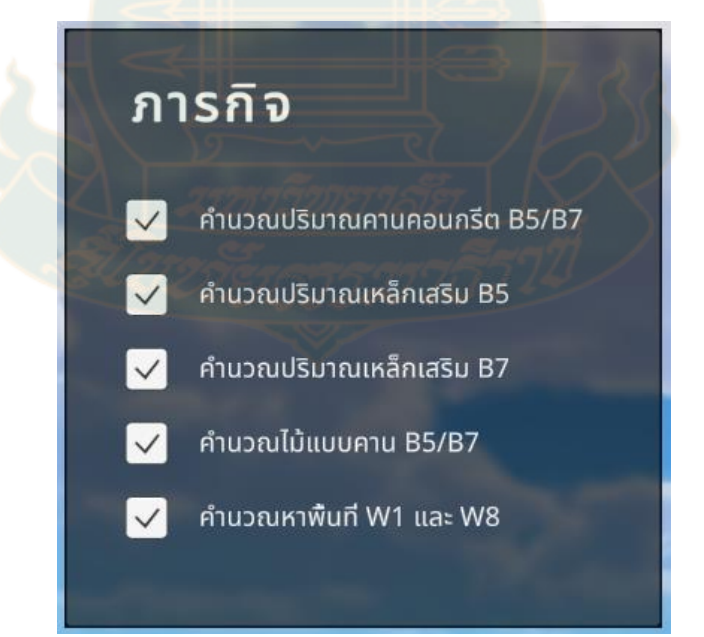

รูปที่ 61 แสดงตัวอย่างผู้ใช้ที่เข้าใช้งานสมบูรณ์

#### ออกจากระบบ Dashboard

1. คลิกปุ่ม ออกจากระบบ เพื่อออกจากระบบ Dashboard

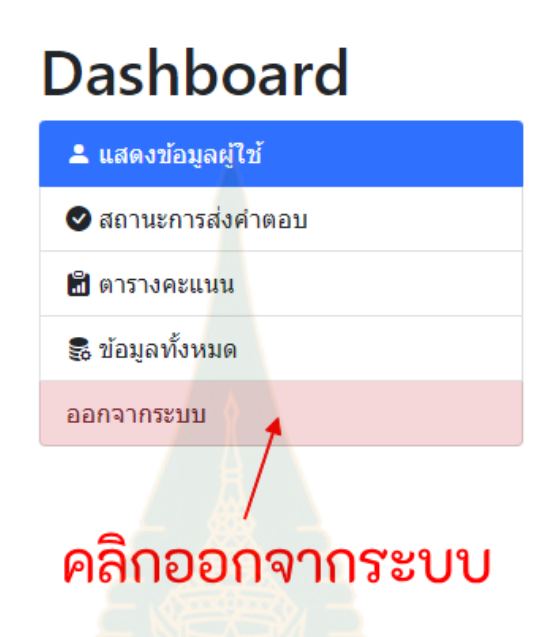

รูปที่ 62 แส<mark>ดงการออกจากระบบ</mark> Dashboard

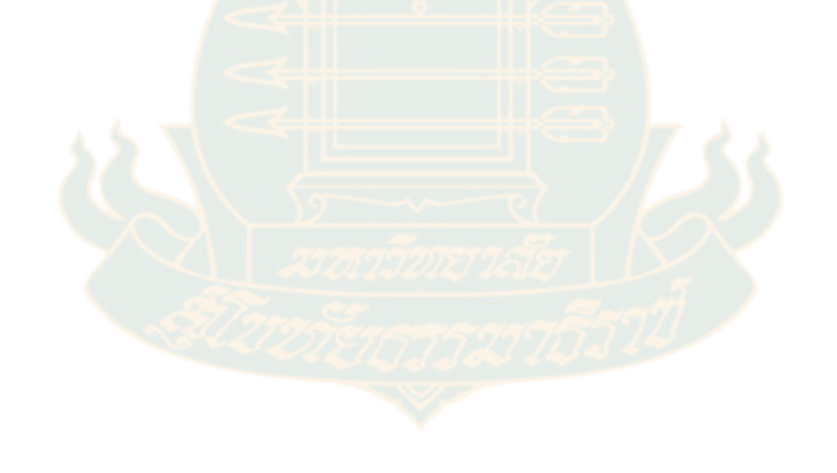

#### ใบรับรองจริยธรรมการวิจัย

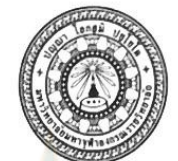

ใบรับรองจริยธรรมการวิจัย<u>แบบไม่เข้าข่าย</u>ของข้อเสนอการวิจัย เอกสารข้อมูลคำอธิบายสำหรับผู้เข้าร่วมการวิจัยและใบยินยอม

#### หมายเลขข้อเสนอการวิจัย ว.๓๐๑/๒๕๖๖

ข้อเสนอการวิจัยนี้และเอกสารประกอบของข้อเสนอการวิจัยตามรายงานการแสดงด้านล่าง ได้รับการพิจารณาจากคณะกรรมการจริยธรรมการวิจัย มหาวิทยาลัยมหาจุหาลงกรณราชวิทยาลัยแล้ว คณะกรรมการฯ มีความเห็นว่าข้อเสนอการวิจัยที่จะดำเนินการมีความสอดคล้องกับหลักจริยธรรมสากล ตลอดจนกฎหมาย ข้อบังคับและข้อกำหนดภายในประเทศ จึงเห็นสมควรให้ดำเนินการวิจัยตามข้อเสนอ การวิจัยนี้ได้

| ชื่อข้อเสนอการวิจัย:                | การ <mark>พัฒนาเมต<mark>าเวิร์สตา</mark>มแนวคิ<mark>ดเ</mark>กมมิฟิเคชันเพื่อการจัดการเรียนรู้ภาคปฏิบัติ</mark> |
|-------------------------------------|----------------------------------------------------------------------------------------------------|
|                                     | ขอ <mark>งนักศึกษามหาวิทยา</mark> ลัยสุโขทั <mark>ยธ</mark> รรมาธิราช                                           |
|                                     | (A Development of Metaverse based on Gamification Concept for                                                   |
|                                     | Practical Learning Management of Students at Sukhothai                                                          |
|                                     | Thammathirat Open University)                                                                                   |
| รหัสข้อเสนอก <mark>าร</mark> วิจัย: |                                                                                                    |

รหัสข้อเสนอการวิจัย สถาบันที่สังกัด: ผู้วิจัยหลัก:

สาขาวิชาศิลปะศาสตร์ มหาวิทยาลัยสุโขทัยธรรมาธิราช ผศ.ดร.ทรงลักษณ์ สกุลวิจิตร์สินธุ

เอกสารที่พิจารณาทบทวน

- ๑. แบบเสนอโครงการวิจัย
- ๒. เอกสารชี้แจงข้อมูลผู้เข้าร่วมการวิจัย
   ๓. หนังสือแสดงเจตนายินยอมเข้าร่วมการวิจัย
- ฉบับที่ วันที่ ๖ มิถุนายน ๒๕๖๖ ฉบับที่ วันที่ ๖ มิถุนายน ๒๕๖๖ ฉบับที่ วันที่ ๖ มิถุนายน ๒๕๖๖ ฉบับที่ วันที่ ๖ มิถุนายน ๒๕๖๖

เครื่องมือที่ใช้ในการเก็บข้อมูล

(พระมหาสมับูรณ์ วุฑฺฒิกโร, รศ.ดร.) ประธานคณะกรรมการจริยธรรมการวิจัย มหาวิทยาลัยมหาจุฬาลงกรณราชวิทยาลัย ๓๐ มิถุนายน ๒๕๖๖

หมายเลขใบรับรอง: ว.๓๐๑/๒๕๖๖ วันที่ให้การรับรอง: ๓๐ มิถุนายน ๒๕๖๖ วันหมดอายุใบรับรอง: ๓๐ มิถุนายน ๒๕๖๗